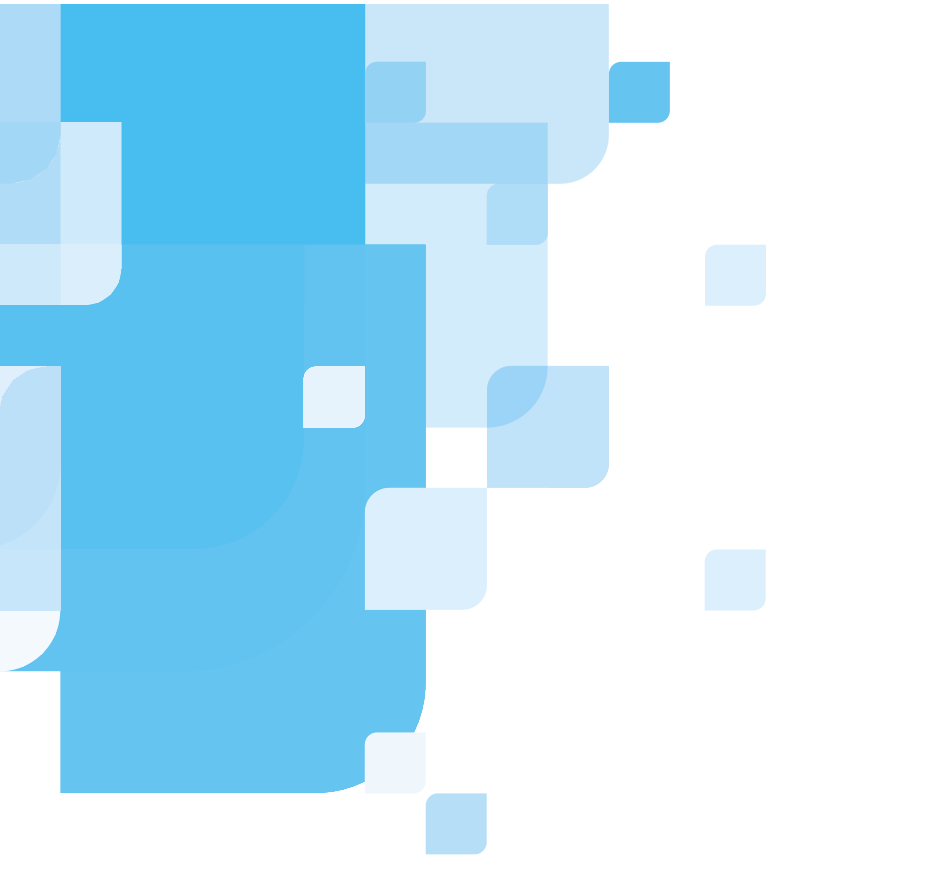

#### User Guide

Creo

English

## oXYgen DOT

www.creo.com/scanners

## oXYgen DOT

User Guide

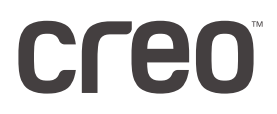

#### Copyright

Copyright © 2002 Creo Inc. All rights reserved.

No copying, distribution, publication, modification, or incorporation of this document, in whole or part, is permitted without the express written permission of Creo. In the event of any permitted copying, distribution, publication, modification, or incorporation of this document, no changes in or deletion of author attribution, trademark legend, or copyright notice shall be made.

No part of this document may be reproduced, stored in a retrieval system, published, used for commercial exploitation, or transmitted, in any form by any means, electronic, mechanical, photocopying, recording, or otherwise, without the express written permission of Creo Inc.

This document is also distributed in Adobe Systems Incorporated's PDF (Portable Document Format). You may reproduce the document from the PDF file for internal use. Copies produced from the PDF file must be reproduced in whole.

#### Trademarks

The Creo wordmark, Creo logo, and the names of the Creo products and services referred to in this document are trademarks of Creo Inc.

Adobe, Acrobat, the Acrobat logo and PDF are registered trademarks of Adobe Systems Inc., and are registered in the US Patents and Trademark Office and may be registered in other jurisdictions.

Apple, AppleTalk, AppleShare, EtherTalk, LocalTalk, Macintosh, and Laserwriter are trademarks of Apple Computer Inc.

Microsoft, Microsoft Windows NT, Microsoft Windows 2000, and Windows are trademarks or registered trademarks of Microsoft Corp.

Other brand or product names are the trademarks or registered trademarks of their respective owners.

#### **FCC Compliance**

The Creo equipment referred to in this document complies with the requirements in Part 15 of FCC Rules for a Class A computing device. Operation of the Creo equipment in a residential area may cause unacceptable interference to radio and TV reception, requiring the operator to take whatever steps are necessary to correct the interference.

#### Limitation of Liability

The product, software or services are being provided on an "as is" and "as available" basis. Except as may be stated specifically in your contract, Creo Inc. expressly disclaims all warranties of any kind, whether express or implied, including, but not limited to, any implied warranties of merchantability, fitness for a particular purpose and non-infringement.

You understand and agree that Creo Inc. shall not be liable for any direct, indirect, incidental, special, consequential or exemplary damages, including but not limited to, damages for loss of profits, goodwill, use, data or other intangible losses (even if Creo has been advised of the possibility of such damages), resulting from: (i) the use or the inability to use the product or software; (ii) the cost of procurement of substitute goods and services resulting from any products, goods, data, software, information or services purchased; (iii) unauthorized access to or alteration of your products, software or data; (iv) statements or conduct of any third party; (v) any other matter relating to the product, software, or services.

The text and drawings herein are for illustration and reference only. The specifications on which they are based are subject to change. Creo Inc. may, at any time and without notice, make changes to this document. Creo Inc., for itself and on behalf of its subsidiaries, assumes no liability for technical or editorial errors or omissions made herein, and shall not be liable for incidental, consequential, indirect, or special damages, including, without limitation, loss of use, loss or alteration of data, delays, or lost profits or savings arising from the use of this document.

Patents

This product is covered by one or more of the following U.S. patents:

| 4456924 | 5247352 | 5412737 | 5600448 | 5802034 | 5996499 | 6136509 |
|---------|---------|---------|---------|---------|---------|---------|
| 4500919 | 5249067 | 5420702 | 5608822 | 5813346 | 5998067 | 6147789 |
| 4558302 | 5283140 | 5420722 | 5615282 | 5818498 | 6003442 | 6158345 |
| 4743091 | 5291273 | 5459505 | 5625766 | 5854883 | 6014471 | 6159659 |
| 4992864 | 5296935 | 5473733 | 5636330 | 5861904 | 6016752 | 6164637 |
| 5049901 | 5313278 | 5481379 | 5649220 | 5861992 | 6031932 | 6180325 |
| 5079721 | 5323248 | 5488906 | 5650076 | 5864651 | 6043865 | 6181362 |
| 5103407 | 5325217 | 5497252 | 5652804 | 5875288 | 6060208 | 6181439 |
| 5111308 | 5331439 | 5508828 | 5691823 | 5894342 | 6063528 | 6186068 |
| 5113249 | 5333064 | 5509561 | 5691828 | 5900981 | 6063546 | 6189452 |
| 5122871 | 5339176 | 5517359 | 5696393 | 5934196 | 6072518 | 6191882 |
| 5124547 | 5343059 | 5519852 | 5699174 | 5942137 | 6090529 | 6204874 |
| 5132723 | 5355446 | 5526143 | 5699740 | 5946426 | 6096461 | 6208369 |
| 5150225 | 5359451 | 5532728 | 5708736 | 5947028 | 6098544 | 6252522 |
| 5153769 | 5359458 | 5561691 | 5713287 | 5958647 | 6107011 | 6260482 |
| 5155782 | 5367360 | 5568595 | 5739819 | 5966504 | 6112663 |         |
| 5157516 | 5367388 | 5576754 | 5742743 | 5969872 | 6115056 |         |
| 5208818 | 5384648 | 5579115 | 5764381 | 5973801 | 6121996 |         |
| 5208888 | 5384899 | 5592309 | 5771794 | 5986819 | 6130702 |         |
| 5247174 | 5412491 | 5594556 | 5785309 | 5995475 | 6134393 |         |
|         |         |         |         |         |         |         |

Creo Inc.

3700 Gilmore Way Burnaby, B.C., Canada V5G 4M1 Tel: (1) (604) 451-2700 Fax: (1) (604) 437-9891

http://www.creo.com

399Z51895D

**Revised July 2002** 

## Contents

#### Using This Guide

| Who Should Use This Guide       | viii |
|---------------------------------|------|
| What's in This Guide?           | viii |
| Conventions Used in This Manual | ix   |
| PDF Document                    | xi   |

#### 1 Introduction

| oXYgen DOT Overview |
|---------------------|
|---------------------|

#### 2 Installation

| Minimum System Requirements         | 6  |
|-------------------------------------|----|
| Installing the Software             | 7  |
| oXYgen Scan V.1.5.0 Folder Contents | 10 |
| Installing the Software Access Key  | 12 |

#### 3 oXYgen DOT Workflow

| Overview                                     | 14 |
|----------------------------------------------|----|
| Sample Workflow                              | 15 |
| Geometric Correction                         | 16 |
| CopyDOT Calibrations                         | 17 |
| Determining Whether Calibration is Necessary | 20 |
| oXYgen DOT Tools, Palettes and Windows       | 28 |
| Preparing and Scanning oXYgen DOT Originals  | 36 |
| Post-Scan oXYgen DOT Workflows               | 57 |

#### 4 Scanning for oXYgen DOT Toolkit

| Overview                                    | 70 |
|---------------------------------------------|----|
| Sample Workflow                             | 70 |
| Geometric Correction                        | 72 |
| oXYgen DOT Tools, Palettes and Windows      | 73 |
| Preparing and Scanning oXYgen DOT Originals | 80 |

#### 5 Digital Descreening Workflow

| Overview                                     | 92 |
|----------------------------------------------|----|
| Digital Descreening Calibration              | 92 |
| Determining Whether Calibration is Necessary | 94 |

#### 69

91

#### 13

vii

1

5

|    | Digital Descreening Tools, Palettes and Windows<br>Preparing and Scanning Digital Descreening Originals<br>Post Scan Digital Descreening Workflows |     |
|----|----------------------------------------------------------------------------------------------------|-----|
| A  | oXYgen DOT Tips                                                                                                    | 137 |
|    | Preparations                                                                                                    |     |
|    | Analog Film Mounting and Cleaning                                                                                                    |     |
|    | Scanning                                                                                                    |     |
|    | RIP and Expose                                                                                                    |     |
| В  | Specifications                                                                                                    | 141 |
|    | oXYgen DOT Specifications                                                                                                    |     |
| С  | Part Numbers                                                                                                    | 145 |
| In | ldex                                                                                                    | 149 |

## Using This Guide

| Who Should Use This Guide       | ′iii |
|---------------------------------|------|
| What's in This Guide?           | /iii |
| Conventions Used in This Manual | ix   |

#### Who Should Use This Guide

The oXYgen DOT User Guide is intended to be used by general Creo customers. High-level users such as System Administrators and Service Engineers can also benefit from the basic user-orientated procedures described in this guide.

This is a complete guide to installation and use of the oXYgen DOT application. The oXYgen DOT application provides three workflows, two for oXYgen DOT (oXYgen DOT, and Scanning for oXYgen DOT Toolkit), and one for Digital Descreening. oXYgen DOT operates with the oXYgen Scan application software.

oXYgen DOT is an optional upgrade for the EverSmart Supreme, EverSmart Select and iQsmart<sup>3</sup> scanners. After installing the software access key included in your oXYgen DOT kit, the oXYgen DOT options are enabled in the oXYgen Scan application.

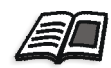

For details on using the EverSmart Supreme, EverSmart Select and iQsmart<sup>3</sup> scanners refer to the *oXYgen Scanning Application User Guide (399Z1P555C)*.

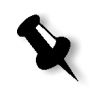

**Note:** Throughout this document, the file and folder names in the screen captures appear according to the scanner specified during the installation of the oXYgen DOT application.

#### What's in This Guide?

The guide includes the following chapters:

Chapter 1, Introduction, provides general overview of the oXYgen DOT application.

Chapter 2, Installation, explains how to install the oXYgen DOT application software and the software access key.

Chapter 3, oXYgen DOT Workflow, explains how to calibrate oXYgen DOT before use; describes the CopyDOT interface and tools, basic scanning process; explains how to prepare films for scanning and how to scan them with CopyDOT, provides an overview and examples of how you can integrate images scanned with CopyDOT into different workflows.

Chapter 4, Scanning for oXYgen DOT Toolkit, describes the CopyDOT interface and tools, basic scanning process, explains how to prepare films for scanning and scan them with CopyDOT, explains how to perform quick scanning and workflows.

Chapter 5, Calibrating Digital Descreening, explains how to calibrate Digital Descreening before use; describes the interface and tools; describes the basic scanning process, explains how to prepare your films for scanning, and how to scan them for Digital Descreening; describes how to manipulate the final scans.

Appendix A, oXYgen DOT Tips, provides tips on how to best use oXYgen DOT.

Appendix B - Specifications, lists the oXYgen DOT specifications.

Appendix C - Catalog Numbers, lists the catalog numbers of the components in the oXYgen DOT kits.

Index

#### Conventions Used in This Manual

This section describes the fonts, terminology, and symbols used in this manual.

Fonts

Frutiger bold is used to refer to buttons and other items in a dialog box, file names, folders, menu names, and menu commands.

*Minion Italic* is used to refer to other chapters in the manual, book titles, and titles of other manuals.

Frutiger is used for figure and table captions.

Letter Gothic is used for messages on your computer screen and for information that you must type.

SMALL CAPS is used for a key or key combination on your keyboard.

#### Terminology

| Clear        | Place the mouse pointer over the check box for the specified option, and click the left mouse button so that the X or check mark is removed from the check box.                                                                            |
|--------------|----------------------------------------------------------------------------------------------------|
| Click        | Place the mouse pointer over the specified option or button and press and release the left mouse button.                                                                                                    |
| Double-click | Place the mouse pointer over the specified option or button and quickly press and release the left mouse button twice.                                                                                                    |
| Drag         | Hold down the left mouse button while moving the mouse and release the button.                                                                                                    |
| Enter        | Type the information and press the ENTER or RETURN key.                                                                                                    |
| Point        | Position the mouse pointer over a submenu or menu command. For example, point to the File menu.                                                                                                    |
| Press        | Press the specified key or key combination on your keyboard, for example, press CTRL+ALT+DEL.                                                                                                    |
| Right-click  | Place the mouse pointer over an area of the application dialog box, and then press<br>and release the right mouse button to display the shortcut menu. For more<br>information about using shortcut menus, see your Windows documentation. |
| Select       | Place the mouse pointer over the check box for the specified option, then click the left mouse button so that an X or check mark displays in the check box.                                                                                |
|              | Or:                                                                                                    |
|              | Place the mouse pointer over the specified box or button, and then click the left mouse button.                                                                                                    |
| Туре         | Type the information. Do not press the ENTER or RETURN key.                                                                                                    |

#### Symbols

#### This section describes the symbols used in this guide.

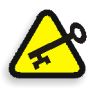

**Important:** This symbol indicates things that may cause process delays or reduce functionality, reliability, or quality.

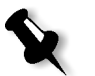

Note: A note provides additional information that you may need to consider.

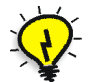

**Tip:** This symbol draws attention to information that can help you perform a task more quickly or easily.

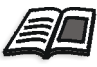

The reference symbol tells you that related information on the topic is available in another Creo document.

#### **PDF** Document

This manual is also provided in PDF (Portable Document Format).

The PDF document can be used for online viewing and printing using Adobe Acrobat Reader. When printing the manual, please print the entire manual, including the copyright and disclaimer statements.

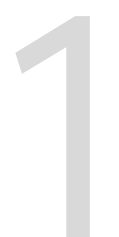

## Introduction

| oXYgen DOT | Overview |  | .2 |
|------------|----------|--|----|
|------------|----------|--|----|

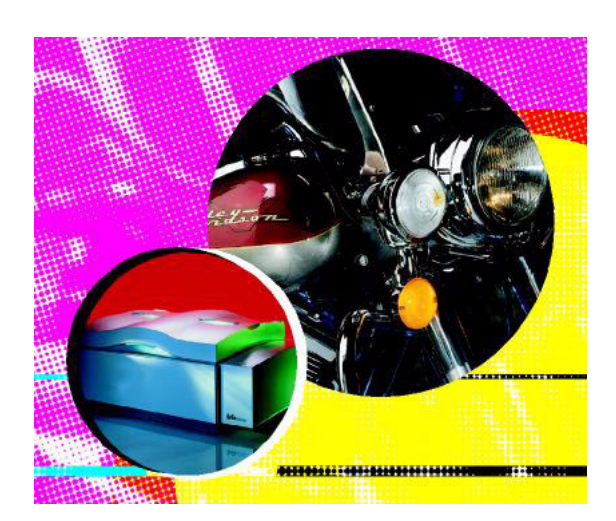

#### oXYgen DOT Overview

The oXYgen DOT kit provides you with all the necessary materials and information for working with the oXYgen DOT application.

Your oXYgen DOT kit includes the following items:

- Positioning template
- Punched mounting sheets and strips
- oXYgen Scan Software CD-ROM
- Software access key for USB port
- oXYgen DOT User Guide
- oXYgen DOT Geometric Correction slide
- oXYgen DOT tutorial package

You need the following software to run oXYgen DOT:

oXYgen Scan application software

oXYgen DOT is designed for scanning rasterized films and incorporating the scanned files into a digital workflow. It eliminates the need for manual stripping.

The three oXYgen DOT workflows, oXYgen DOT, Scanning for oXYgen DOT Toolkit and Digital Descreening, scan screened images to reproduce high-quality text and images. They are also used to generate and edit continuous tone files.

In the oXYgen DOT workflow, you scan original films, dot-for-dot, with accurate dot percent capture. The high line-art resolution over the entire scanning bed assures the accuracy of dot reproduction. The high-resolution files generated by the CopyDOT scan preserve the text and line-art quality, especially when superimposed on an image.

CopyDOT scans screened films up to  $305 \times 432 \text{ mm}/12 \times 17$  in. It scans at an optical resolution of 2540 dpi over the entire format. The output resolution range is 1016 dpi - 3810 dpi. The application can scan up to 16 separations, using the TIFF, PSImage, EPSF DCS2 and Scitex NLW file formats.

Note: The PSImage format is not supported in the current version.

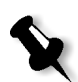

On-the-fly compression uses the CCITT group 4 format. The application also generates a low-resolution color file for fast display and positioning during page assembly. CopyDOT supports Scitex and PostScript file formats, enabling you to incorporate the scanned files into page layouts and use them on Creo or other vendor output devices.

In the Scanning for oXYgen DOT Toolkit workflow, you scan a single scan (set of halftone film separations) to be output with the oXYgen DOT toolkit to multiple copydot or descreened file sets with the right format, resolution and tonal calibration to match any workflow or device.

The Digital Descreening workflow creates high quality CT files from scanned original films (one or four separations). The files can be manipulated as required, and can be exposed in any screen ruling and proofed.

The three oXYgen DOT workflows enable you to archive your files for reuse.

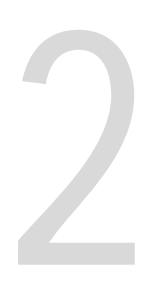

## Installation

| Minimum System Requirements           |
|---------------------------------------|
| Installing the Software7              |
| oXYgen Scan V.1.5.0 Folder Contents10 |
| Installing the Software Access Key12  |

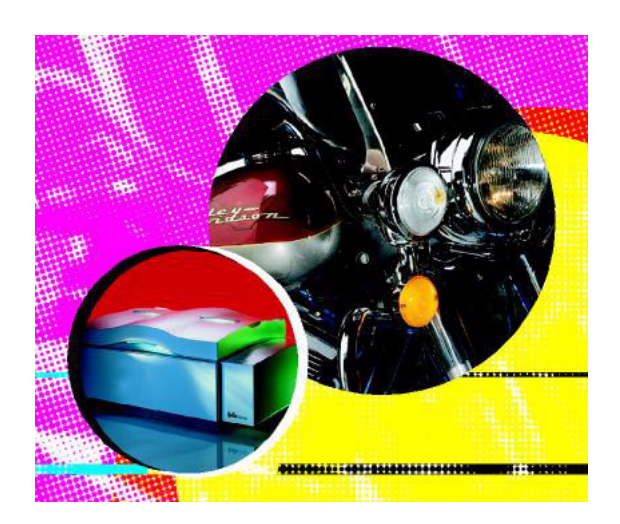

To install the application software, you need the following items included in your oXYgen DOT kit:

- oXYgen Scan Software CD-ROM
- Software access key

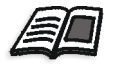

See the following sections for detailed instructions to guide you through the installation process.

#### Minimum System Requirements

- Apple Power Macintosh G4
- Apple Macintosh system software version 9.0.0 or higher
- 175 MB of available memory (RAM) for the scanning application (not including memory for system software)
- CD drive (required for software installation)
- 1 GB internal hard disk is recommended. Its capacity depends on your needs, such as, on image size
- 17 inch color monitor
- 24-bit color display

#### Installing the Software

This section describes how to install the oXYgen Scan application software provided with your oXYgen DOT kit.

To install the software:

1. Insert the oXYgen Scan Software CD-ROM into the CD-ROM drive. The following window appears:

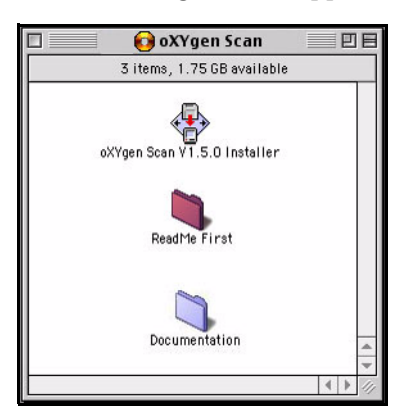

2. Double-click the oXYgen ScanInstaller icon. The oXYgen Installer splash screen appears:

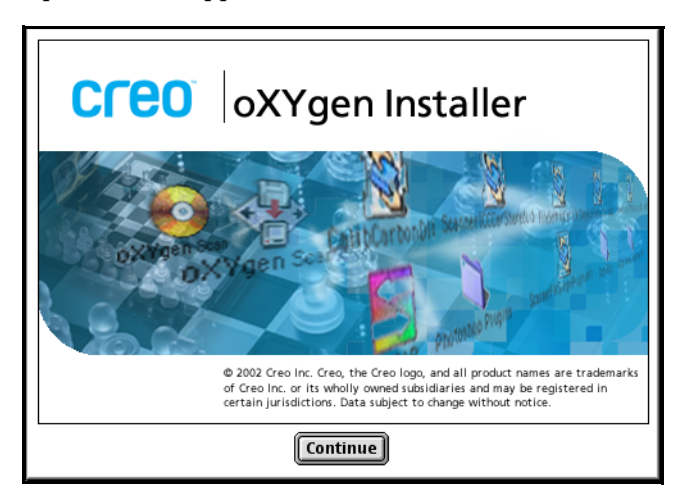

3. Click Continue. The oXYgen Scan Installer dialog box opens:

| oXYgen Installer                                                      |         |
|-----------------------------------------------------------------------|---------|
| Install the following:                                                |         |
| "no scanner"                                                          |         |
| iQsmart 2                                                             |         |
| iQsmart 3                                                             | ▲<br>▼  |
| "no scanner" - Requirements to be determined at install time          |         |
|                                                                       | Quit    |
| Installation requires : Requirements to be determined at install time | Install |

4. From the scroll-down list, select the scanner you want to install and click Install. The following dialog box appears:

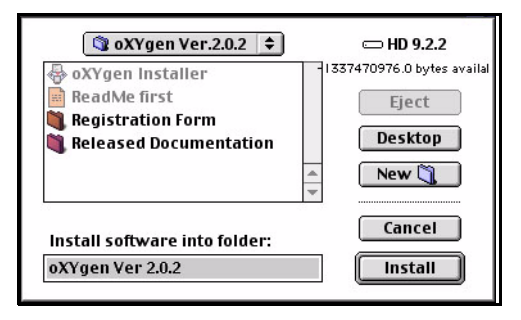

5. Select a folder into which you want to install the software and click Install.

6. The installation program continues automatically from this stage on. The counter shows the number of items that have been installed.

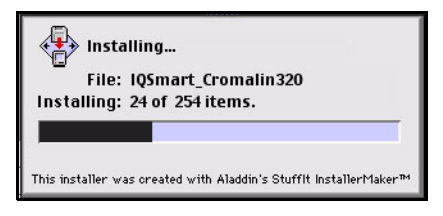

7. When the message appears informing you that the installation is complete, click Restart.

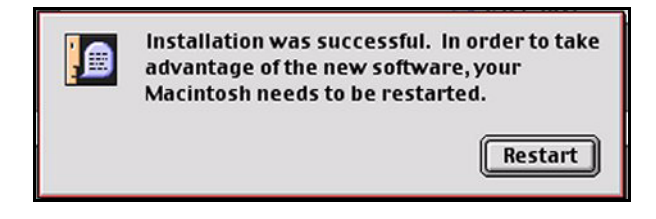

#### oXYgen Scan V.1.5.0 Folder Contents

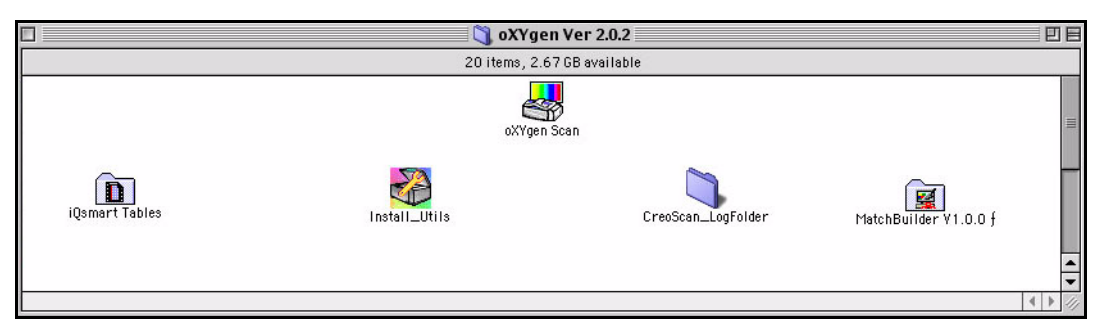

The oXYgen Scan folder on your Macintosh computer contains the following items:

| Item                  | Function                                                                                                    |
|-----------------------|----------------------------------------------------------------------------------------------------|
| oXYgen Scan           | Used to launch the oXYgen Scan application.                                                                                                    |
| Calibration           | Used by Creo Service engineers to calibrate the scanners.                                                                                                  |
| Install&Utils         | Used to install the software and set all parameters necessary to operate the scanner.                                                                      |
| SCSI information      | Used to view all devices connected<br>to a SCSI bus (internal and<br>external) and to find free ID to<br>connect the scanner to the<br>Macintosh computer. |
| iQsmart Tables        | Contains Creo supplied tables.                                                                                                    |
| MatchBuilder V1.0.0 f | Used to create transformation<br>tables that simulate proof or final<br>print colors on the monitor.                                                       |
| BGCAR                 | This folder contains the scanner<br>driver. The utility is automatically<br>launched by the application.                                                   |

| Item                   | Function                                                                                                    |
|------------------------|----------------------------------------------------------------------------------------------------|
| EverSmart Diag         | Used to test and display the status of all scanner hardware functions.                                             |
| Calibration Slide.eps  | Used to expose calibration slide<br>films that are used to calibrate<br>oXYgen CopyDOT and Digital<br>Descreening. |
| Data Files             | This folder contains data files with geometric profiles and other types of data.                                   |
| Plug-ins for Photoshop | Creo file format plug-ins that<br>must be copied to Photoshop<br>Plug-ins folder.                                  |
| CreoScan_LogFolder     | This folder contains Creo Scan log files.                                                                          |
| Scan_DataFolder        | This folder contains Scan data folders.                                                                            |

#### Installing the Software Access Key

The software access key is a protection device that the oXYgen DOT application software requires to run. Your oXYgen DOT kit provides one software access key for the USB port.

To install the software access key:

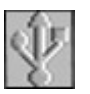

- 1. Depending on the model of your computer, you can plug the software access key into one of the following USB port locations:
  - the keyboard port
  - the port in the back of the computer
  - the USB port in the monitor

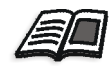

For hardware installation, refer to the *EverSmart Scanners Installation and Maintenance (399Z50703E)* and *iQsmart Scanners Installation and Maintenance Guide (399Z1R946A)*.

# 3

## oXYgen DOT Workflow

| Overview1                                    | 14 |
|----------------------------------------------|----|
| Sample Workflow1                             | 15 |
| Geometric Correction1                        | 16 |
| CopyDOT Calibrations1                        | 17 |
| Determining Whether Calibration is Necessary | 20 |
| oXYgen DOT Tools, Palettes and Windows2      | 28 |
| Preparing and Scanning oXYgen DOT Originals  | 36 |
| Post-Scan oXYgen DOT Workflows               | 57 |

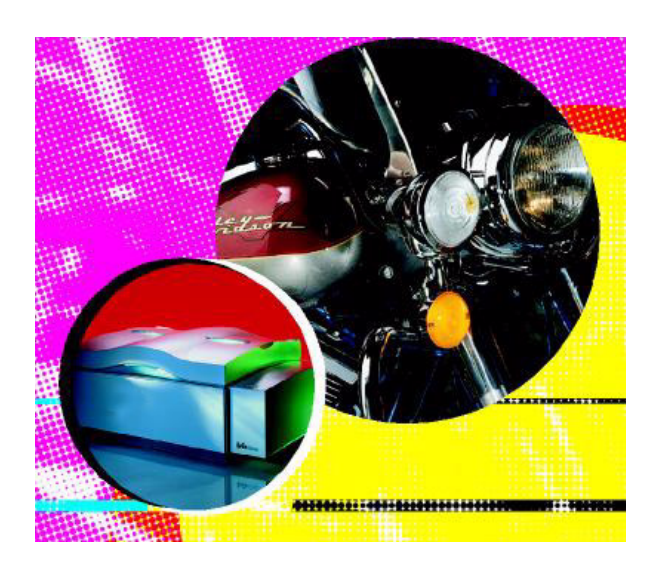

#### Overview

The oXYgen DOT workflow includes an advanced, automatic algorithm, which assures superb image quality. An innovative calibration feature compensates for changes in DOT percentage that may appear on the output device.

The diagram in Figure 1 illustrates oXYgen DOT workflow.

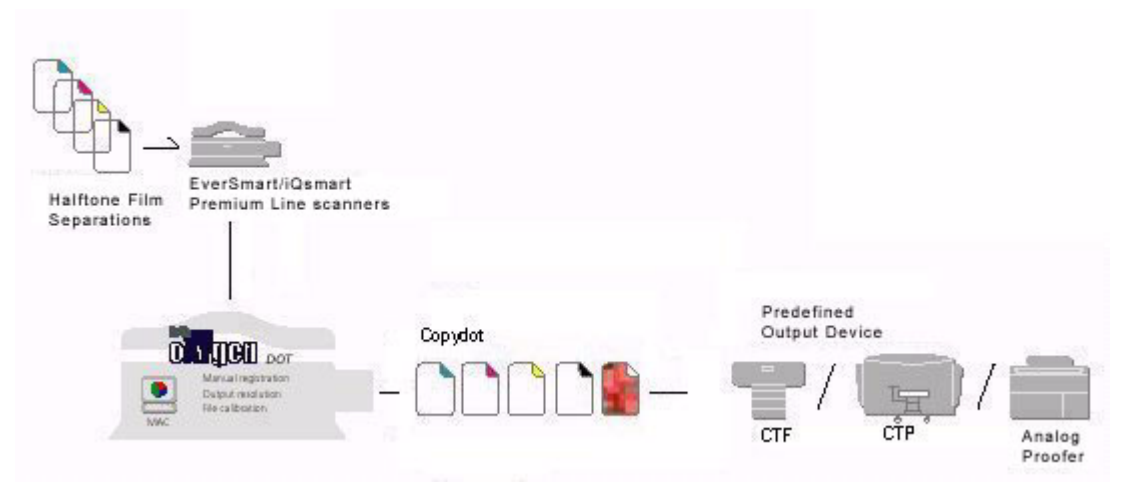

Figure 1: oXYgen DOT Workflow

#### Sample Workflow

This section describes a sample oXYgen DOT workflow in the oXYgen DOT application.

- Prior to scanning, do the following:
  - **D** Prepare the original films off-line
  - □ Mount one separation at a time on the scanner
- Scan the film separations one at a time following these steps:
  - **Define the scan mode**
  - **D** Define the preview
  - **Crop** the preview
  - □ Perform the final scan

#### **Geometric Correction**

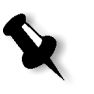

**Note:** Geometric correction should be performed at regular intervals. Perform geometric correction twice a month if you scan on regular basis, or always before scanning if you do not scan frequently.

To perform the oXYgen DOT geometric correction, do the following:

- 1. Turn the scanner on at least half an hour before performing the geometric correction.
- 2. From the Setup menu, select CopyDOT Geo Correction to display the CopyDOT Geo Correction window.

| CopyDOT Geo Correction                        |  |  |  |  |
|-----------------------------------------------|--|--|--|--|
| Please place a Geometric correction<br>Slide. |  |  |  |  |
| Do you want to create new Geometric profiles? |  |  |  |  |
| Cancel Create                                 |  |  |  |  |

Figure 2: CopyDOT Geo Correction Window

- 3. Mount the oXYgen DOT Geometric Correction slide on the scanner and insert the registration holes into the registration pins on the scanner.
- 4. Close the scanner top cover.
- 5. Click OK to create a new Geometric correction.

#### **CopyDOT** Calibrations

CopyDOT copies each dot on an original file to the reproduction file. Therefore, dot shape, screen ruling, angle and resolution remain intact. CopyDOT can scan screened films up to A3 in size at an optical resolution of 2540 dpi. Scanned films are saved in separate high resolution files, while low resolution files are generated on-the-fly for previewing and data positioning. In addition, CopyDOT has a CCITT Group 4 compression option and Scitex Output Compensation for offsetting dot percentage changes that can be caused by the output device. The oXYgen DOT application can scan up to 16 separations in one job.

Calibration is essential to the proper functioning of your oXYgen DOT application. Proper calibration ensures accurate reproduction of scanned images on film.

CopyDOT calibrations are performed only when necessary. The *Determining Whether Calibration is Necessary* on page 20 explains how to determine whether output calibration is necessary, and if so, how to calibrate.

For best output results, you should also calibrate your output devices according to the vendors' instructions.

Output Compensation calibration ensures the correct reproduction of dot percentage values at output. You should calibrate, when necessary, each set of scanning parameters (screen ruling, resolution, and media) you intend to use.

Each calibration generates a correction table. These tables appear in a popup menu in the Setup dialog box. Before initiating a scan, select the table that is generated based on the scanning parameters currently in use. If you do not calibrate CopyDOT, use the default table.

#### Halftone Dots

Halftone dots are constructed within halftone cells by turning "on" pixels in a certain dot shape. Larger dots are created with more "on" pixels and smaller dots with fewer pixels. Larger dots are used where darker tones are required in the image, and smaller dots are used where lighter tones are required.

A useful way to describe the degree of tonality or tone value of halftone dots is to talk about dot percentages. The percentage area of the cell covered by the "on" pixels can be referred to as the physical dot area or PDA. For example, if half of the pixels in a halftone cell are "on", then we can say this dot has a 50% PDA.

#### Dot Gain

Often when halftone films, including copydot, are processed through the downstream workflow and eventually printed on press, the final resulting halftone tone values have increased. For example, a 50% dot scanned by the scanner may become a 64% dot on the press sheet.

This phenomenon is referred to as dot gain. The original scanned dot's physical dot area (or PDA) is compared to the output dot's effective dot area (or EDA), and the difference is the dot gain. Such measurements are typically performed with a device called a densitometer.

The sources of dot gain can be broken into two types: Physical Dot Gain (PDA) and Optical Dot Gain (ODG).

Effects that physically increase the size of the halftone dot throughout the digital workflow are categorized as sources of Physical Dot Gain:

- Light leakage during plate exposure (in a digital film to plate workflow process only)
- Different media (plate and film) responses
- Physical pressure from press (rollers, blanket, etc.) cause the ink on the dots to spread
- Diffusion of the ink through varying paper stock
- Ink tack and viscosity

Optical Dot Gain is an effect where light is absorbed into the substrate of the paper making the dots appear larger than their physical size. Together, both Physical and Optical Dot Gain increase the effective dot area of the halftone dot.

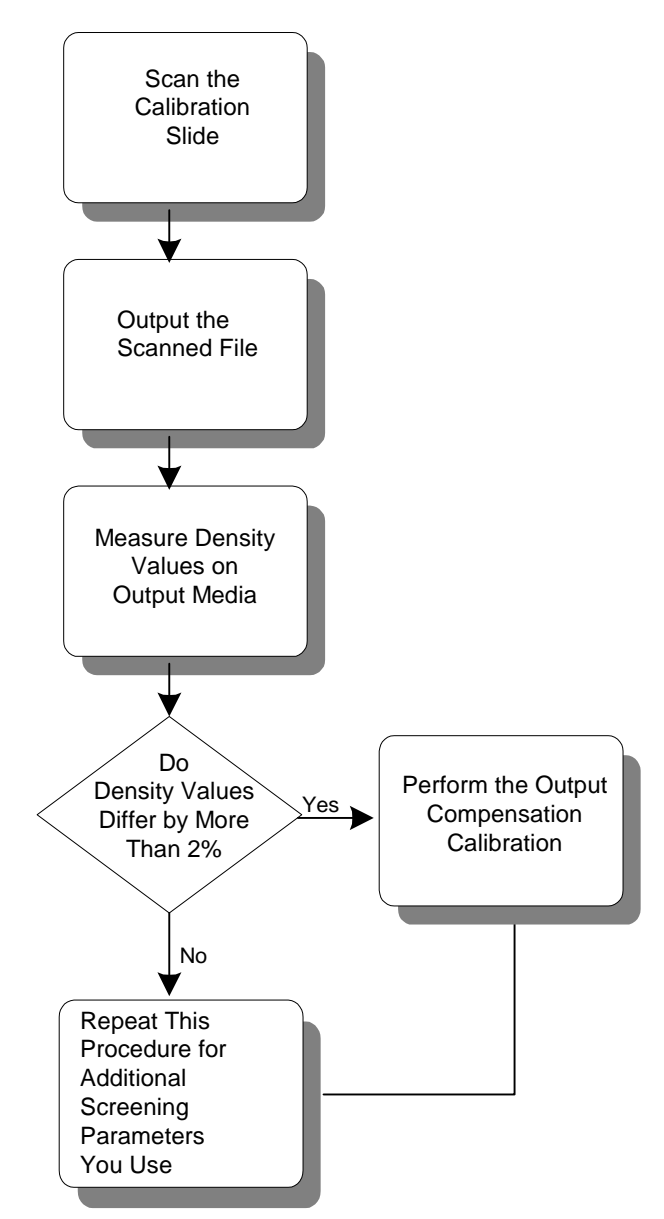

Figure 3: CopyDOT calibration workflow

#### **Determining Whether Calibration is Necessary**

Immediately following the installation, and when you define your imagesetter or output devices settings, it is recommended that you check whether the CopyDOT calibration is necessary.

To determine whether calibration is necessary:

1. If the application is not already open, double-click the oXYgen Scan icon; the Setup dialog box opens.

|                                                              | Setu                                                  | p Dialo        | g                       |         |
|--------------------------------------------------------------|-------------------------------------------------------|----------------|-------------------------|---------|
| Type:                                                        | Transpar                                              | ent 🗘          |                         |         |
| Mode:                                                        | Copydot                                               | \$             |                         |         |
| Format:                                                      | 8 × 10 H                                              | \$             |                         |         |
| Media:                                                       | Positive                                              | \$             |                         |         |
| – Crop S<br>H: 210.0<br>Scale<br>Resol<br>Rotati<br>– Output | iize<br>W: 2<br>: 11<br>ution: 11<br>ion: 0<br>: Size | 60.00<br>00.00 | mm<br>%<br>dpm<br>Mirro | ¢       |
| H: 210.0                                                     | 10 W: 2                                               | 60.00          |                         | <u></u> |
| No. of S                                                     |                                                       |                |                         |         |
| No. of S<br>Dust Fil                                         | ter                                                   |                |                         | อ       |
| No. of S<br>Dust Fil                                         | ter:                                                  | Low-Fu         | <br>                    | 9       |
| No. of S<br>Dust Fil<br>CopyDot                              | ter:<br>Table:                                        | Low-Fu         | II 🧯                    | ;<br>;  |

Figure 4: Setup dialog box

- 2. In the Setup dialog box, set the following:
  - From the Mode list, select CopyDOT.
  - From the Media list, select **Positive** or **Negative** depending on your originals.
  - Select the unit of measurement for the Crop size.
  - In the Crop box, set the height and width of the crop.
  - Select the Mirror option to create a mirror image of the scanned original.

| 13 | Color CMYK | 1 |
|----|------------|---|
|    | Color RGB  |   |
|    | B&W        |   |
|    | Line-art   |   |
| •  | CopyDOT    |   |
|    | Descreen   |   |
|    | DT File    |   |
|    | OTK File   |   |

- Select the unit of measurement for the Output size.
- In the Output Size box, set the height and width of the output.
- Select DPM (dots per millimeter) or DPI (dots per inch) as the resolution unit of measurement.
- In the Resolution box, set the resolution.
- From the No of Separations list, select **1**.
- Low-Full Dot range is the default dust filter option. If the film is dirty or scratched, select High Reduced Dot Range from the Dust Filter list.
- From the CopyDOT Table list, select CD\_Default@.

3. Mount the oXYgen DOT Calibration slide on the scanner bed with the emulsion side down.

Note: One calibration slide is supplied in the oXYgen DOT kit.

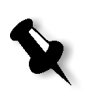

|                   |   | 1         |  |  |
|-------------------|---|-----------|--|--|
|                   |   | 3         |  |  |
|                   | - | 5         |  |  |
|                   |   | 10        |  |  |
|                   |   | 20        |  |  |
|                   |   | 30        |  |  |
|                   |   | 40        |  |  |
|                   |   | .50       |  |  |
|                   |   | 60        |  |  |
|                   |   | 70        |  |  |
|                   |   | 80        |  |  |
|                   |   | 90        |  |  |
|                   |   | 95        |  |  |
|                   |   | 97        |  |  |
| P-maile           |   | <i>99</i> |  |  |
| Contra Se         |   |           |  |  |
| Renarks           | _ |           |  |  |
|                   |   |           |  |  |
| сгео              |   |           |  |  |
| oXYgen <i>DOT</i> |   |           |  |  |
| CALIBRATION SLIDE |   |           |  |  |
| CRT. NO.274E7B260 |   |           |  |  |

Figure 5: Calibration slide

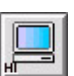

4. In the Scan palette, click the Preview icon. The Scanner Queue dialog box appears followed by the Preview window.
- SCAN\_1\_1

   SCAN\_1\_1

   Image: Scan\_1\_1

   Image: Scan\_1\_1

   Image: Scan\_1\_1

   Image: Scan\_1\_1

   Image: Scan\_1\_1

   Image: Scan\_1\_1

   Image: Scan\_1\_1

   Image: Scan\_1\_1

   Image: Scan\_1\_1

   Image: Scan\_1\_1

   Image: Scan\_1\_1

   Image: Scan\_1\_1

   Image: Scan\_1\_1

   Image: Scan\_1\_1

   Image: Scan\_1\_1

   Image: Scan\_1\_1

   Image: Scan\_1\_1

   Image: Scan\_1\_1

   Image: Scan\_1\_1

   Image: Scan\_1\_1

   Image: Scan\_1\_1

   Image: Scan\_1\_1

   Image: Scan\_1\_1

   Image: Scan\_1\_1

   Image: Scan\_1\_1

   Image: Scan\_1\_1

   Image: Scan\_1\_1

   Image: Scan\_1\_1

   Image: Scan\_1\_1

   Image: Scan\_1\_1

   Image: Scan\_1\_1

   Image: Scan\_1\_1

   Image: Scan\_1\_1

   Image: Scan\_1\_1

   Image: Scan\_1\_1

   Image: Scan\_1\_1

   Image: Scan\_1\_1

   Image: Scan\_1\_1

   Image: Scan\_1\_1
   </tr
- 6. In the Scan palette, click one of the Scan icons.

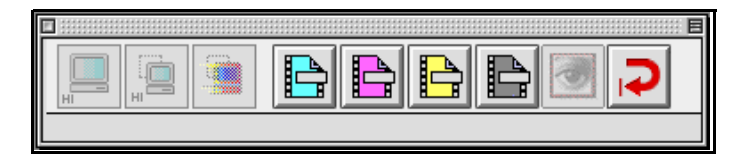

- 5. Click the **Cropping** tool on the Preview window toolbar, and define a crop on the displayed preview that includes the calibration slide test strips.

7. From the File Format list on the dialog box that appears, select a file format supported by your output system.

| Save Scan As:                                                   |                 |
|-----------------------------------------------------------------|-----------------|
| 🐧 oXYgen Scan V1.5.0 🜩                                          | 🖴, 🛝, 🔇,        |
| Name                                                            | Date Modified ₹ |
| EverSmartScan_DataFolder!!!                                     | Today           |
| EverSmart Supreme/Select Tab.                                   | Today           |
| 🌂 PluginsCarbon                                                 | Today           |
| 💐 EverSmartScan_LogFolder                                       | Today           |
| 🐧 TempFolder                                                    | Yesterday       |
| 🚜 EverSmart oXYgen Scan                                         | Yesterday       |
| 🐧 Data Files                                                    | 7/3/02          |
| BGCAR                                                           | 7/3/02 -        |
| Name: SCAN_1_1                                                  | New 🧃           |
| File Format:     EPSF     \$            With Embeded ICC Profil |                 |
| 2 Cancel                                                        | Scan            |

8. Click OK.

The scanner scans the selected crop. You can monitor the scan progress in the Queue window that displays the name of the scanned separation and a progress indicator.

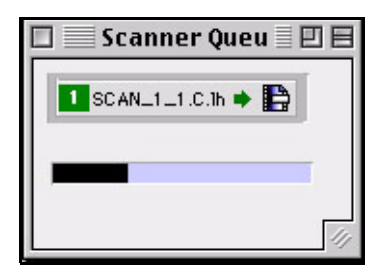

- 9. When the scan is complete, expose the scanned file on the output device.
- 10. Use a densitometer to measure the dot percentage values of the output test strip.

If the measured values differ by more than 2% from the value of the original calibration slide that you scanned, calibrate Output Compensation according to the instructions below.

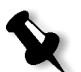

**Note:** If you work with different combinations of setup parameters, repeat this procedure for each combination.

# Calibrating Output Compensation

Output Compensation calibration ensures the correct reproduction of dot percentage values at output.

Calibrate Output Compensation only when the measured values differ by more than 2% from the value of the original calibration slide that you scanned.

To calibrate output compensation:

- 1. Write down the dot percentage values of the output test strip (plate, film, print).
- 2. In the oXYgen DOT application, from the Setup menu, select CopyDOT Calibration; the Output Compensation window appears.

Output Compensation Curve Options: Measured Calculated Nodes \$ TR MSR 1 1.00 3.00 ⊻ 3 80 5 5.00  $\mathbf{\Lambda}$ 10 10.00 🗹 20 20.00 🗹 ed On Out 60 30 30.00 🗹 40.00 🗹 40 50 50 50.00 🗹 60.00 🗹 60 70 70.00 🗹 30 80 80.00 🗹 90 90.00 20 95 95.00 🗹 97 97.00 🗹 99 99.00 🗹 20 30 40 50 60 Target Tint Table: CD\_Default@ Apply Reset Cancel Save

Note: Selecting the Calculated option displays a calculated graph with a new curve that was created after entering the values (calculated correction table).

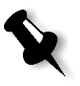

**Note:** If you are not using the calibration slide supplied in the kit, select **Curve** from the drop-down box at the upper right corner of the Output Compensation window. Then mark the dot percentage values you measured on the calibration slide by selecting the boxes next to the relevant values. After you finish entering the values, select **Nodes** from the drop-down box.

3. In the MSR column, enter the values you measured on your output test strip.

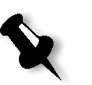

**Note:** If you make a mistake when entering the measured values, click **Reset** and re-enter the values.

- 4. Click Apply; the curve changes according to the values you entered.
- 5. If you entered the values correctly, click **Save**.
- 6. If one of the values entered is illegal, a message appears prompting you that the value is illegal.
- 7. Click **OK**.
- 8. Correct the value, click **Apply**, and then click **Save**; the following window is displayed.

| Name                   | Date Modified |
|------------------------|---------------|
| 3D                     | 12/9/01       |
| Adobe_SmartSet         | 17/9/01       |
| ALL_HUES               | 31/10/96      |
| 📄 AutoAgfaXRG          | 14/6/97       |
| 📄 AutoFujiHG1          | 14/6/97       |
| 📄 AutoFujiHG2          | 14/6/97       |
| ो AutoFujiRE           | 14/6/97       |
| 📄 AutoKO-PFF           | 14/6/97       |
| 📄 AutoKOGold 1         | 14/6/97       |
| 📄 AutoKOGold2          | 14/6/97       |
| me: CD_Calib_r100      | New 🧃         |
| e Compensation Lut as: |               |

9. In the Name field, type the name for the new calibration table, and click Save; the new calibration table you created is added to the CopyDOT Table list.

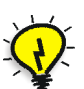

Tip: Create calibration tables for each set of parameters you use.

# Determining Whether the Calibrations are Correct

- 1. Rescan the original calibration slide with the calibration table you have created, and output the scanned calibration slide.
- 2. Use a densitometer to measure the dot percentage values on the output test strip (plate, film, print). Compare them with the values on the original calibration slide.

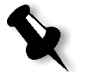

**Note:** When you save, the application prompts you to replace the existing table. Click **Replace**.

If the values do not vary by more than 2%, the calibrations are correct; if they do vary by more than 2%, go back to Output Compensation window and modify the measured values of the new calibration table you saved.

# oXYgen DOT Tools, Palettes and Windows

oXYgen DOT has the same interface as the oXYgen Scan application software with some modifications. This section contains a description of the tools, palettes and windows used in the oXYgen DOT application. If you have not used the oXYgen Scan application, we recommend reading the oXYgen Scanning Application User Guide (399Z1P555C).

The application tools and palettes are:

- Scan palette
- Preview Browser
- Queue window
- Image display window

The Preview Browser, Scan palette and Queue window let you monitor the foreground and background operations of the application and provide you with the tools to control the process. The Image display window and its tools let you view the image you intend to scan and modify its scan parameters.

# Scan Palette

The Scan palette is used to perform preview, crop prescan and final scan, and restart the application. The echo line, at the bottom of the palette, describes the icon at the pointer's position. The active icons depend on the current mode of operation.

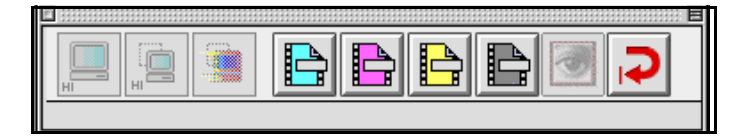

Figure 6: Scan palette

To select a function, click its icon. When an image is displayed in the Image display window, the selected function is performed on the image; when an image is not displayed, the function is performed on selected preview thumbnails in the Preview Browser. The Scan palette includes:

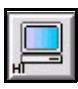

Preview icon - click to perform preview.

Н

**Prescan** icon - click to prescan a crop defined on the displayed preview. To prescan all crops on the Preview, press the **<Option>** key and click the Multi-prescan icon that appears.

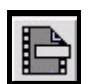

Scan icon - the number of scan icons in the Scan palette depends on the number of separations defined in the Scan dialog box. For the four separations, the icons are colored with the respective color: cyan, magenta, yellow and black. For each additional separation, a scan icon appears with the separation number.

- > To scan the separation on the displayed preview, click its icon.
- ➤ To scan all crops of the separation on the Preview, press the <Option> key and click the Multi-Scan separation icon that appears. A check mark (✓) appears on the icon of a separation you have scanned.

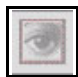

**Photoshop** icon - click to launch Photoshop. The icon is unavailable in the oXYgen DOT and Scanning for oXYgen DOT Toolkit workflows.

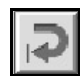

Restart icon - click to restart the application.

## **Preview Browser**

The Preview Browser controls the operational stage of the previews. It also shows the status of each original in the scanner.

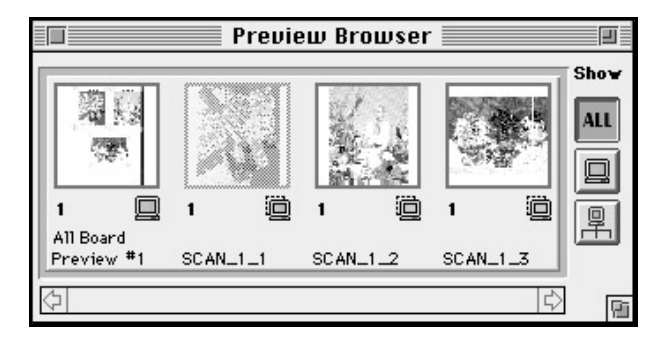

Figure 7: Preview Browser window - Show All

Each window in the Preview Browser represents an image. An empty gray window indicates that the image has not been previewed. After Preview, or Crop Prescan, an image thumbnail appears in the window.

Scans should be made of one original only. However, if you scan an original and one or more crops from that original, you can scan more than one item at a time.

Use the Preview Browser to control the following operations:

- > To display an image in the Image display window, double click its thumbnail.
- To select images into the Queue window for preview or final scan. For preview, click the empty gray window. For scan, click the image thumbnail (this is possible only if the Image display window is closed).

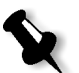

**Note:** To select more than one image, click each image while pressing Shift. Alternatively, encompass the required images with a rectangle while holding down Shift and dragging the mouse button. To deselect an image, click it while pressing Shift.

The Preview Browser provides the following status information:

- Format and number of originals in the scanner, and the file names of scanned images.
- Specific icons indicate if preview, crop prescan, or final scan were performed. Blue icons mean that the image was interactively modified.
- An arrow appears below the thumbnails of images currently in the queue, waiting to be scanned.
- The thumbnail of an image currently displayed in the Image display window is dimmed.

The three display options of the Preview Browser:

Click the relevant icon to choose the display option.

Show All - show all thumbnails (all previews and crop prescans).

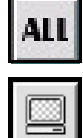

Show Previews - show only Previews (one thumbnail per preview).

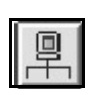

Show Preview family - show one Preview and its crop prescans.

### Queue Window

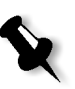

Note: After Restart, or when you enter the application, the queue is empty.

Images selected from the Preview Browser for preview or scan appear in the Queue window. Crop prescan requests also enter the queue. The item is scanned when it reaches the top of the queue, and a Progress indicator appears below this item. You can edit the queue, as explained below.

| Scanner 🛛  | Queue 🗏 |        |
|------------|---------|--------|
| 1 SCAN_1_1 | •       |        |
|            |         |        |
| 2 SCAN_1_2 | Ð       | Û      |
| 3 SCAN_1_3 | Ö       | ₽<br>0 |

Figure 8: Queue window with three prescan crops

The queue order is according to a fixed priority. The priority order is (from high to low): preview, crop prescan, and final scan. Within each priority group, items are arranged according to the order in which they entered the queue.

Each queue item has the following:

- Serial number indicating the item's position in the queue. The item currently being scanned is number 1 with an arrow, and is colored green. Grouped items appear with the same serial number. Serial numbers are constantly updated, as items enter or leave the queue and when you edit the queue.
- Image file name.
- An icon indicating that the item is waiting in the queue for preview, crop prescan, or final scan.

#### Editing the queue

- To rearrange the queue, select and drag the item to its new position. All other items are automatically rearranged. In Prescan All or Scan All items belonging to the same Preview are grouped together. You cannot divide the group or move a group item.
- To delete an item or a group waiting in the queue, select it and press Delete. You cannot delete items within the group.
- To delete an item currently being scanned (the topmost item), select it and press **Delete**. The system prompts for one of two options:
  - delete the item from the queue, or
  - re-enter the item into the queue. The item enters the queue according to its priority. For example, the preview is re-entered as the last item in the preview group.

## Image Display Window

The Image display window is used for interactive work with the image. The window includes the display area, and various tools and display options that are arranged along the left and bottom sides of the display area.

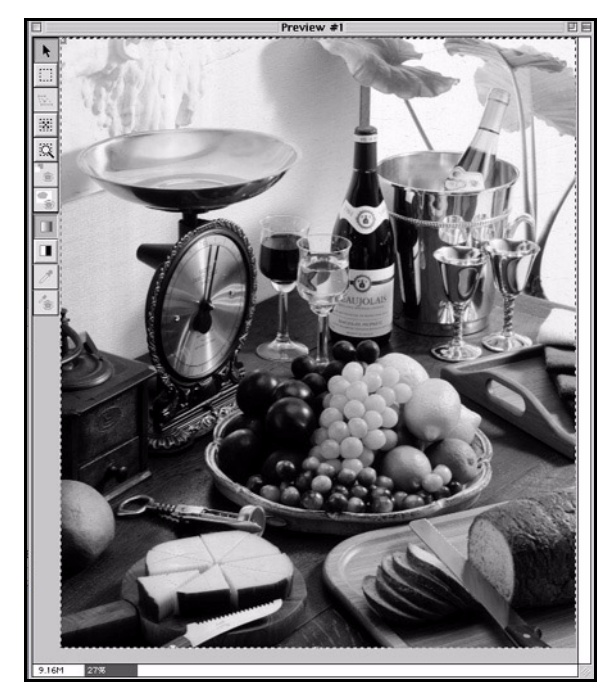

Figure 9: Image display window

After Preview, the first Preview image is automatically displayed in the display area. To display a prescanned image, double-click its image thumbnail in the Preview Browser.

## **Tools and Display Options**

When the preview is first displayed in the Image display window, a crop frame encloses the image. This is the Full image crop, set according to the selected format. The area enclosed by the crop frame is the final scan area. Using the cropping tools, you can change the crop size and position. Using the Line-art and B/W tools, you can change the display options.

The following tools that appear along the left side of the display area are available in CopyDOT mode.

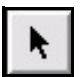

**Pointer** - change the position and size of the active crop frame.

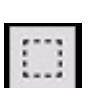

Cropping - define and draw a new crop.

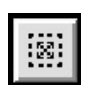

**Reset Crop** - set the crop to the Full image crop.

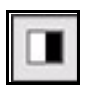

Line-art - display the active preview as black and white pixels only.

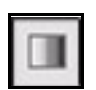

B/W - display the active preview with more color detail (as black, grays and white).

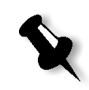

**Note:** Use the B/W tool when defining crops for ease and precision.

# Preparing and Scanning oXYgen DOT Originals

The oXYgen DOT basic scan includes the following main stages:

- preparing to scan
- scanning film separations

The following chart shows the oXYgen DOT basic scan workflow.

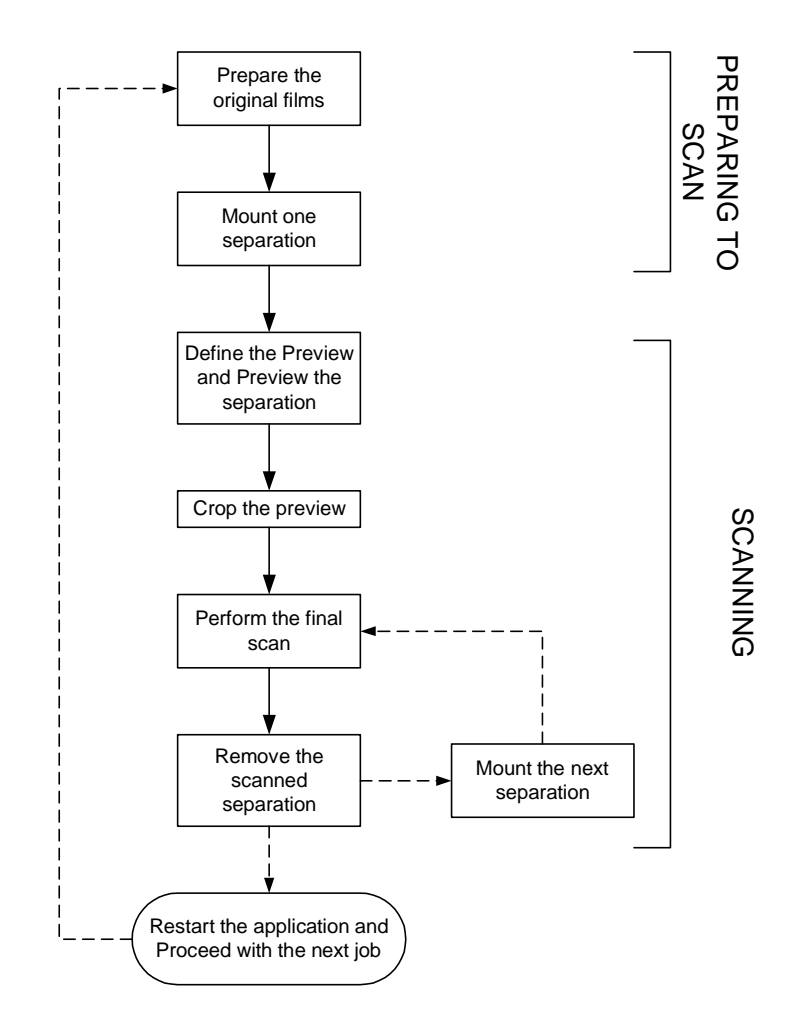

# Preparing to Scan

Preparing to scan involves two stages:

- off-line preparation of the original films
- mounting each separation on the scanner

You mount and scan one separation at a time.

## **Preparing Original Films**

Your oXYgen DOT kit contains a positioning template and a set of punched mounting sheets and strips for manual off-line preparation of the original film separations. Mounting the separations on the scanner is done one at a time. oXYgen DOT can scan up to 16 separations in Copy DOT.

The mounting frame of the positioning template has the same dimensions as the scanner base glass and the same pin registration as the scanner.

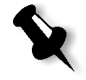

**Note:** Use the supplied mounting strips for mounting the original films; use the big mounting sheet only if you want to place small size films. When you use a mounting strip, tape one edge of the original film on top of the mounting strip; when you use a mounting sheet, mount the original film on top of it.

### To prepare original films:

- 1. Place the positioning template on a light table and mount one of the supplied mounting sheets/strips onto the registration pins of the positioning template.
- 2. Tape the separation that contains the most information to the mounting sheet with the emulsion side up and the top edge to the left side of the positioning template (marked with the words TOP EDGE and an arrow showing the correct position of the image). Make sure the separation is taped on straight, using the printed grid lines as guidelines. The film surface must lay flat on the mounting sheet and there should be no contaminants between the film and the mounting sheet.

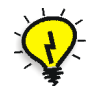

**Tip:** If your original does not have registration marks, use a detail from the image for registration.

The first separation is the base separation. Use it as a guide when you tape the other separations.

- 3. Put a second mounting sheet on the positioning template on top of the first one and place the second film separation on it (after taping the separation with the most information, the order of the others is unimportant).
- 4. Align the registration marks of the second film separation so that they overlap completely with the registration marks of the first separation.

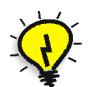

Tip: Use a magnifying glass for precise positioning.

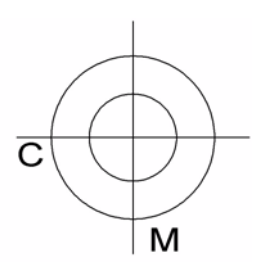

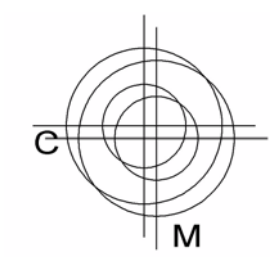

#### Correct

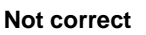

Perfect registration: cyan and magenta separations overlap completely.

Misregistration: cyan and magenta separations do not overlap.

- 5. Tape the second film separation to the second mounting sheet.
- 6. Remove the second separation. Let the first separation remain on the positioning template and use it as a guide to align the other separations before you tape them.
- 7. Repeat the steps 3 through 6 for the remaining separations.

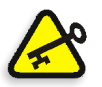

**Important:** Your originals must have perfect registration. Make sure that the registration marks of all separations of an image overlap completely when you place them on top of each other on the positioning template.

After you have prepared your originals as described above, you can mount them on the scanner.

## Mounting One Separation

Before mounting the separation film on the scanner, make sure that the scanner base glass is clean.

### To mount the film separation on the scanner:

- 1. Mount the first film separation you intend to scan in the scanner with the emulsion side down.
- 2. Insert the holes of the mounting sheet/strip, to which the separation film is taped, into the registration pins of the scanner. Make sure the mounting sheet/strips is properly inserted in the pins.
- 3. Close the scanner top cover. You are ready to scan the first separation.

## Scanning the Film Separations

You should scan the film separations one at a time. Setup options and cropping are defined before scanning the first separation, and then used for other separations.

Scanning the film separations includes the following stages:

- defining the preview
- cropping the preview
- performing the final scan

## **Defining the Preview**

Defining the preview involves defining the parameters for the preview and previewing the originals. The result of the process is a low-resolution image of the original, which is displayed in the Image display window.

Before you proceed with the scan, make sure the oXYgen Scan application software and the CopyDOT software access key are installed.

To define the preview

- 1. In the oXYgen Scan folder, click the oXYgen Scan icon to start the application. The oXYgen Scan splash screen appears for a few seconds followed by the Setup dialog box, the Menu bar and the Scan palette.
- 2. In the Setup dialog box, set the following:
  - From the Mode list, select **CopyDOT**; the Setup dialog box and the Scan palette are modified.

| 🗆 🛛 Setup Dialog                                                                                                    |
|----------------------------------------------------------------------------------------------------|
| Type: Transparent +                                                                                                    |
| Mode: Copydot 🗢                                                                                                    |
| Format: 8×10H 😫                                                                                                    |
| Media: Positive 🜩                                                                                                    |
| Crop Size         H: 210.00       W: 260.00         Scale:       100.00         Mirror:       0         Rotation:       0         Output Size         H: 210.00       W: 260.00 |
| No. of Separations: 4 +<br>Dust Filter: Low-Full +<br>CopyDot Table: CD_Default@ +                                                                                              |
| Apply                                                                                                    |

Figure 10: Setup dialog box

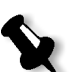

**Note:** End Points, Gradation, Sharpness and Color Table fields do not appear. Instead, the No. of Separations, Dust Filter and CopyDOT Table fields appear.

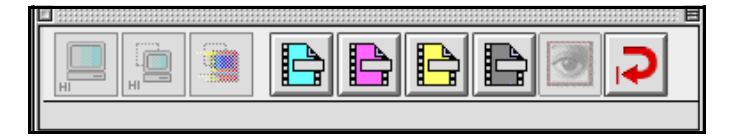

Figure 11: Scan palette

- From the Media list, select **Positive** or **Negative** depending on your originals.
- Select the unit of measurement for the Crop size.
- In the Crop box, set the height and width of the crop.

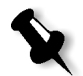

Note: You can define the crop also in the Layout window.

- Select the Mirror option to create a mirror image of the scanned original.
- Select the unit of measurement for the Output size.
- Select **DPM** (dots per millimeter) or **DPI** (dots per inch) as the resolution unit of measurement.
- In the Resolution box, set the resolution.
- From the No of Separations list, select 4.
- Low-Full Dot Range is the default dust filter option. If the film is dirty or scratched, select High Reduced Dot Range from the Dust Filter list.
- From the CopyDOT Table list, select a CopyDOT table that matches the parameters of your output device.

|         |           | CopyD | OT Set | up  |     |     |
|---------|-----------|-------|--------|-----|-----|-----|
| Separat | ions      |       | С      | М   | Y   | К   |
| Name 1  | Cyan      |       | 100    | 0   | 0   | 0   |
| Name 2  | Magenta   |       | 0      | 100 | 0   | 0   |
| Name 3  | Yellow    |       | 0      | 0   | 100 | 0   |
| Name 4  | Black     |       | 0      | 0   | 0   | 100 |
| Name 5  | Color5    |       | 0      | 0   | 0   | 100 |
| Name 6  | Color6    |       | 0      | 0   | 0   | 100 |
| Name 7  | Color 7   |       | 0      | 0   | 0   | 100 |
| Name 8  | Color 8   |       | 0      | 0   | 0   | 100 |
| Name 9  | Color 9   |       | 0      | 0   | 0   | 100 |
| Name 10 | Color 10  |       | 0      | 0   | 0   | 100 |
| Name 11 | Color 1 1 |       | 0      | 0   | 0   | 100 |
| Name 12 | Color 12  |       | 0      | 0   | 0   | 100 |
| Name 13 | Color 13  |       | 0      | 0   | 0   | 100 |
| Name 14 | Color 14  |       | 0      | 0   | 0   | 100 |
| Name 15 | Color 15  |       | 0      | 0   | 0   | 100 |
| Name 16 | Color 16  |       | 0      | 0   | 0   | 100 |
|         |           | Can   | cel 🕽  |     | OK  |     |

3. From the Setup menu select **CopyDOT Setup**; the CopyDOT Setup dialog box opens.

Figure 12: Copy DOT Setup dialog box

In the CopyDOT Setup dialog box, when you have more than four separations, you can assign new names to the spot color separations by typing the names in the Name fields. These names will appear later in a page layout application you will use. You can also type the equivalent CMYK values for spot colors in the C, M, Y, and K numeric input fields for preview and proofing purposes. Use Adobe Photoshop to identify the equivalent CMYK values.

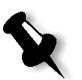

**Note:** If the Setup dialog box is active instead of the Image display window and you use the Delete key, the value in the active text field in the Setup dialog box is deleted.

- 4. Click **OK** to confirm the settings in the CopyDOT Setup dialog box.
- 5. Click the **Preview** icon in the Scan palette, or choose **Preview** from the Scan menu in the Menu bar.

All originals in the scanner are sent to the queue for Preview. In the Preview Browser, a Preview icon with an arrow indicates that the item is in the queue. A Progress indicator is displayed during the preview process while a low-resolution scan of the image is being created. When the process is complete, the preview of the first separation appears in the Image display window (see Figure 13 on page 44). The Preview mode is active.

## Cropping the Preview

This section describes how to crop the preview for the final scan, including:

- defining and modifying crops
- crop prescan

Cropping the preview is the third stage of the scanning process. It involves defining one or multiple crops for the final scan. Although you can skip this stage and perform a final scan on the Full image crop, cropping the preview allows you to define the final scan crops with greater precision and avoid the need to rescan the originals.

### **Defining and Modifying Crops**

When the preview is first displayed, the Full image crop is defined, enclosing the entire image. The system assigns a default name  $Scan_X_1$  to this crop where X is the preview number. You can modify the size and position of the Full image crop and create additional crops.

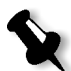

**Note:** You cannot revert to the original size and position of the Full image crop after you have modified it.

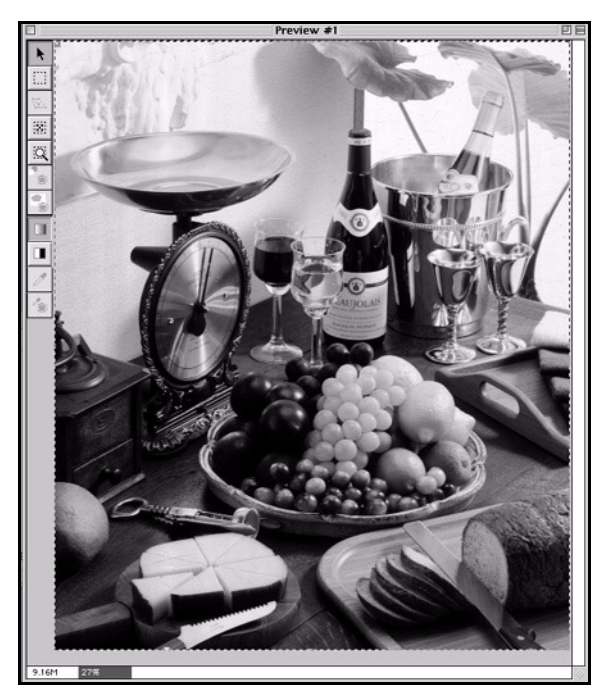

Define the crop only for the first separation. The values you define for the first separation are applied to all separations.

Figure 13: Image display window

### To define a crop:

|   | - | - | × |
|---|---|---|---|
|   |   |   |   |
| ٠ |   |   |   |
|   | - | - |   |

- 1. Select the **Cropping** tool, and click a point in the image to mark the top left corner of the crop.
- 2. Press and drag the mouse button over the area you want to crop. Release the mouse to set the crop.
- 3. To move or change the crop size, use the pointer tool.

To move the crop:

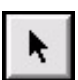

- 1. Select the **Pointer** tool and place your cursor inside the crop.
- 2. When you press the mouse button, the pointer changes to a hand. Drag the hand to move the frame, and release the mouse to set the new position.

To change the crop size:

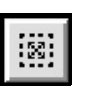

- 1. Move the pointer to a frame corner or to a side handle. The pointer changes to a set of arrows, pointing in the directions in which you can move the frame.
- 2. Press the mouse button and drag the frame corner or the side handle and release the mouse to set the frame size.

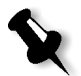

**Note:** To reset the crop to the Full image crop, click the **Cropping** icon, or the **Reset Crop** tool.

To define a second crop, repeat the procedure used for the first crop. You can also use the Duplicate Crop option in the Edit menu, or the keyboard shortcut <\#D>. You can define as many crops as you need on the same preview.

To delete a crop:

- 1. Make sure the Image display window is active.
- 2. Click to activate the crop you want to delete.
- 3. From the Edit menu, choose Delete Crop, or press the <Delete> key.

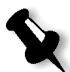

**Note:** If the Setup dialog box is active instead of the Image display window and you use the **Delete** key, the value in the active text field in the Setup dialog box is deleted.

If the crop you want to delete is currently in the queue, a message is displayed and the crop is not deleted. If you have performed a crop prescan, a message is displayed and the crop is deleted only after you click **OK** to confirm the delete command.

After you delete the crop, the next crop becomes active. If there are no other crops, the Full image crop becomes active.

### **Crop Parameters**

You can change some crop parameters for specific crops while others must be identical for all the preview crops. When you define a new crop, it inherits the parameters of the active crop, with the exception of the Crop Height/Width and Scan Height/Width. When you use the Duplicate Crop command, the new crop also inherits Crop Height/Width and Scan Height/Width.

You can change the following crop parameters of the same preview:

- Resolution
- Crop Height/Width
- Scan Height/Width

You can also change file format of the final scan. You can edit the crop parameters by changing the settings of the active crop in the Setup dialog box.

> To edit the crop parameters, click inside the crop to make it active and adjust the settings you want to modify in the Setup dialog box.

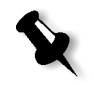

**Note:** After modifying the crop parameters, you must save the final scan parameters. To save the scan parameters, click **File** in the Menu bar and select **Save Params for Scan**.

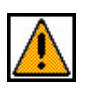

The Warning icon appears in the Setup dialog box if the scan cannot be performed according to the settings because they exceed the scanner limitations. For example:

- if the crop extends beyond the display area boundaries, the extended area is scanned in black.
- if the resolution is less than 2 dpm.

### **Crop Prescan**

Crop Prescan is recommended when the crop size is smaller than one third (1/3) the size of the preview. Using Crop Prescan, a more accurate image analysis is obtained for the crop. A low-resolution crop image is displayed in the Crop Prescan window, showing more details.

### To perform Crop Prescan:

1. Click to activate the crop for which you want to use **Crop Prescan**.

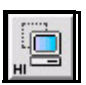

2. Click the Prescan icon in the Scan palette. Press the **Option** key while clicking the icon to send all the preview crops to the Queue window for Prescan.

After Crop Prescan, an image thumbnail of each crop prescan appears in the Preview Browser with its file name and the Prescan icon.

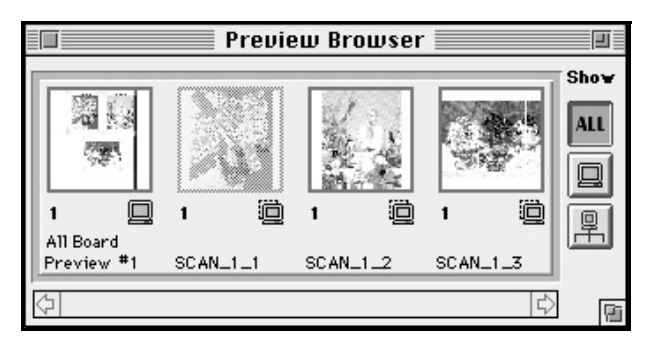

Figure 14: Preview Browser window - Show All

3. To display the Crop Prescan image, double-click its image thumbnail.

The Crop Prescan image is displayed and the Setup dialog box displays the relevant parameters.

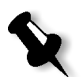

Note: You can edit the crop, but you cannot change its size after crop prescan.

To scan the crop prescan, the crop prescan image must be displayed in the Image display window. The scan process is the same as for previews.

## Performing Final Scan

The result of the scan depends on the file format settings. Select the final scan file format before you proceed with the final scan. When you choose the format, make sure it matches your post-scan workflow needs and is supported by the application in which you intend to use the scanned file. For example, if you are scanning a partial page that you intend to combine with other page elements, you must select a file format that supports a preview - either PSImage or EPSF format. If you intend to incorporate the scanned file in an OPI workflow, you must use EPSF format.

### The following file formats are available in oXYgen DOT:

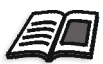

See section Post-Scan Workflows for details about selecting the right file format for your workflow needs.

- **EPS** (Encapsulated PostScript). PostScript format which enables OPI workflows. PICT and TIFF previews are available. There are three types of output files: high-resolution EPS file, DCS2 single file, and DCS2 multiple file. This file format output is up to 16 separations. Compression is available.
- TIFF A high-resolution TIFF file. Compression is available.
- **PSImage** PostScript format for integration with Creo output devices, enables APR and OPI workflows in Creo environment. Output is up to 4 separations. TIFF and PICT previews are available. Proofing file can be created. High-resolution data can be set to EPS or NLW. Compression is available.

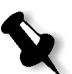

Note: The PSImage format is not supported in the current version.

- LW Handshake LW output is up to 4 separations; 256 colors; no previews are available.
- NLW NLW (New Linework) output is up to 16 separations; 64K colors; no previews are available.

Use the following table to select a file format. Refer to the section Post-Scan Workflows for additional details on the workflows.

| File Format                      | EPS -<br>DCS2                | TIFF                         | PSImage                      | LW<br>Handshake | NLW       |
|----------------------------------|------------------------------|------------------------------|------------------------------|-----------------|-----------|
| Number of<br>Separations         | up to 16                     | up to 16                     | up to 4                      | up to 4         | up to 16  |
| Compression                      | yes                          | yes                          | yes                          | no              | no        |
| Low-<br>resolution<br>file       | yes                          | yes                          | yes                          | no              | no        |
| Need RIP                         | yes                          | yes                          | yes                          | no              | no        |
| Target<br>Output                 | Full Page<br>Partial<br>Page | Full Page<br>Partial<br>Page | Full Page<br>Partial<br>Page | Full Page       | Full Page |
| Target<br>Workflow               | OPI                          | OPI                          | APR/OPI                      | no RIP          | no RIP    |
| Supported<br>Output<br>Equipment | Creo<br>Other                | Creo<br>Other                | Creo                         | Creo            | Creo      |

### Specifying the File Format Settings

You can specify the file format settings by accessing the format settings either through the Setup menu before preview, or through the Scan dialog box after preview.

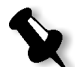

**Note:** The following sections describe specifying the file format settings through the Setup menu.

### **EPS Settings**

To specify the settings for the EPS format:

1. From the Setup menu, choose **EPS Setup** under File Format Setup; the EPS Settings dialog box appears.

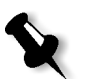

**Note:** You can open the EPS Settings window also by clicking the **Settings** button in the Scan dialog box.

| EPSF Settings                                                |                   |    |  |  |
|--------------------------------------------------------------|-------------------|----|--|--|
| Preview:                                                     | TIFF 🗢            |    |  |  |
| Encoding:                                                    | Binary 🜲          |    |  |  |
| O Compression:                                               | CCITT G4          | \$ |  |  |
| DCS File format:                                             | Multiple File DCS | \$ |  |  |
| Include Halffone Screens Edit Include Transfer function Edit |                   |    |  |  |
|                                                              | Cancel OK         |    |  |  |

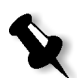

**Note:** The options that appear dimmed in the EPSF Settings dialog box are unavailable.

2. In the EPS Settings dialog box, select the settings best suited to your output job needs.

#### Preview

- The default preview is **TIFF**. When TIFF is selected, a low-resolution color composite file will be created in addition to the black and white bitmap high-resolution files during the scan process.
- Select this option when you scan partial pages. The low-resolution file can be used for positioning and editing. It displays quickly giving immediate feedback. During the final output in the OPI workflow, the high-resolution files replace it.
- PICT select **PICT** preview for files for Macintosh environment.
- Choose **None** when you do not need a low-resolution color composite file.

#### Encoding

• From the Encoding list, choose **Binary** or **ASCII** to specify how the data is stored in the file.

#### Compression

• Select one of the compression options if compression is needed. Compression saves storage space and transfer time when copying files on the network. Compressed files are approximately four times smaller. Compression does not result in a loss of quality. Do not use the compression option if you want to display the file in image editing applications like Adobe PhotoShop. They cannot be displayed.

DCS File Format

- **Multiple file DCS2** (default) this DCS file format results in a master file and multiple high-resolution files.
- **Single File DCS2** this DCS file format results in a single file that contains the data of high-resolution files.
- **None** select this option when you want a high-resolution EPS file.
- 3. To save, click **OK**.

**TIFF Settings** 

To specify the settings for the TIFF format:

1. From the Setup menu, select **TIFF** under File Format Setup; the TIFF Settings dialog box is displayed.

| TIFF Se        | ettings    |
|----------------|------------|
| 🔾 Intel Byte 0 | order      |
| Macintosh      | Byte Order |
| 🗌 Compress I   | mage       |
| Compression    | Scheme:    |
| CCITI 64 Con   | pression   |
| Cancel         | OK         |
| cancer         |            |

- 2. In the TIFF Settings dialog box, specify the TIFF format settings according to your output job need as follows:
  - Select Intel Byte Order for PC and Macintosh Byte Order for Macintosh computers.
  - **Compress Image** select this option if you want to compress the image. After selecting this option, select the type of compression from the Compression Scheme list.

### **PSImage Settings**

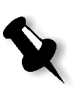

Note: The PSImage format is not supported in the current version.

To specify the settings for the PSImage format:

1. From the Setup menu, choose **PS Image Setup** under File Format Setup; the PSImage Settings dialog box appears.

| PSI                 | mage Settings |
|---------------------|---------------|
| Low-Resolution Dat  | ta            |
| Preview:            | TIFF          |
| Encoding:           | Binary        |
| Proofing:           | None          |
| Resolution:         | 72 DPI        |
| Undefined           | Set           |
| High-Recolution Da  | ta            |
| nigii-nesolución ba | EPS           |
|                     | Cancel OK     |

2. In the PSImage Settings dialog box specify the **PSImage** format settings according to your output job needs as follows:

Low-Resolution Data

- Preview select TIFF, PICT, or None.
- From the Encoding list, select **Binary** or **ASCII** to specify how the data is stored in the file.
- Proofing select **Bitmap**, **Gray scale**, **Indexed Color**, or **CMYK** if you want to create a proofing file, or **None** not to create a proofing file.
- Resolution select the resolution for the proofing file.

**High-Resolution Folder** 

- Select the **High-Resolution Folder** option and click **Set** to set the folder of the high resolution file. In the dialog box that appears, set the folder location.
- If this option is not selected, the file is saved in the same folder as the low resolution file.

High-Resolution Data

- To define the format of the final high resolution file.
- Click the box to the right of High Resolution Data, and choose the requested format (EPS or NLW).

**Note:** If you select EPS, when you click OK, the EPS Settings dialog box is displayed. Specify the settings for the EPS format. Refer to section *EPS Settings* on page 50.

3. Click OK.

## Performing Final Scan

You must scan all separations of an image during the same scanning session. If the scanning session is interrupted and you have to quit oXYgen DOT, you must start from the beginning when you resume scanning, rescanning the separations scanned during the first session and repeating all stages of the process (setup, preview, crop and final scan).

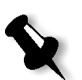

**Note:** After editing the crop, you can select **Save Params for Scan** from the File menu to define the final scan parameters.

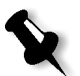

### To perform final scan:

1. In the Scan palette, click the Scan icon of the separation mounted on the scanner.

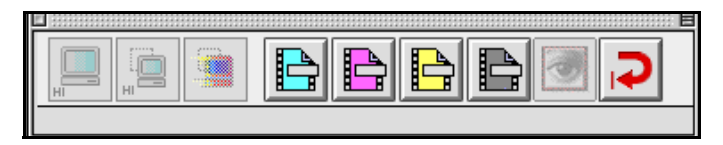

The following dialog box opens:

| Save Scan As:                                              |                                  |
|------------------------------------------------------------|----------------------------------|
| 🐧 oXYgen Scan V1.5.0 🔹                                     | <b>9</b> . <b>1</b> . <b>0</b> . |
| Name                                                       | Date Modified ₹                  |
| SupersonantScan_DataFolder!!!                              | Today                            |
| 🗈 EverSmart Supreme/Select Tab.                            | Today                            |
| 💐 PluginsCarbon                                            | Today                            |
| 💐 EverSmartScan_LogFolder                                  | Today                            |
| 🐧 TempFolder                                               | Yesterday                        |
| 🚙 EverSmart oXYgen Scan                                    | Yesterday                        |
| 🌂 Data Files                                               | 7/3/02                           |
| BGCAR                                                      | 7/3/02 -                         |
| Name: SCAN_1_1                                             | New 🧃                            |
| File Format:     EPSF     \$       With Embeded ICC Profil | i                                |
| Cancel                                                     | Scan                             |

- 2. In the dialog box, define the following parameters for the final scan output file:
  - Name type in the name in the Save Scan as box.
  - File Format select one of the available file formats.
  - The file format you select must match your workflow needs and it must be supported by the application in which you intend to use the scanned file.
  - Destination select the folder where you want to save the file.
- 3. Click **Settings** to specify the file format settings, if you have not specified them previously.

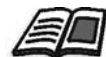

See Specifying the File Format Settings on page 49 for details.

4. Click OK to save your selection.

The scanner scans the mounted separation. In the Preview Browser, a Scan icon with an arrow appears below the image thumbnail of the preview (the arrow disappears after the scan is completed). You can monitor the progress of the scan in the Queue window that displays the name of the scanned separation and the progress indicator under it.

If the Beep option in Operation Modes Preferences, under General Preferences in the Setup menu, is selected, the scanner beeps three times after each scan is completed.

If you scan an image with more than one separation, after the first scan, the scanner automatically resets to load position and a window opens prompting you to replace the current separation with the next one.

|                                                                                    | F00461 |
|------------------------------------------------------------------------------------|--------|
| Replace the current separation<br>with the next separation<br>Press OK to continue |        |
|                                                                                    | ОК     |

- 5. Remove the first separation and mount the second, then close the top cover.
- 6. Click OK to close the window.
- 7. In the Scan palette, click the icon that represents the new mounted separation. The second separation is scanned according to the format settings defined for the first one.
- 8. Repeat steps 1 3 for all prepared separations.

# Post-Scan oXYgen DOT Workflows

### Overview

oXYgen DOT provides several post-scan workflow solutions. It allows you to incorporate pre-separated analog films into a fully digital workflow up to the final film. The outcome of the oXYgen DOT scan depends on the selected file format. For example, a low-resolution color preview file is generated only for EPS and PSImage formats.

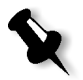

Note: The PSImage format is not supported in the current version.

You should select the file format according to the post-scan workflow needs. For example, you must select PSImage when you want to incorporate the scanned file in a Automatic Picture Replacement (APR) workflow. This section provides an overview of the post-scan workflows so you can select the right file format.

The basic scanning procedure is the same for all workflows. The difference is only in the final scan file format you select. Depending on the selected, there are two main post-scan workflows: Non-PostScript (LW Handshake and NLW workflows) and PostScript (EPS and PSImage workflows).

In the non-PostScript workflows, the pre-separated films are scanned directly into Scitex formats. Only high-resolution files are generated. These scanned image files can be output on Creo equipment without any RIPping or file conversion. LW files, which can not be compressed, are typically smaller than uncompressed PS files.

In the PostScript workflows, the scan generates a low-resolution file (for preview) in addition to the high-resolution EPS files. The high-resolution files can be compressed to save storage space and transfer time. This post-scan workflow includes the additional steps of positioning the low-resolution file in a page layout application, generating a PostScript file, and RIPping the file. The low-resolution file is replaced by the high-resolution files in the final output (APR and OPI workflows).

You can scan full or partial pages in Copy DOT. When you scan partial pages, you can combine the scanned image with other page elements (text, drawings, or other images) in a page layout application. Scanning partial pages is only possible in the PostScript workflow when the outcome of the oXYgen DOT scan includes a low-resolution file.

Scanning a partial page in a PostScript workflow requires an extra step of formatting the page and adding the other page elements. When you scan full pages, you only have to position the low-resolution file in the page layout application and generate a PostScript file.

Selecting the final scan file format depends on the number of separations of your original, target (full or partial page), post-scan workflow (PostScript or non-PostScript) and equipment. CopyDOT supports the following file formats:

- LW Handshake and NLW
- PSImage

Note: The PSImage format is not supported in the current version.

- EPS
- TIFF

The following diagram illustrates Copy DOT formats supported by the post-scan workflow.

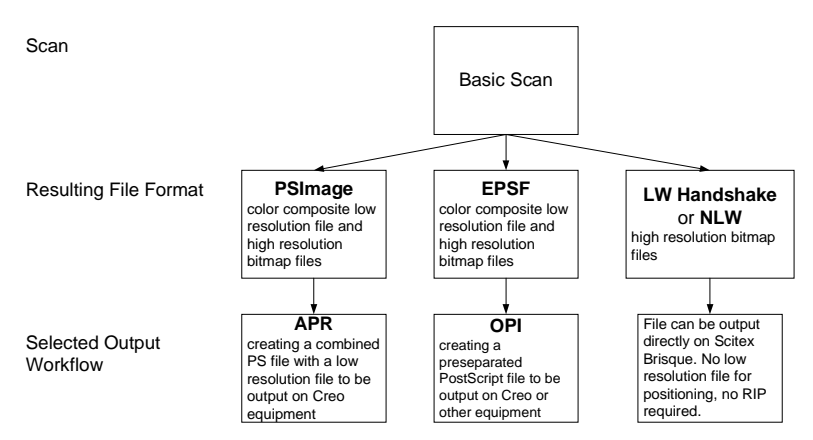

Figure 15: Post-scan oXYgen DOT workflows

You can output the scanned files to a Creo equipment (in PSImage, EPS DCS2, LW Handshake and NLW formats) or on non-Creo equipment (in EPS DCS2 format) and incorporate them into an Imposition job. You can use the Imposition job for digital proofing, improofing, and exposing to film or plate.
#### Linework Format Workflow

The LW Handshake and NLW formats are best suited for post-scan processing on Creo devices. They can be incorporated into the LW workflow that offers several advantages: shorter processing time since no RIPping is required; sending files directly to Imposition without the need for conversion; editing files in the Creo Remake application; scanning up to 16 separations in the NLW format.

In the LW workflow, you scan files directly into a Hot Folder on a Brisque. Brisque translates the files. The result is a Creo job that can be incorporated into all Creo workflows like impositioning using ICF files, digital proofing, imposition proofing, and exposing to film or plate.

The LW Handshake and NLW do not support compression options and are larger than files scanned to PSImage compressed format. You can use these formats only for full page scanning since they are not supported by page layout applications.

The LW Handshake supports 256 colors and up to 4 separations. The NLW supports 64K colors and up to 16 separations.

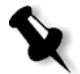

**Note:** You need the *Creo Presstouch* application to view and edit the high-resolution LW files.

The following procedure outlines the basic steps for processing a full page in the LW format.

You need the following:

• Brisque Impose version 3.0 or later.

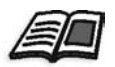

For details on using the resulting Brisque Job in an Imposition Job, see Brisque Impose Tutorial.

#### To scan in LW format:

- 1. Scan up to 4 color separations in the LW Handshake format or up to 16 color separations in the NLW format.
- 2. In the Brisque and Brisque Impose create a Hot Folder sensitive to the LW Handshake/NLW. Create a template that includes the Translate function.
- 3. Transfer the LW files to the Hot Folder on the Brisque Impose.

The Brisque Impose translates the files. The result is one Brisque job containing one page with four LW Handshake/ Scitex NLW separation files.

## You can incorporate the Brisque page in all Creo workflows, including:

- Imposition
- Digital proofing
- Digital imposition proofing
- Exposing to an imagesetter
- Exposing to a plate setter

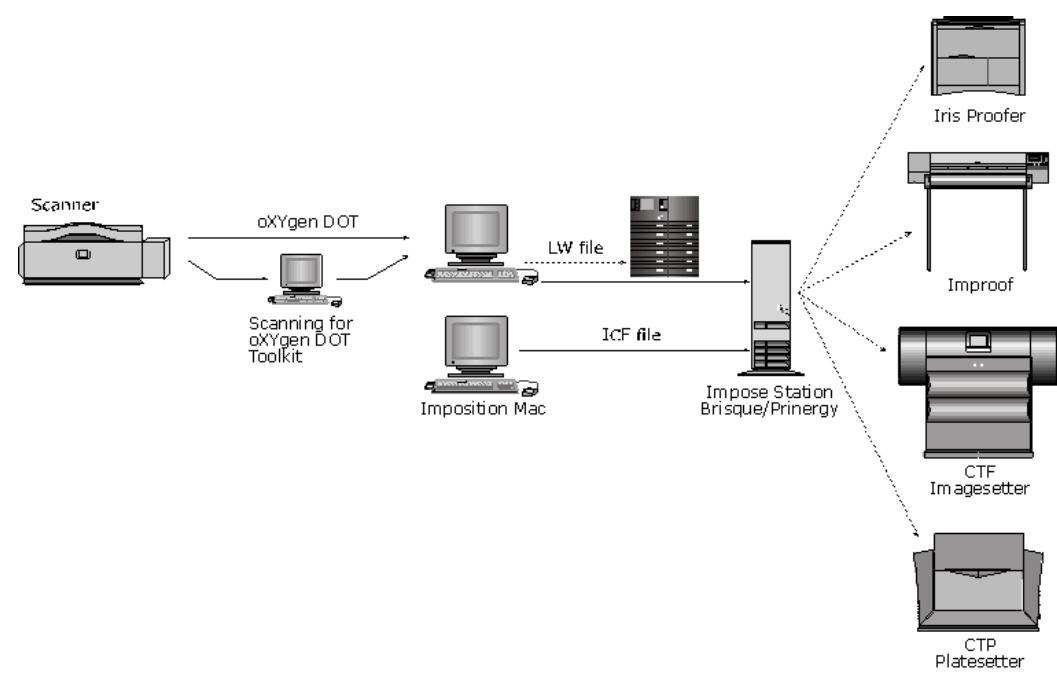

Figure 16: LW Handshake/Scitex NLW workflow

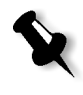

**Note:** LW Handshake workflow describes films scanned in the LW Handshake format and output on the Brisque Impose. A solid arrow indicates an obligatory process; a dotted arrow indicates an optional process.

#### **PSImage Format Workflow**

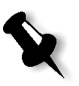

Note: The PSImage format is not supported in the current version.

Scan to the PSImage format when you intend to incorporate the result of the scan in a APR (automatic picture replacement) workflow and process the files on Creo devices. You can scan both full and partial pages using the PSImage format. Unlike the LW workflow, the PSImage workflow requires RIPping. However, PSImage format supports compression.

During the DOT scan, each pre-separated film is scanned at highresolution to produce a high-resolution EPS bitmap file. In addition to high-resolution EPS files, the scanner produces a low-resolution color composite display file (PSImage). The low-resolution file contains pointers to the high-resolution files. The low-resolution file is used for positioning and is replaced by four high-resolution files during the APR in the final output.

The four high-resolution files can be transferred directly to the appropriate folder on the Brisque. The low-resolution PSImage is transferred to the Macintosh computer for page makeup in a page layout application like QuarkXPress.

If you scan a full page, position the PSImage file inside the boundaries of the page and print the page to PostScript file. If you scan a partial page, after positioning the PSImage file, you must add the other page elements before printing the page to PostScript file.

The PostScript file is then transferred to the Brisque for RIPping during which the low-resolution master file is replaced with the high-resolution separations.

The resulting files can then be incorporated into an Imposition Job that is created when translating the Imposition Control File (ICF) file that includes the appropriate pointers to these files.

The following procedure outlines the basic steps for scanning a full or partial page in PSImage format.

You need the following:

- Brisque Impose version 3.0 or higher and an updated CopyDOT patch.
- A page layout application.

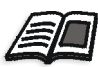

See Brisque Impose Tutorial for details on the procedure.

To scan in PSImage Compressed format:

- 1. Scan one or four-color separations in the PSImage format. The results are one or four high-resolution files and one low-resolution file.
- 2. On the Brisque, create a Hot folder sensitive to PostScript. Create a template that includes the RIP function. Set the high-resolution handling path.
- 3. On the Macintosh computer, position the low-resolution file in QuarkXPress (or any other page layout application). When working on a partial page, add the other page elements.
- 4. Print the final page to PostScript on the Macintosh computer.
- 5. Set to print only the separations you are using. Copy the PostScript file to the Hot folder on the Brisque.

The Brisque Impose RIPs the files using the APR workflow. The result is one Brisque job containing one page with four NLW files.

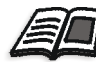

To use the resulting Brisque job in an Imposition job, see *Brisque Impose Tutorial*, *Chapter 10*.

You can incorporate the Brisque page in all Creo workflows, including:

- Imposition
- Digital proofing
- Digital imposition proofing
- Exposing to an imagesetter
- Exposing to a plate setter

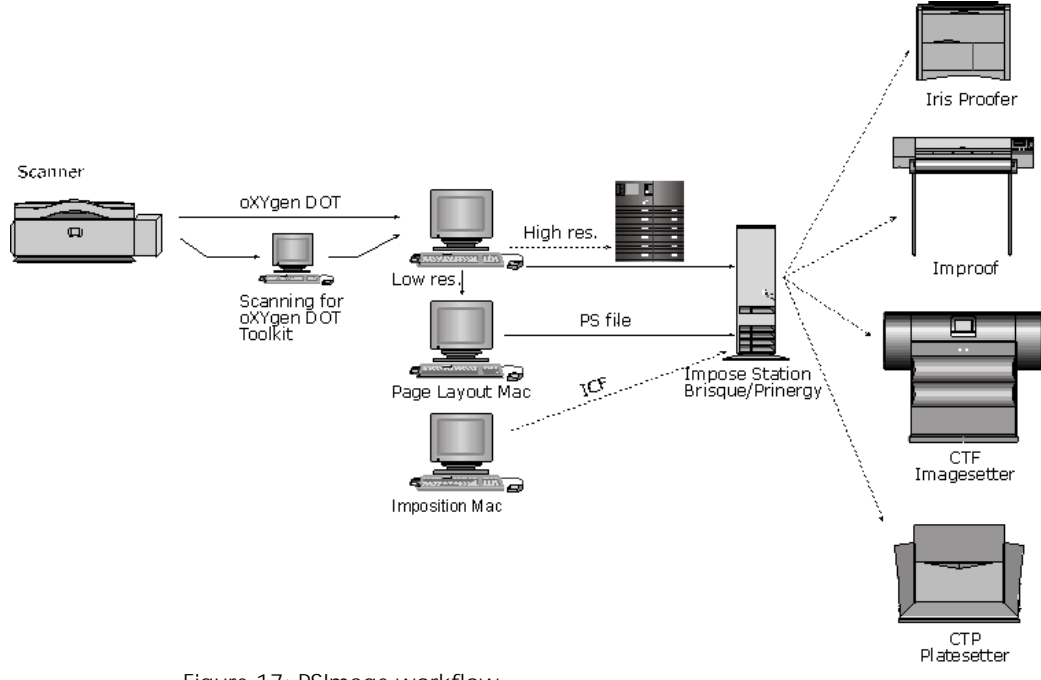

Figure 17: PSImage workflow

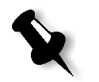

**Note:** The PSImage workflow describes films scanned in the PSImage format and output on the Brisque Impose. A solid arrow indicates an obligatory process; a dotted arrow indicates an optional process.

#### **EPS Format Workflow**

The EPS workflow is similar to the PSImage workflow. The files require RIPping and the scanning process generates a color composite lowresolution display file (Desktop Color Separation [DCS] master) in addition to the high EPS resolution files. This makes the format suitable for scanning both full and partial pages. The main differences are that files scanned to the EPS format must be incorporated into an OPI workflow and can be output on non-Creo equipment as well as on Creo equipment.

The main steps of the EPS workflow are the same as those of the PSImage:

- placing the low-resolution DCS file in a page layout application, such as QuarkXPress
- adding the other page elements to the document in the page layout application for partial page workflows
- generating a PostScript file from the document
- RIPping the file in an OPI environment

The low-resolution DCS master file is replaced by the high-resolution files in the process of generating a PostScript file on the OPI server.

The following procedure outlines the basic steps for scanning a full or partial page in the EPS format.

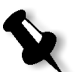

**Note:** Files scanned in EPS DCS 2 formats can also be processed on a Brisque DFE.

#### You need the following equipment:

- Non-Creo RIP system
- Macintosh computer with QuarkXPress or other page layout application
- OPI server (recommended)

To scan in EPS format:

- 1. Scan up to 16 separations in EPS DCS2 format.
- 2. Send high- and low-resolution files to the OPI server.
- 3. Get low-resolution file back from the OPI server.
- 4. Position the low-resolution file in a page layout application, such as QuarkXPress. When working with a partial page, add the other page elements.
- 5. Print the file in the page layout application to PostScript and send it to the RIP. Make sure that the Separation option in the page layout application's Print window is on.

The OPI server replaces the low-resolution file with the highresolution files and sends one PostScript file to the RIPping system.

6. If you are not using an OPI server, omit steps 2, 3, 5 and 6.

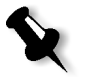

**Note:** This workflow is a general procedure and may vary depending on the configuration of your system. You RIP a file with the target output and equipment in mind so that the result of the RIP can be used for its intended purpose.

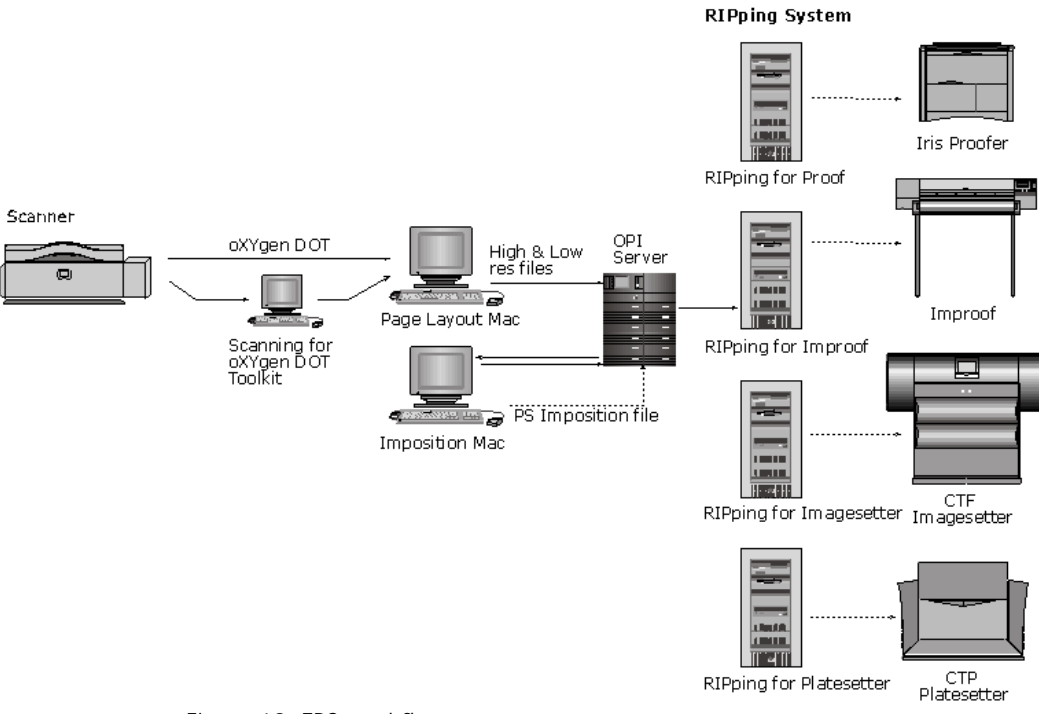

Figure 18: EPS workflow

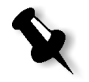

**Note:** The EPS workflow describes films scanned in EPS format and output on non-Creo equipment. A solid arrow indicates an obligatory process; a dotted arrow indicates an optional process.

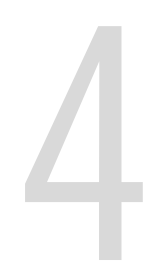

# Scanning for oXYgen DOT Toolkit

| Overview                                    | 70 |
|---------------------------------------------|----|
| Sample Workflow                             | 70 |
| Geometric Correction                        | 72 |
| oXYgen DOT Tools, Palettes and Windows      | 73 |
| Preparing and Scanning oXYgen DOT Originals | 80 |

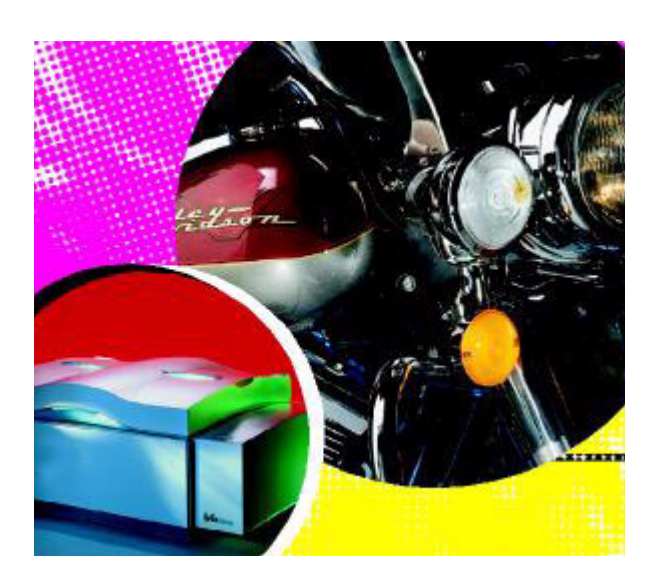

#### Overview

The new Scanning for oXYgen DOT Toolkit workflow enables you to scan a single scan (set of halftone film separations) to be output to multiple copydot or descreened file sets with the right format, resolution and tonal calibration to match any workflow or device. This gives you complete control of your copydot workflow, and results in a copydot solution with high quality and functionality on a professional color scanning platform.

The diagram in Figure 19 illustrates Scanning for oXYgen DOT Toolkit workflow.

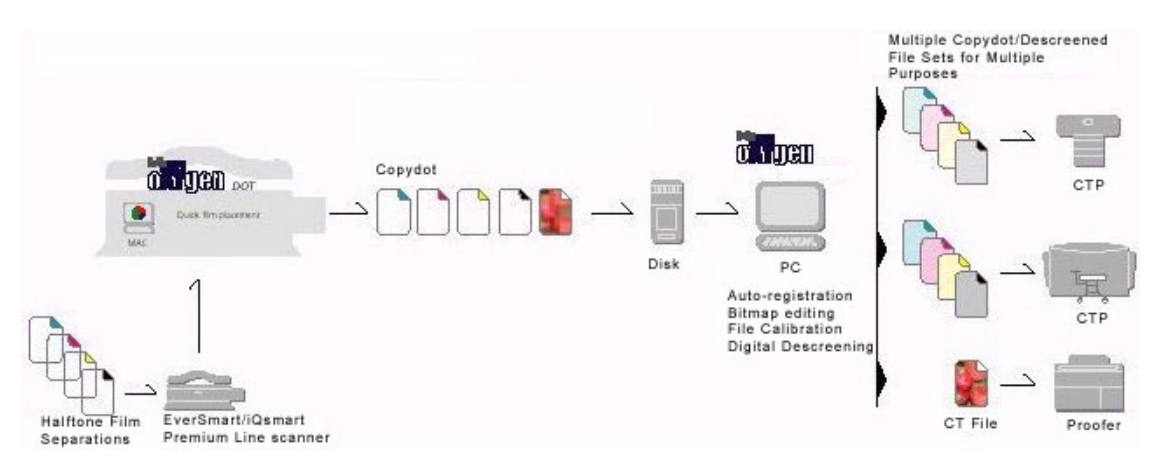

Figure 19: Scanning for oXYgen DOT Toolkit workflow

#### Sample Workflow

This section describes a sample workflow in the oXYgen DOT application.

At the scanner station, perform the following:

- > In the Setup dialog box, set the following:
  - Select the **OTK File** mode.
  - Set the cell and trim size, and place the film so that it is inside the Cell window.

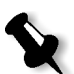

**Note:** Cell size indicates the size of the crop. The trim size, at this stage of the workflow, has only for informational value.

- Define the number of separations and dust filter level.
- The **Copy DOT table** box (CD\_default@) is unavailable. In this workflow, the output scan is always linear (50%-50%) and calibration is not needed.
- Scan the film in the .eps format (contains the trim information).

## At the oXYgen DOT Toolkit NT station, the .eps file is opened for further processing, including:

- Autoregistration of the scanned file (via Hotfolder)
- Bitmap editing
- File calibration (using Harmony curves)
- One-bit digital descreening
- Resampling
- Reformatting

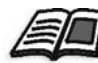

For a detailed explanation of the different file processing stages at the oXYgen DOT Toolkit - NT station, refer to oXYgen DOT Toolkit 1.0 User Guide.

#### **Geometric Correction**

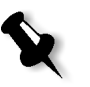

**Note:** Geometric correction should be performed at regular intervals. Perform geometric correction twice a month, if you scan on regular basis, or always before scanning, if you do not scan frequently.

#### To perform the oXYgen DOT geometric correction, do the following:

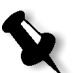

**Note:** Turn on the scanner at least half an hour before performing the geometric correction.

1. From the **Setup** menu, select **CopyDOT Geo Correction** to display the CopyDOT Geo Correction window.

| CopyDOT Geo Correction                        |
|-----------------------------------------------|
| Please place a Geometric correction<br>Slide. |
| Do you want to create new Geometric profiles? |
| Cancel Create                                 |

Figure 20: CopyDOT Geo Correction Window

- 2. Mount the oXYgen DOT Geometric Correction slide on the scanner and insert the registration holes into the registration pins on the scanner.
- 3. Close the scanner top cover.
- 4. Click **OK** to create a new Geometric correction.

#### oXYgen DOT Tools, Palettes and Windows

oXYgen DOT has the same interface as the oXYgen Scan application software with some modifications. This section contains a description of the tools, palettes and windows used in the oXYgen DOT application. If you have not used the oXYgen Scan application, we recommend reading the oXYgen Scanning Application User Guide (399Z1P555C).

The application tools and palettes are:

- Scan palette
- Preview Browser
- Queue window
- Image display window

The Preview Browser, Scan palette and Queue window let you monitor the foreground and background operations of the application and provide you with the tools to control the process. The Image display window and its tools let you view the image you intend to scan and modify its scan parameters.

#### Scan Palette

The Scan palette is used to perform preview, crop prescan and final scan, and restart the application. The echo line, at the bottom of the palette, describes the icon at the pointer's position. The active icons depend on the current mode of operation.

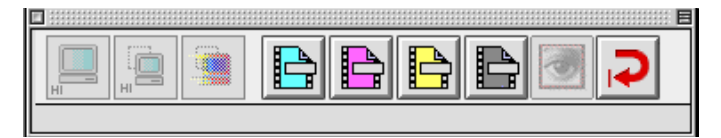

Figure 21: Scan palette

To select a function, click its icon. When an image is displayed in the Image display window, the selected function is performed on the image; when an image is not displayed, the function is performed on selected preview thumbnails in the Preview Browser. The Scan palette includes:

Preview icon - click to perform preview.

**Prescan** icon - click to prescan a crop defined on the displayed preview. To prescan all crops on the Preview, press the Option key and click the Multiprescan icon that appears.

| H |  |
|---|--|
| H |  |
| 8 |  |

**Scan** icon - the number of scan icons in the Scan palette depends on the number of separations defined in the Scan dialog box. For the four separations, the icons are colored with the respective color: cyan, magenta, yellow and black. For each additional separation, a scan icon appears with the separation number.

- > To scan the separation on the displayed preview, click its icon.

2

**Photoshop** icon, click to launch Photoshop. The icon is unavailable in the oXYgen DOT and Scanning for oXYgen DOT Toolkit workflows.

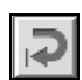

Restart icon - click to restart the application.

#### **Preview Browser**

The Preview Browser controls the operational stage of the previews. It also gives the status of each original in the scanner.

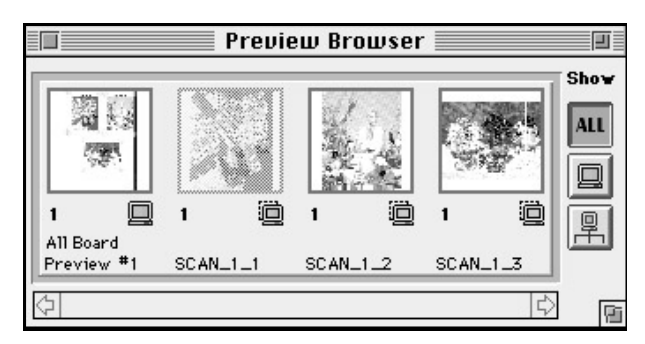

Figure 22: Preview Browser window - Show All

Each window in the Preview Browser represents an image. An empty gray window indicates that the image has not been previewed. After Preview, or Crop Prescan, an image thumbnail appears in the window.

Scans should be made of one original only. However, if you scan an original and one or more crops from that original, you can scan more than one item at a time.

Use the Preview Browser to control the following operations:

- > To display an image in the Image display window, double click its thumbnail.
- ➤ To select images into the Queue window for preview or final scan. For preview, click the empty gray window. For scan, click the image thumbnail (this is possible only if the Image display window is closed).

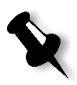

**Note:** To select more than one image, click each image while pressing **Shift**. Alternatively, encompass the required images with a rectangle while pressing **Shift** and dragging the mouse button. To cancel, click the selected image while pressing **Shift**.

The Preview Browser provides the following status information:

- Format and number of originals in the scanner, and the file names of scanned images.
- Specific icons indicate if preview, crop prescan, or final scan were performed. Blue icons mean that the image was interactively modified.
- An arrow appears below the thumbnails of images currently in the queue, waiting to be scanned.
- The thumbnail of an image currently displayed in the Image display window is dimmed.

The three display options of the Preview Browser:

Click the relevant icon to choose the display option.

Show All - show all thumbnails (all previews and crop prescans).

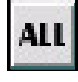

Show Previews - show only Previews (one thumbnail per preview).

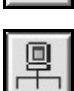

Show Preview family - show one Preview and its crop prescans.

#### Queue Window

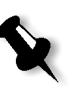

Note: After Restart, or when you enter the application, the queue is empty.

Images selected from the Preview Browser for preview or scan appear in the Queue window. Crop prescan requests also enter the queue. The item is scanned when it reaches the top of the queue, and a Progress indicator appears below this item. You can edit the queue, as explained below.

| 🔲 Scanner 🛛 | Queue 🗏 | ī |
|-------------|---------|---|
| SCAN_1_1    | • 📋     |   |
|             |         |   |
| 2 SCAN_1_2  |         | Û |
| 3 SCAN_1_3  |         |   |

Figure 23: Queue window with three prescan crops

The queue order is according to a fixed priority. The priority order is (from high to low): preview, crop prescan, and final scan. Within each priority group, items are arranged according to the order in which they entered the queue.

Each queue item has the following:

- Serial number indicating the item's position in the queue. The item currently being scanned is number 1 with an arrow, and is colored green. Grouped items appear with the same serial number. Serial numbers are constantly updated, as items enter or leave the queue and when you edit the queue.
- Image file name.
- An icon indicating that the item is waiting in the queue for preview, crop prescan, or final scan.

#### **Editing the queue**

- To rearrange the queue, select and drag the item to its new position. All other items are automatically rearranged. In Prescan All or Scan All items belonging to the same Preview are grouped together. You cannot divide the group or move a group item.
- To delete an item or a group waiting in the queue, select it and press the **Delete** key. You cannot delete items within the group.
- To delete an item currently being scanned (the topmost item), select it and press **Delete**. The system prompts for one of the two options:
  - Delete the item from the queue, or
  - Re-enter the item into the queue. The item enters the queue according to its priority. For example, the preview is re-entered as the last item in the preview group.

#### Image Display Window

The Image display window is used for interactive work with the image. The window includes the display area, and various tools and display options that are arranged along the left and bottom sides of the display area.

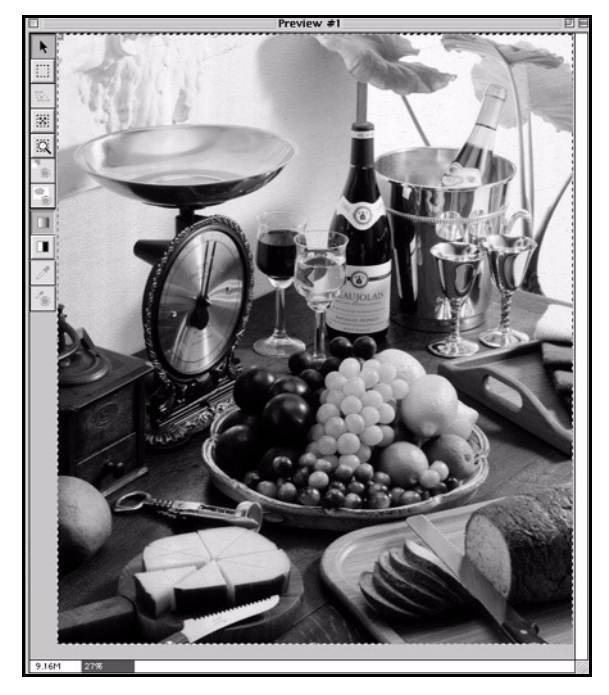

Figure 24: Image display window

After Preview, the first Preview image is automatically displayed in the display area. To display a prescanned image, double-click its image thumbnail in the Preview Browser.

#### Tools and Display Options

When the preview is first displayed in the Image display window, a crop frame encloses the image. This is the Full image crop, set according to the selected format. The area enclosed by the crop frame is the final scan area. Using the cropping tools, you can change the crop size and position. Using the Line-art and B/W tools, you can change the display options.

The following tools that appear along the left side of the display area are available in oXYgen DOT mode.

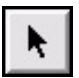

**Pointer** - change the position and size of the active crop frame.

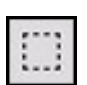

**Cropping** - define and draw a new crop.

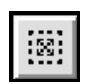

**Reset Crop** - set the crop to the Full image crop.

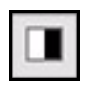

Line-art - display the active preview as black and white pixels only.

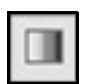

**B/W** - display the active preview with more color detail (as black, grays and white).

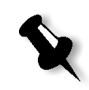

**Note:** Use the B/W tool when defining crops for ease and precision.

#### Preparing and Scanning oXYgen DOT Originals

The oXYgen DOT basic scan for the OTK includes the following two stages:

- preparing to scan
- scanning the film separations

The following chart shows the oXYgen DOT basic scan for the oXYgen DOT Toolkit.

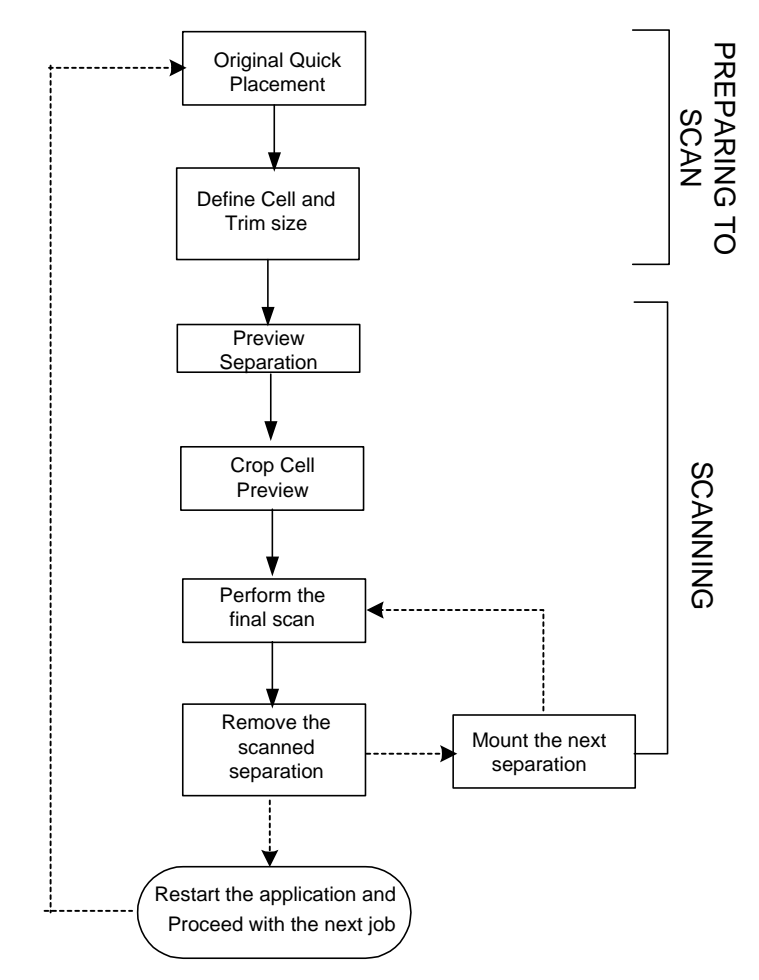

#### Preparing to Scan

Preparing to scan involves two stages:

- Original quick placement
- Defining cell and trim size

#### **Original Quick Placement**

In the Scanning for oXYgen DOT Toolkit, there is no need for special preparation. Before you start, make sure all the films are approximately the same size. Also, prior to mounting the film on the scanner, make sure that the film and scanner base glass are clean. Place the films at the top right corner (0, 0) of the base glass.

#### Defining Cell and Trim Size

**Cell size** is defined as the film area that includes the crop and registration marks. It is recommended you set the cell size to be slightly outside the registration marks.

**Trim size** is defined as the area of the final page size, without the registration marks.

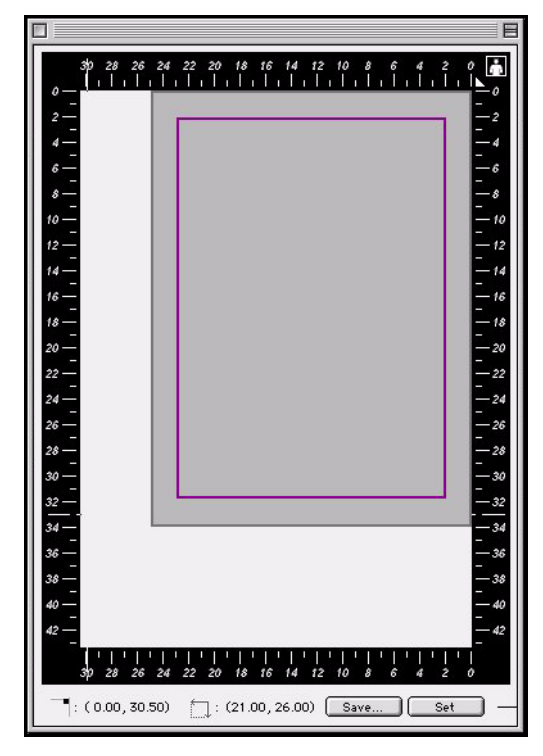

Figure 25: oXYgen DOT Toolkit File Layout

#### Scanning the Film Separations

You should scan the film separations one at a time. The Setup options and cropping that you define before scanning the first separation are then used for other separations.

Scanning the film separations includes the following stages:

- Previewing the separation
- Cropping the cell preview (if needed)
- Performing the final scan

#### Previewing the Separation

Previewing the separation involves defining the parameters for the separation and previewing it. The result of the process is a low-resolution image of the original, which is displayed in the Image Display window.

Before you proceed with the scan, make sure that the oXYgen Scan application software and the CopyDOT software access key are installed.

## To preview the separation, perform the following at the scanner station:

- 1. In the oXYgen Scan folder, double-click the **oXYgen Scan** icon to start the application. The oXYgen Scan splash screen appears for a few seconds followed by the Setup dialog box, the Menu bar, and the Scan palette.
- 2. In the Setup dialog box, set the following:

| Setup Dialog                                                                                                    |
|----------------------------------------------------------------------------------------------------|
| Type: Transparent 🗢                                                                                                    |
| Mode: OTK File 🗢                                                                                                    |
| Format: 8×10H 💠                                                                                                    |
| Media: Positive 🜩                                                                                                    |
| Cell Size     H: 340.00   W: 250.00   mm ≠     Scale:   100.00 ≠   %     Resolution:   100.00 ‡   dpm ≠     Rotation:   0 ≠   Mirror:     Trim Size   H: 297.00   W: 210.00   mm ≠ |
| No. of Separations: 4 +<br>Dust Filter: Low-Full +<br>CopyDot Table: CD_Default@ +                                                                                                 |
| (Apply)                                                                                                    |

Figure 26: Setup dialog box

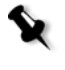

Note: The No. of Separations, Dust Filter and the CopyDOT Table fields appear instead of the End Points, Gradation, Sharpness and ColorTable fields.

|   | Descreen<br>DT File<br>DTK File |
|---|---------------------------------|
|   | Line-art<br>CopyDOT             |
| 2 | B&W                             |
|   | Color CMYK<br>Color BGB         |

- From the Mode list, select **OTK File**; the Setup dialog box and the Scan palette are modified.
- From the Media list, select **Positive** or **Negative** depending on your originals.
- Select the unit of measurement for the Cell and Trim size.
- In the Cell Size box, set the height and width of the cell.
- In the Trim Size box, set the height and width of the trim.

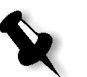

**Note:** Cell size indicates the size of the crop. The trim size, at this stage of the workflow, has only for informational value.

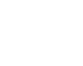

• Select **DPM** (dots per millimeter) or **DPI** (dots per inch) as the resolution unit of measurement.

R

**Note:** The output resolution in the Scanning for oXYgen DOT Toolkit workflow is selected only later on in the oXYgen DOT Toolkit.

- Select the Mirror option if you want to create a mirror image of the scanned original.
- From the No of Separations list, select the number of separations of your originals. You can scan up to 16 separations with CopyDOT.

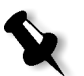

**Note:** The Scan icons in the Scan palette reflect the number of separations you have defined.

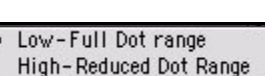

- Low-Full Dot range is the default dust filter. If the film is dirty or scratched, select the High-Reduced Dot Range dust filter from the Dust Filter list.
- The **Copy DOT Table** list is unavailable. In this workflow, the output scan is always linear (50%-50%). Calibration is one of the processing stages in the oXYgen DOT Toolkit.

|         |          | CopyDOT Setup |
|---------|----------|---------------|
| Separat | ions     | С М У К       |
| Name 1  | Cyan     | 100 0 0 0     |
| Name 2  | Magenta  | 0 100 0 0     |
| Name 3  | Yellow   | 0 0 100 0     |
| Name 4  | Black    | 0 0 0 100     |
| Name 5  | Color5   | 0 0 0 100     |
| Name 6  | Color6   | 0 0 0 100     |
| Name 7  | Color 7  | 0 0 100       |
| Name 8  | Color 8  | 0 0 0 100     |
| Name 9  | Color9   | 0 0 100       |
| Name 10 | Color 10 | 0 0 0 100     |
| Name 11 | Color 11 | 0 0 100       |
| Name 12 | Color 12 | 0 0 0 100     |
| Name 13 | Color 13 | 0 0 0 100     |
| Name 14 | Color 14 | 0 0 0 100     |
| Name 15 | Color 15 | 0 0 100       |
| Name 16 | Color 16 | 0 0 100       |
|         |          | Cancel OK     |

3. From the Setup menu, select **Copy DOT Setup**. The CopyDOT Setup dialog box is displayed.

In the CopyDOT Setup dialog box, when you have more than four separations, you can assign new names to the spot color separations by typing the names in the Name fields. These names will appear later in a page layout application you will use. You can also type the equivalent CMYK values for spot colors in the C, M, Y, and K numeric input fields for preview and proofing purposes. Use Adobe Photoshop to identify the equivalent CMYK values.

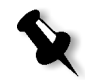

**Note:** If the Setup dialog box is active instead of the Image Display window and you press the Delete key, the value in the active text field in the Setup dialog box is deleted.

- 4. Click **OK** to confirm the settings in the CopyDOT Setup dialog box.
- 5. Click the **Preview** icon in the Scan palette, or choose **Preview** from the Scan menu in the Menu bar.

All originals in the scanner are sent to the queue for Preview. In the Preview Browser, a Preview icon with an arrow indicates that the item is in the queue. A progress indicator is displayed during the preview process while a low-resolution scan of the image is being created. When the process is complete, the preview of the first separation appears in the Image Display window (see Figure 27 below). The Preview mode is active.

#### **Cropping Cell Preview**

This section describes how to crop the cell preview (when needed) for the final scan.

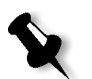

**Note:** Define the crop only for the first separation. The values you define for the first separation are applied to all separations.

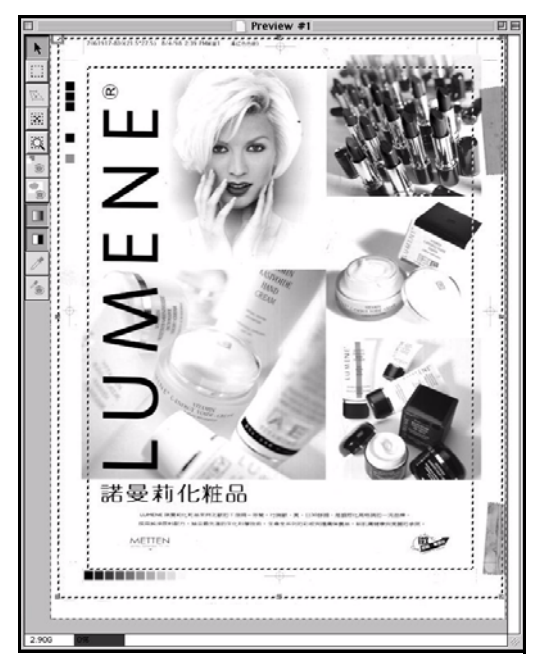

Figure 27: Cell Preview in Image Display Window

To crop cell preview:

- 1. Select the **Cropping** tool, and click a point in the image to mark the top left corner of the crop.
- 2. Press and drag the mouse button over the area you want to crop. Release the mouse button to set the crop.
- 3. To move or change the cell size, use the Pointer tool.

To move the crop:

- 1. Select the **Pointer** tool and place your cursor inside the cell.
- 2. When you press the mouse button, the Pointer tool changes to a hand. Drag the hand to move the frame, and release the mouse to set the new position.

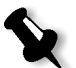

**Note:** The Trim size cannot be changed. To set a new trim size, you need to restart.

To change the cell size:

- 1. Move the pointer to a frame corner or to a side handle. The pointer changes to a set of arrows, pointing in the directions in which you can move the frame.
- 2. Press the mouse button and drag the frame corner or the side handle and release the mouse to set the frame size.

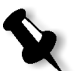

**Note:** To reset the crop to the Full image crop, click the **Cropping** icon, or the **Reset Crop** tool.

#### To delete a crop:

- 1. Make sure the Image Display window is active.
- 2. From the Edit menu, choose Delete Crop, or press the Delete key.

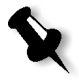

**Note:** If the Setup dialog box is active instead of the Image Display window and you press the Delete key, the value in the active text field in the Setup dialog box is deleted.

#### Performing Final Scan

oXYgen DOT has one file format, .eps (Encapsulated PostScript) for the Scanning for the oXYgen DOT Toolkit workflow. In this workflow, you can scan up to 16 separations for one job. The output is a single file containing the high-resolution data together with the trim size parameters. Compression is available. The output file can be opened and processed only in the oXYgen DOT Toolkit station.

You must scan all separations of an image during the same scanning session. If the scanning session is interrupted and you have to quit oXYgen DOT, you must start from the beginning when you resume scanning, rescanning the separations scanned during the first session and repeating all stages of the process (setup, preview, crop and final scan).

#### To perform final scan:

1. In the Scan palette, click the Scan icon of the separation mounted on the scanner.

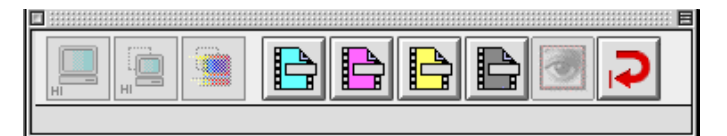

| Save Scan As:                                         |                                |
|-------------------------------------------------------|--------------------------------|
| 🐧 oXYgen Scan V1.5.0 🔶                                | <u>_</u> , <u>,</u> <u>o</u> , |
| Name                                                  | Date Modified 🔻                |
| 🐧 EverSmartScan_DataFolder!!!                         | Today                          |
| D EverSmart Supreme/Select Tab.                       | Today                          |
| 🌂 PluginsCarbon                                       | Today                          |
| 🐧 EverSmartScan_LogFolder                             | Today                          |
| 🐧 TempFolder                                          | Yesterday                      |
| 🛃 EverSmart oXYgen Scan                               | Yesterday                      |
| 🐧 Data Files                                          | 7/3/02 🔺                       |
| RGCAR                                                 | 7/3/02                         |
| Name: SCAN_1_1                                        | New 🐧                          |
| File Format: EPSF Sett      ☐ With Embeded ICC Profil | ings                           |
| Can                                                   | cel Scan                       |

The Save Scan As dialog box opens:

- 2. In the Save Scan As dialog box, define the following parameters for the final scan output file:
  - Name type in the name in the Name box.
  - File Format there is only one file format available: EPS (with DCS2 multiple, G4 compression).
  - Destination select the folder where you want to save the file.
  - Settings the Settings button is disabled.

The scanner scans the mounted separation. In the Preview Browser, a Scan icon with an arrow appears below the image thumbnail of the preview (the arrow disappears after the scan is completed). You can monitor the progress of the scan in the Queue window that displays the name of the scanned separation and the progress indicator under it.

If the Beep option in Operation Modes Preferences, under General Preferences in the Setup menu, is selected, the scanner beeps three times after each scan is completed. If you scan an image with more than one separation, after the first scan, the scanner automatically resets to load position and a window opens prompting you to replace the current separation with the next one:

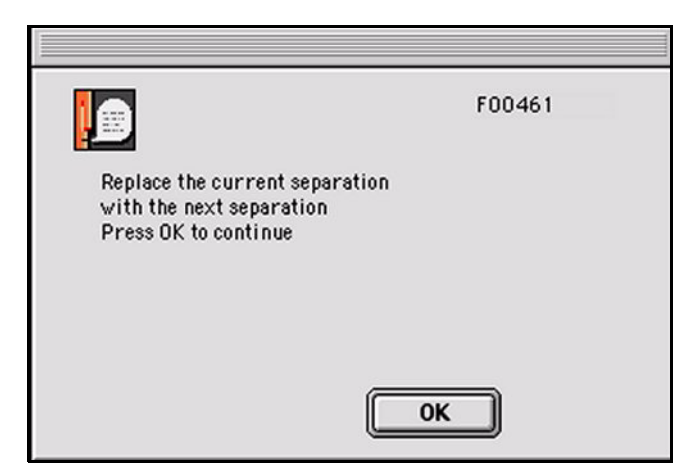

- 3. Remove the first separation and mount the second one inside the cell size you defined for the first separation. Then close the top cover.
- 4. Click **OK** to close the window.
- 5. In the Scan palette, click the icon that represents the new mounted separation. The second separation is scanned according to the format settings defined for the first one.
- 6. Repeat steps 1 3 for all prepared separations.

After all the separations are scanned, the output of the scan consists of a single file that contains the trim data for opening and registering the file in the oXYgen DOT Toolkit.

# 5

# Digital Descreening Workflow

| Overview                                             | 92  |
|------------------------------------------------------|-----|
| Digital Descreening Calibration                      | 92  |
| Determining Whether Calibration is Necessary         | 94  |
| Digital Descreening Tools, Palettes and Windows      | 102 |
| Preparing and Scanning Digital Descreening Originals | 110 |
| Post Scan Digital Descreening Workflows              | 135 |

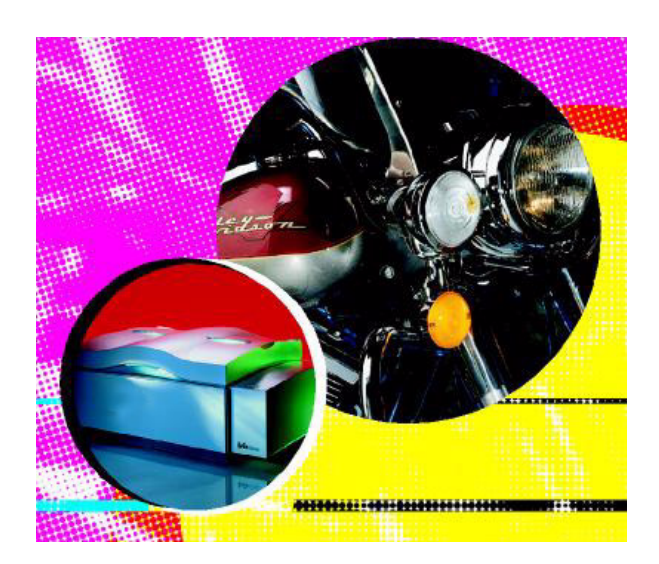

#### Overview

Digital Descreening workflow eliminates the screen, producing a highquality continuous tone (CT) file with the original film detail. It enables digital proofing, size changes, ad image editing.

The diagram in Figure 28 illustrates Digital Descreening workflow.

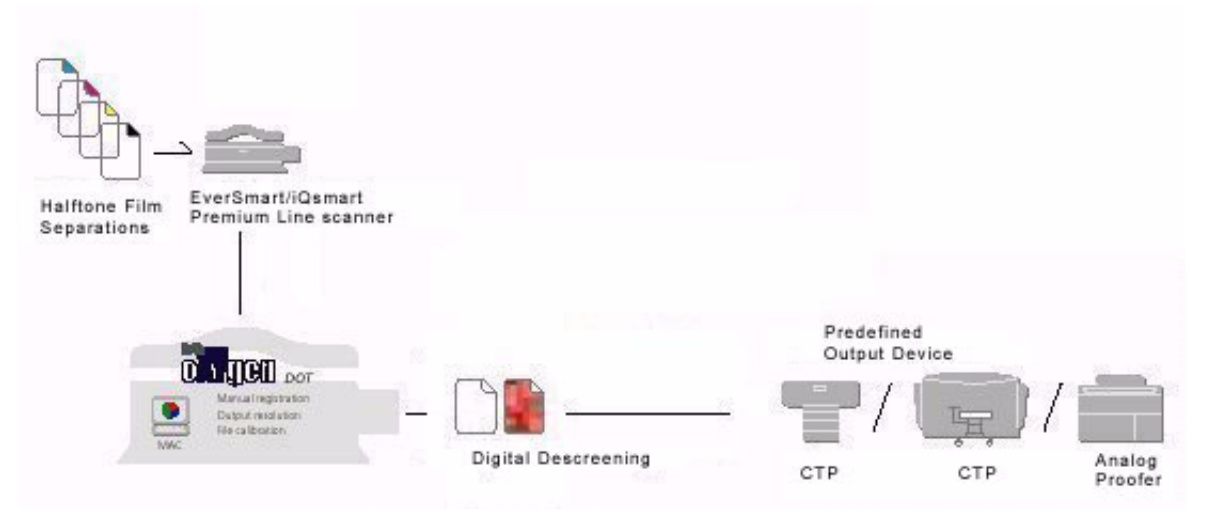

Figure 28: oXYgen DOT - Digital Descreening Workflow

#### **Digital Descreening Calibration**

Calibration can be useful for the proper functioning of your Digital Descreening operation. Proper calibration ensures that the digital file matches the original. Digital Descreening calibrations are performed only when necessary. This chapter explains how to determine whether calibration is necessary, and if so, how to perform it.

Digital Descreening calibration ensures the correct reproduction of the dot percentage values in the digital file.

Perform calibrations, when necessary, for each set of the scanning parameters (screen ruling and media) that you intend to use. We suggest you check whether Digital Descreening calibration is necessary at installation. Each calibration generates a correction table. These tables appear in a popup menu in the Setup dialog box. Before initiating a scan, select the table that is generated based on the scanning parameters currently in use. If Digital Descreening calibration is not performed, use the default table.

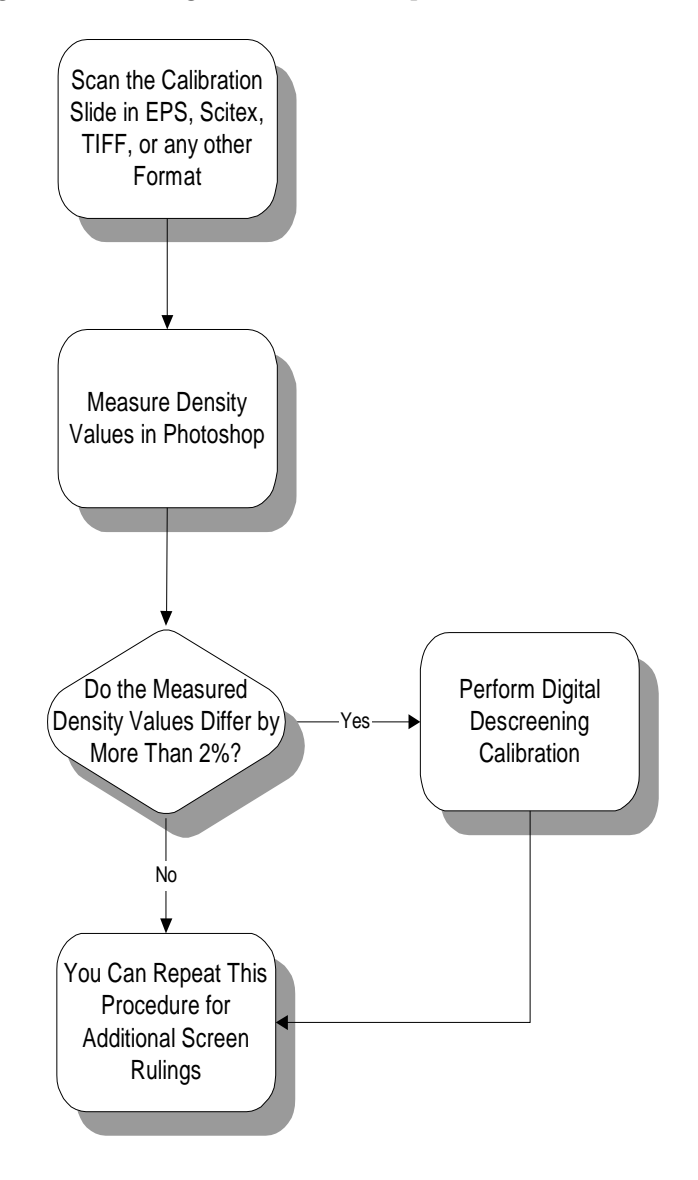

Figure 29: Digital Descreening calibration workflow

#### Determining Whether Calibration is Necessary

Immediately following the installation, and when you define imagesetter or output devices settings, it is recommended that you check whether calibration is necessary.

To determine whether calibration is necessary:

1. If the application is not already open, double click the oXYgen Scan icon; the Setup dialog box opens.

| Setup Dialog                                                                     |
|----------------------------------------------------------------------------------|
| Type: Transparent ≑                                                              |
| Mode: Descreen 🗢                                                                 |
| Format: 8×10H 🜩                                                                  |
| Media: Positive 🜩                                                                |
| Crop Size<br>H: 210.00 W: 260.00 mm +                                            |
| Scale: 100.00 🗬 %                                                                |
| Resolution: 300.00 🕈 dpi 🜩                                                       |
| Rotation: 0 🜩 Mirror:                                                            |
| Output Size                                                                      |
| H: 210.00 W: 260.00 mm 💠                                                         |
| No. of Separations: 4 +<br>Screen Ruling: 150 +<br>Descreen Table: DS_Default@ + |
| Sharpness: S_Default@ 🗘                                                          |
| Dust Filter: None 🗢                                                              |
| Apply                                                                            |

- 2. From the Mode list, select Descreen.
- 3. From the Media list, select **Positive** or **Negative** depending on your originals.
- 4. In the Resolution box, set the resolution.
- 5. From the No of Separations list, select 1.
- 6. In the Screen Ruling list, define the screen ruling.
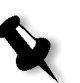

**Note:** The defined screen ruling must correspond to the screen ruling on one of the oXYgen DOT Calibration Slides.

- 7. From the Descreen Table list, select DS\_Default@.
- 8. **None** is the default dust filter option. If the film is dirty or scratched, select **DF-High** from the Dust Filter list.
- 9. Mount the oXYgen DOT calibration slide on the scanner bed with the emulsion side down.

One calibration slide is required per screen ruling. Make sure that the defined screen ruling in the Setup dialog box matches the screen ruling on the selected slide. If your media selection is Negative, expose a negative calibration slide.

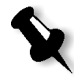

**Note:** The original Calibration slide is supplied in the oXYgen DOT kit. If you want additional calibration slides, you can expose to film the Calibration Slide.eps file located in the oXYgen Scan folder.

|                   | 1   |  |
|-------------------|-----|--|
|                   | 3   |  |
|                   |     |  |
|                   |     |  |
|                   | 10  |  |
|                   | 20  |  |
|                   | 30  |  |
|                   | 40  |  |
|                   | .50 |  |
|                   | (2) |  |
|                   |     |  |
|                   | 70  |  |
|                   | 80  |  |
|                   | 90  |  |
|                   | 95  |  |
|                   | 97  |  |
|                   | 99  |  |
| P- mail           |     |  |
| Print a 15        |     |  |
| Renarks           |     |  |
|                   |     |  |
|                   |     |  |
| CLEO              |     |  |
| oXYgen DOT        |     |  |
| CALIBRATION S     | IDE |  |
|                   |     |  |
| CAT. NO.274E7B260 |     |  |

Figure 30: Calibration silde

| Ĩ |  |
|---|--|
| н |  |

- 10. In the Scan palette, click the **Preview** icon; the Scanner Queue dialog box appears followed by the Preview window.
- 11. From the Setup menu, select Line Art under Sharp Setup; the Line-Art Sharp window appears.
- 12. From the Intensity list, select **No Sharp**, then click **Save**; a browser appears.
- 13. In the browser, save the table as No Sharp Table, and click **Save**. Click **OK**; the Preview window is active.

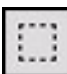

14. In the toolbar in the Preview window, click the Cropping tool and define a crop on the displayed preview that includes the calibration slide test strips.

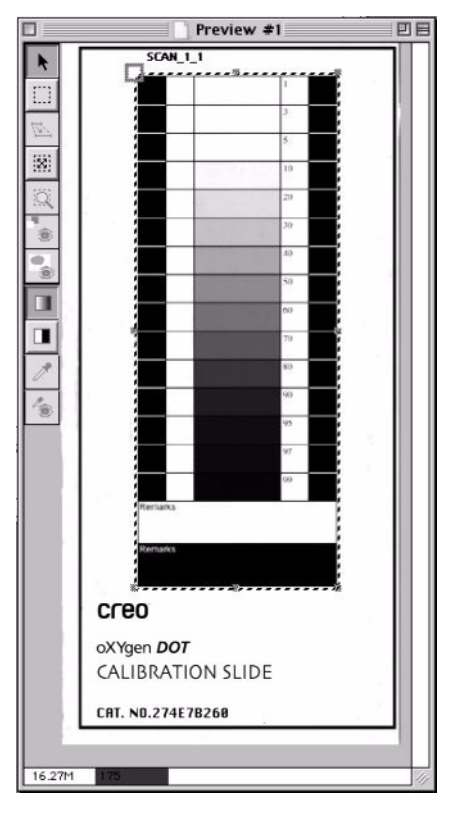

15. In the Scan palette, click one of the Scan icons.

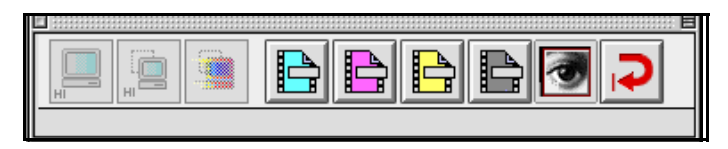

16. From the File Format list on the dialog box that appears, choose a file format supported by the application you use (for example, Photoshop).

| Save Scan As:                                                    |                          |
|------------------------------------------------------------------|--------------------------|
| 🐧 oXYgen Scan V1.5.0 🜩                                           | <b>9</b> . <b>1</b> . 0. |
| Name                                                             | Date Modified 🔻          |
| 🐧 EverSmartScan_DataFolder!!!                                    | Today                    |
| EverSmart Supreme/Select Tab.                                    | Today                    |
| 💐 PluginsCarbon                                                  | Today                    |
| 🐧 EverSmartScan_LogFolder                                        | Today                    |
| 🐧 TempFolder                                                     | Yesterday                |
| 🛃 EverSmart oXYgen Scan                                          | Yesterday                |
| 🐧 Data Files                                                     | 7/3/02                   |
| BGCAR                                                            | 7/3/02 💌                 |
| Name: SCAN_1_1                                                   | New 🦄                    |
| File Format:     TIFF     Settings       With Embeded ICC Profil |                          |
| Cancel                                                           | Scan                     |

17. Click OK; the Original's Film Base dialog box appears.

| Cancel |
|--------|
|        |

Figure 31: Original's Film Base - positive

|    | Origin    | nal's Filn | n Base |   |
|----|-----------|------------|--------|---|
| Se | t Dark Pt | <b>(</b>   |        |   |
|    | 0K        | Ēc         | Cancel |   |
| )  |           |            |        | _ |

Figure 32: Original's Film Base - negative

18. Click on the transparent area of the film in the Image display window to mark a white point. If your mode selection is Negative, click the dark area of the film in the image display window to mark a dark point.

The scanner scans the selected crop. You can monitor the progress of the scan in the Queue window that displays the name of the scanned separation and a progress indicator.

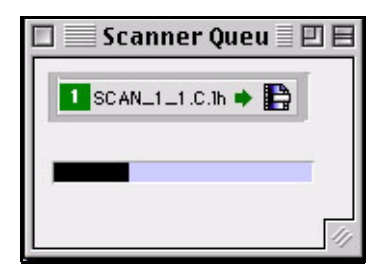

19. When the scan is complete, open the scanned calibration slide in Photoshop and measure its dot percentage values.

If the measured values differ by more than 2% from the values on the original calibration slide that you scanned, calibrate Digital Descreening, according to the instructions below.

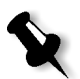

**Note:** If you work with different combinations of setup parameters, (screen ruling and media) repeat this procedure for each combination.

## Calibrating Digital Descreening

Digital Descreening calibration ensures the correct reproduction of dot percentage values at output.

Calibrate Digital Descreening only when the measured values differ by more than 2% from the values on the original calibration slide that you scanned. See *Determining Whether Calibration is Necessary* on page *94* for details.

To calibrate digital descreening:

1. Write down the dot percentage values of the scanned calibration slide that you measured in Photoshop. In the oXYgen DOT application, from the Setup menu, select Descreen Calibration; the Output Compensation window appears.

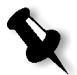

**Note:** If you are not using the calibration slide supplied in the kit, select **Curve** from the drop-down box at the upper right corner of the Output Compensation window. Then mark the dot percentage values you measured on the calibration slide by selecting the boxes next to the relevant values. After you finish entering the values, select **Nodes** from the drop-down box.

| Output                       | Compensation     |      |         |     |
|------------------------------|------------------|------|---------|-----|
| Curve Options:     Measured  | O Calculated     | Node | es 🜲    | )   |
|                              |                  | TRM  | ISR     | 1   |
| 90                           |                  | 1    | 1.00 🗹  |     |
|                              |                  | 3    | 3.00 🗹  |     |
| 80                           |                  | 5    | 5.00 🗹  |     |
| 70                           |                  | 10   | 10.00 🗹 |     |
| 5/0                          |                  | 20   | 20.00 🗹 |     |
| 0 60                         | $\not$           | 30   | 30.00 🗹 |     |
|                              |                  | 40   | 40.00 🗹 |     |
| 250                          |                  | 50   | 50.00 🗹 |     |
| ₩ 40                         |                  | 60   | 50.00 🗹 |     |
|                              |                  | 70   | 70.00 🗹 |     |
| 30                           |                  | 80   | 30.00 🗹 |     |
| 20                           |                  | 90   | 90.00 🗹 |     |
|                              |                  | 95   | 95.00 🗹 |     |
| 10                           |                  | 97   | 97.00 🗹 |     |
|                              |                  | 99   | 99.00 🗹 |     |
| 10 20 30 40 50<br>Target Tin | 60 70 80 90<br>t |      |         |     |
| Table: DS_Default@<br>Reset  | Cancel Save      |      |         | 4 > |

#### 2. In the MSR column, enter the values you measured in Photoshop.

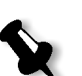

**Note:** If you make a mistake in entering the measured values, click **Reset** and start entering the values from the beginning.

**Note:** Selecting Calculated in the Curve options field displays a calculated graph that shows the new curve that was created after you entered the values (calculated correction table).

- 3. Click Apply; the curve changes according to the values you entered.
- 4. If you entered the values correctly, click Save.
- 5. If one of the values entered is illegal, a message appears prompting you that the value is illegal.
- 6. Click **OK**.
- 7. Correct the value, click **Apply**, and then click **Save**; the following window is displayed.

| EverSmart Supreme/ ↓     | <b>9. 1. 0</b> . |
|--------------------------|------------------|
| Name                     | Date Modified 🔻  |
| 🐧 Old Tables             | 20/3/01          |
| 🐧 ColorSync Profiles     | 20/3/01          |
| 📴 Printed Material Set   | 19/3/01          |
| 🚰 Standard RGB Set       | 11/5/00          |
| 🚰 Metal Offset Set       | 11/5/00          |
| 📴 Jewelry Offset Set     | 11/5/00          |
| 📴 Euro Offset Set        | 11/5/00          |
| Auto_Printed             | 11/5/00          |
| 📴 Ref RGB Set            | 11/5/00          |
| 📴 Water Color Offset Set | 11/5/00 🚽        |
| Name: D5_Calib_150       | New 🐧            |
| Ca                       | ncel Save        |

8. In the Name field, type the name for the new calibration table, and click **Save**. The new calibration table you created is added to the Descreen Table list.

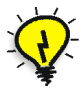

Tip: Create calibration tables for each set of parameters you use.

# Determining Whether the Calibrations are Correct

- 1. Rescan the original calibration slide with the calibration table you have created.
- 2. Open the scanned file in Photoshop and compare its dot percentage values with the values on the original calibration slide.

If the values do not vary by more than 2%, the calibrations are correct; if they do vary by more than 2%, go back to Output Compensation window and modify the measured values of the new calibration table you saved.

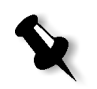

**Note:** When you save, the application prompts you to replace the existing table. Click **Replace**.

# Digital Descreening Tools, Palettes and Windows

Digital Descreening has the same interface as the oXYgen Scan application software with some modifications. This section contains a description of the tools, palettes and windows used in the oXYgen DOT application. If you have not used the oXYgen Scan application, we recommend reading the oXYgen DOT Scanning Solutions User Guide (399Z1P555A).

The following tools, palettes, and windows are described:

- Scan palette
- Preview Browser
- Queue window
- Image display window and tools

The Scan palette, the Preview Browser and the Queue window let you monitor the foreground and background operations of the application and provide you with the tools to control the process. The Image display window and its tools let you view the image you intend to scan and modify its scan parameters.

## Scan Palette

The Scan palette is used to perform preview, crop prescan and final scan, and restart the application. The echo line, at the bottom of the palette describes the icon at the pointer's position. The active icons depend on the current mode of operation.

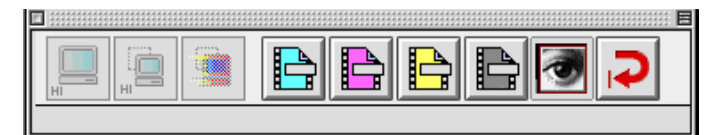

Figure 33: Scan palette

To select a function, click its icon. When an image is displayed in the Image display window, the selected function is performed on the image; when an image is not displayed, the function is performed on selected preview thumbnails in the Preview Browser. The Scan palette includes:

Preview icon - click to perform preview.

| H | 2 |   |
|---|---|---|
| _ |   | _ |

**Prescan** icon - click to prescan a crop defined on the displayed preview. To prescan all crops on the preview, press the **Option** key and click the **Multiprescan** icon that appears.

| 4 | J |
|---|---|
|   |   |
|   | A |

**Scan** icon - the number of scan icons in the Scan palette depends on the number of separations defined in the Scan dialog box. For the four separations, the icons are colored with the respective color: cyan, magenta, yellow and black. For each additional separation, a scan icon appears with the separation number.

- > To scan the separation on the displayed preview, click its icon.
- ➤ To scan all crops on the preview, press the Option key and click the Multi-scan separation icon that appears. A check mark (✓) appears on the icon of a separation you have scanned.

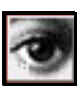

Photoshop icon - click to launch Photoshop.

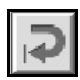

**Restart** icon - click to restart the application.

### Preview Browser

The Preview Browser controls the operational stage of the previews. It also gives the status of each original in the scanner.

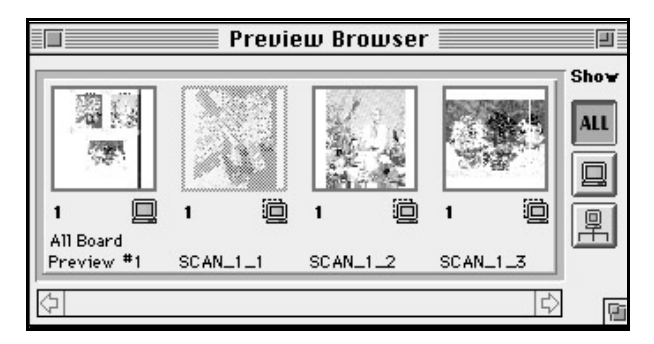

Figure 34: Preview Browser window - Show All

Each window in the Preview Browser represents an image. An empty, gray window indicates that the image has not been previewed. After Preview or Crop Prescan, an image thumbnail appears in the window.

Scans should be made of one original only. However, if you scan an original and one or more crops from that original, you can scan more than one item at a time.

Use the Preview Browser to control the following operations:

- To display an image in the Image display window, double click its thumbnail.
- To select images to the Queue window for preview or final scan. For preview, click the empty, gray window. For scan, click the image thumbnail (this is possible only if the Image display window is closed).

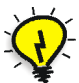

**Tip:** To select more than one image, draw a box enclosing the images, or click each image while pressing **Shift**. To deselect a selected image, click it while pressing **Shift**.

#### The Preview Browser provides the following status information:

- Format and number of originals in the scanner, and the file names of scanned images.
- Specific icons indicate if preview, crop prescan or final scan were performed. Blue icons show that the image was interactively modified.
- An arrow appears below the thumbnails of images currently in the queue, waiting to be scanned.
- The thumbnail of an image currently displayed in the Image display window is dimmed.

The three display options of the Preview Browser:

Click the relevant icon to choose the display option.

Show All icon - display all thumbnails (all previews and crop prescans).

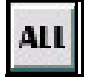

Show Previews icon - show only previews (one thumbnail per preview).

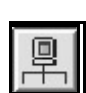

Show Preview family icon - display one preview and its crop prescans.

## Queue Window

Images selected from the Preview Browser for preview or scan, enter the Queue window. Crop prescan requests also enter the queue. The item is scanned when it reaches the top of the queue, and a Progress indicator appears below this item. You can edit the queue, as explained below.

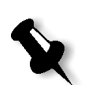

Note: After Restart, or when you enter the application, the queue is empty.

| 💵 Scanner ( | Queue 🗏 |   |
|-------------|---------|---|
| 1 SCAN_1_1  | • 🗓     |   |
| -           |         |   |
| 2 SCAN_1_2  | ē       | Û |
| 3 SCAN_1_3  | Ø       | ₽ |
|             |         |   |

Figure 35: Queue window with three prescan crops

The queue order is set according to a fixed priority. The priority order is (from high to low): preview, crop prescan, and final scan. Within each priority group, items are arranged in the order in which they enter the queue.

Each queue item has the following:

- Serial number, indicating position in the queue. The item currently being scanned is number 1 with an arrow, and colored green. Grouped items appear with the same serial number. Serial numbers are constantly updated, as items enter or leave the queue and when you edit the queue.
- Image file name.
- An icon indicating if the item is waiting in the queue for preview, crop prescan, or final scan.

#### Editing the queue

- To rearrange the queue, select and drag the item to its new position. All other items are automatically rearranged. In Prescan All or Scan All items belonging to the same preview are grouped together (enclosed by a box). You cannot divide the group or move a group item.
- To delete an item or a group waiting in the queue, select it and press Delete. You cannot delete items within the group.
- To delete an item currently being scanned (the topmost item), select it and press **Delete**. The system prompts for one of the two options:
  - Delete the item from the queue.
  - Re-enter the item into the queue. The item enters the queue according to its priority. For example, the preview is re-entered as the last item in the preview group.

### Image Display Window

The Image display window is used for interactive work with the image. The window includes the display area and various tools and display options that are arranged along the left and bottom sides of the display area.

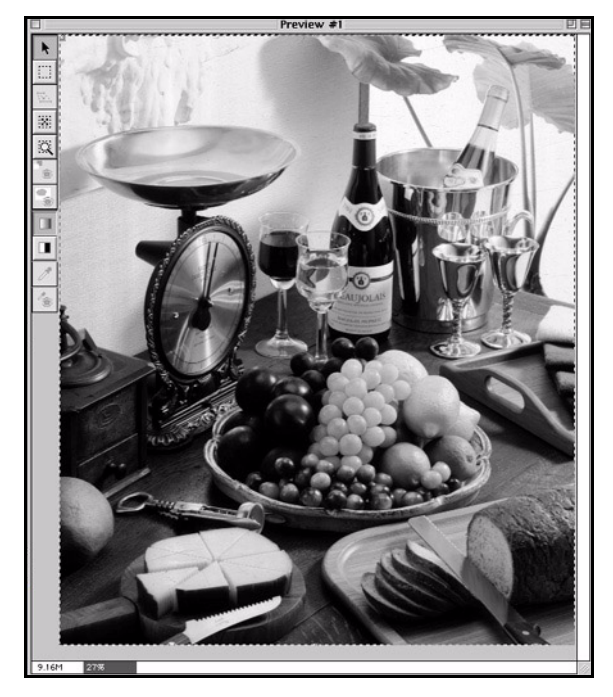

Figure 36: Image display window

After performing Preview, the first preview image is automatically displayed in the display area. To display a prescanned image, double- click its image thumbnail in the Preview Browser.

### **Tools and Display Options**

When the preview is first displayed in the Image display window, a crop frame encloses the image. This is the Full image crop, set according to the selected format. The area enclosed by the crop frame is the final scan area. Using the cropping tools, you can change the crop size and position. You can use the following tools in the Image display window in Digital Descreening mode. The following tools that appear along the left side of the display area are available in Digital Descreening mode.

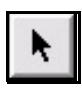

**Pointer** tool - change the position and the size of the active crop frame.

[23]

**Reset Crop** tool - set the crop to the Full image crop.

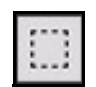

**Cropping** tool - define and draw a new crop.

# Preparing and Scanning Digital Descreening Originals

The Digital Descreening basic scan includes the following main stages:

- preparing to scan
- scanning the film separations

The following chart shows the Digital Descreening basic scan workflow.

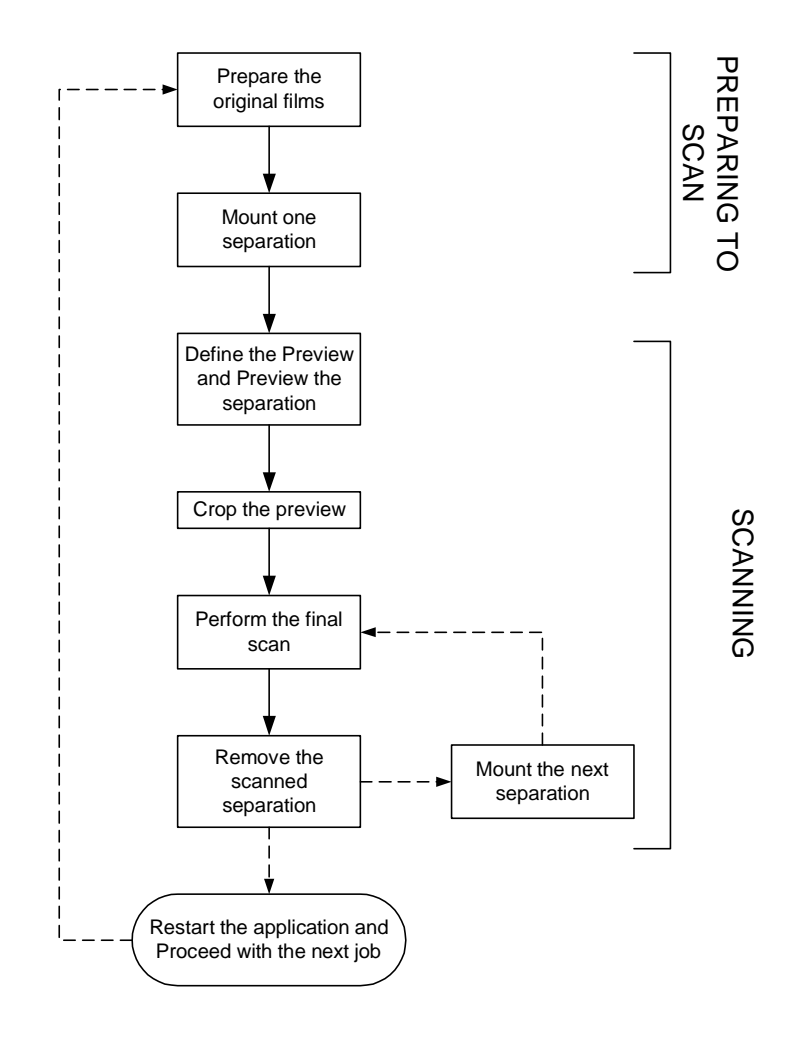

110

## Preparing to Scan

Preparing to scan involves two stages:

- off-line preparation of the original films
- mounting each separation on the scanner

You mount and scan one separation at a time.

## **Preparing Original Films**

Your oXYgen DOT kit contains a positioning template and a set of punched mounting sheets and strips for manual off-line preparation of the original film separations. Mounting the separations on the scanner is done one at a time. oXYgen DOT can scan one or four separations in Digital Descreening.

The mounting frame of the positioning template has the same dimensions as the scanner base glass and same pin registration as the scanner.

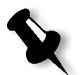

**Note:** Use the supplied mounting strips for mounting the original films; use the big mounting sheet only if you want to place small size films. When you use a mounting sheet, mount the original film on top of it; when you use a mounting strip, tape one edge of the original film on top of the mounting strip.

#### To prepare original films:

1. Place the positioning template on a light table and mount one of the supplied mounting sheet/strips onto the registration pins of the positioning template.

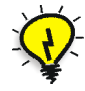

**Tip:** If your original does not have registration marks, use a detail from the image for registration.

2. Tape the separation that contains the most information to the mounting sheet with the emulsion side up (towards you) and the top edge to the left side of the positioning template (marked with the words TOP EDGE and an arrow showing the correct position of the image). Make sure the separation is taped on straight, using the

printed grid lines as guidelines. The film surface must lay flat on the mounting sheet and there should be nothing (dust particles, or other objects) between it and the mounting sheet.

The first separation is the base separation. Use it as a guide when you tape the other separations.

- 3. Place a second mounting sheet on the positioning template on top of the first one and place the second film separation on it (taping the separation with the most information, the order of the others is unimportant).
- 4. Align the registration marks of the second film separation that they overlap completely with the registration marks of the first separation.

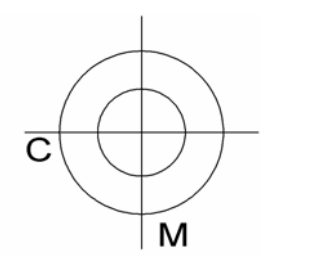

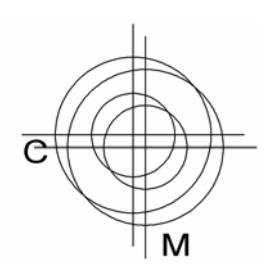

#### Correct

#### Not correct

Perfect registration: cyan and magenta separations overlap completely.

Misregistration: cyan and magenta separations do not overlap.

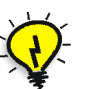

Tip: Use a magnifying glass for precise positioning.

- 5. Tape the second film separation to the second mounting sheet/strip.
- 6. Remove the second separation. Let the first separation remain on the positioning template and use it as a guide to align the other separations before you tape them.
- 7. Repeat steps 3 through 6 for the remaining separations.

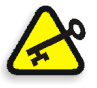

**Important:** Your originals must have perfect registration. Make sure that the registration marks of all separations of an image overlap completely when you place them on top of each other on the positioning template.

After you have prepared your originals as described above, you can mount them on the scanner.

## Mounting One Separation

Before mounting the separation film on the scanner, make sure that the scanner Base glass is clean.

#### To mount the film separation on the scanner

- 1. Mount the first film separation you intend to scan in the scanner with the emulsion side down.
- 2. Insert the holes of the mounting sheet/strip to which the separation film is taped into the registration pins of the scanner. Make sure the mounting sheet is properly inserted in the pins.
- 3. Close the scanner top cover. You are ready to scan the first separation.

## Scanning Film Separations

You should scan the film separations one at a time. Setup options and cropping are defined before scanning the first separation and then used for the others.

Scanning the film separations includes the following stages:

- Defining the preview
- Cropping the preview
- Performing the final scan

### **Defining Preview**

Defining the preview is the first stage of the scanning process. It involves defining the parameters for the preview and previewing the originals. The result of the process is a low resolution prescan of the original displayed in the Image display window.

Before you proceed with the scan, make sure that the oXYgen DOT application software and software access key are installed.

#### To define the preview:

1. In the oXYgen DOT Scan folder, double-click the oXYgen Scan icon to start the application. The oXYgen Installer splash screen appears for a few seconds, followed by the Setup dialog box, the Menu bar and the Scan Palette.

- 2. In the Setup dialog box, set the following:
  - From the Mode list, select **Descreen**; the Setup dialog boxand the Scan palette are modified.

|   | Setup Dialog                  |
|---|-------------------------------|
| Т | ype: Transparent ≑            |
| ۲ | lode: Descreen 🗢              |
| F | ormat: 8×10H 🜩                |
| ۲ | ledia: Positive ᅌ             |
|   |                               |
| Г | Crop Size                     |
| ŀ | I: 210.00 W: 260.00 mm 💠      |
|   | Scale: 100.00 🚔 %             |
|   | Resolution: 300.00 + dpi +    |
|   | Rotation:                     |
|   |                               |
| F | 1:210.00 W:260.00 mm \$       |
| Ľ |                               |
|   |                               |
|   |                               |
| 1 | lo. of Separations:           |
| 9 | icreen Ruling: 150 🜩          |
| 1 | Descreen Table: DS_Default@ 😫 |
| 9 | iharpness: S_Default@ +       |
|   | oust Filter: None \$          |
|   |                               |
|   |                               |
|   | Apply                         |

Figure 37: Setup dialog box

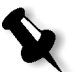

Color CMYK Color RGB B/W Line-art CopyDOT Descreen

**Note:** End Points, Gradation and Color Table do not appear; instead No. of Separations, Sharpness and Screen Ruling appear.

Positive Negative

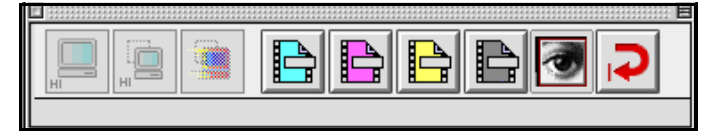

Figure 38: Scan palette

- From the Media list, select **Positive** or **Negative** depending on your originals.
- In Scale, either type in or scroll to the enlargement value you require. The optimum range is 50 to 200.
- Check the Mirror option if you want to create a mirror image of the scanned original.
- Select or type the resolution value you want to use in the Resolution box.
- From the No. of Separations list, select the number of separations of your originals. You can scan one or four separations with Descreen.

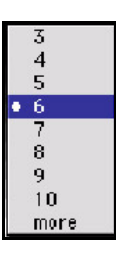

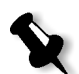

**Note:** The Scan icons in the Scan palette reflect the number of separations you have defined.

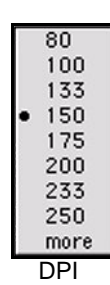

• From the Screen Ruling list, select the screen ruling of your originals. Setting the correct screen ruling is essential to the quality of your scan. Use a mesh meter if you do not know the exact value.

| Mesh | Approximate screen ruling in Ipi |
|------|----------------------------------|
| 4    | 100 lpi                          |
| 5    | 133 lpi                          |
| 6    | 150 lpi                          |
| 7    | 175 lpi                          |

according to your preferences.

X

|   | inches |  |
|---|--------|--|
| • | mm     |  |
| 0 | points |  |
| - | picas  |  |

- dpm dpi
- 133 from the list.
  Choose inches, millimeters, points, or picas as the unit of measurement for the Crop Height/Width and Scan Height /Width

**Note:** If none of the options matches the value of the original films, choose the closest value. For example, if your originals have screen ruling of 120 lpi, choose

- Choose **DPM** (dots per millimeter) or **DPI** (dots per inch) as the resolution unit of measurement.
- From the Descreen Table list, select the table created for the current scan parameters (screen ruling and media).

If, during the Digital Descreening calibration, you determine that calibration is not necessary for this group of scan parameters, select **DS\_Default@**. (See *Calibrating Digital Descreening on page 99* for details.)

• **DF-Low** is the default dust filter option. If the film is dirty or scratched, select **DF-High** from the Dust Filter list.

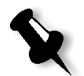

**Note:** Dust Filter is effective only when the selected scanning resolution is 2.5 times the selected screen ruling.

| _ |      |
|---|------|
| 1 |      |
|   |      |
|   |      |
|   | 1000 |

3. Click the Preview icon in the Scan palette, or choose **Preview** from the Scan menu in the menu bar.

All originals in the scanner are sent to the queue for preview. In the Preview Browser, a Preview icon with an arrow indicates that the item is in the queue. A Progress indicator is displayed during the preview process while a low resolution scan of the image is being created. When the process is complete, the preview of the first separation appears in the Image display window (shown on page 118). You are now in Preview mode.

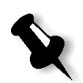

**Note:** After Preview, you can edit the intensity of the Sharpness by clicking the Sharpness icon. To change the Sharpness before preview, from the Setup menu, point to Sharp Setup and then select Line Art.

## **Cropping Preview**

This section describes how to crop the preview for the final scan, including:

- defining and modifying crops
- multi-Crop
- crop prescan

Cropping the preview is the second stage of the scanning process. It involves defining one, or multiple crops for the final scan. Although you can skip this stage and perform a final scan on the Full image crop, cropping the preview allows you to define the final scan crops with greater precision and avoid the need to rescan the originals.

## Defining and Modifying Crops

When the preview is first displayed, the Full image crop is defined, enclosing the entire image. The system assigns a default name Scan\_X\_1 to this crop where X is the preview number. You can modify the size and position of the Full image crop and create additional crops.

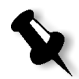

**Note:** You cannot revert to the original size and position of the Full image crop after you have modified it.

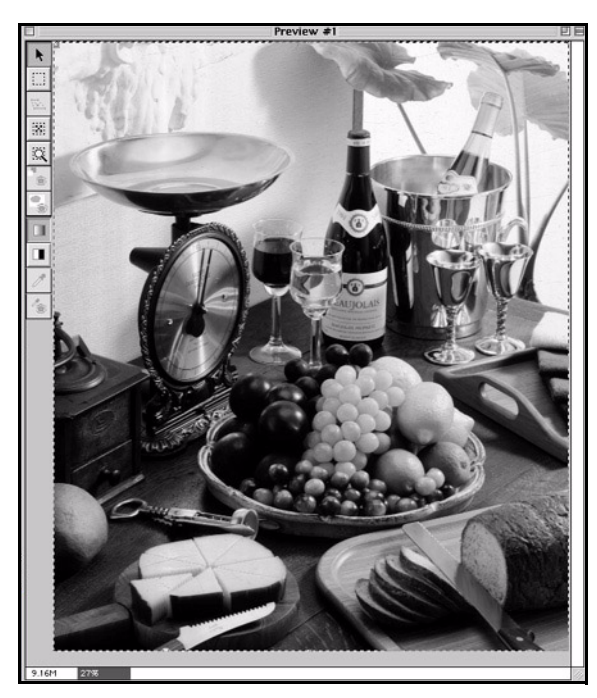

Define a crop only for the first separation. The values you define for the first separation are applied to all separations.

Figure 39: Image display window

#### To define a crop:

- 1. Select the Cropping tool and click a point in the image to mark the top left corner of the crop.
- 2. Press and drag the mouse button over the area you want to crop.
- 3. Release the mouse button to set the crop.

You can use the pointer tool to move, resize or delete the crop.

#### To move the crop:

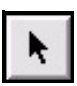

- 1. Select the Pointer tool and place your cursor inside the crop.
- 2. Press the mouse button, the pointer changes to a hand. Drag the hand to move the frame, and release the mouse to set the new position.

#### To change the crop size

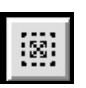

- 1. Move the pointer to a frame corner or side handle. The pointer changes to a set of arrows, pointing in the directions that you can move the frame.
- 2. Press the mouse button and drag the frame corner or the side handle, release the mouse button to set the frame size.

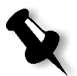

**Note:** To reset the crop to the Full image crop, double click the **Cropping** icon, or click the **Reset Crop** tool.

 To define a second crop, repeat the procedure used for the first crop. You can also use the Duplicate Crop option in the Edit menu, or the keyboard shortcut <**# D**>. You may define as many crops as you need on the same preview.

#### To delete a crop:

- 1. Make sure the Image display window is active.
- 2. Click to activate the crop you want to delete.
- 3. From the Edit menu, choose Delete Crop, or press the Delete key.

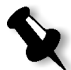

**Note:** If the Setup dialog box is active instead of the Image display window, and you use the **Delete** key, the value in the active text field in the Setup dialog box is deleted.

If the crop you want to delete is currently in the queue, a message is displayed and the crop is not deleted. If you have performed a crop prescan, a message is displayed and the crop is deleted only after you click **OK** to confirm the delete command.

After you delete the crop, the next crop becomes active. If there are no other crops, the Full image crop becomes active.

#### **Crop Parameters**

You can change some crop parameters for specific crops while others must be identical for all the preview crops. When you define a new crop, it inherits the parameters of the active crop with the exception of Crop Height/Width and Scan Height/Width. When you use the Duplicate Crop command, the new crop also inherits Crop Height/Width and Scan Height/Width.

You can change the following parameters of crops of the same preview:

- Resolution
- Crop Height/Width
- Scan Height/Width

You can also change File format of the final scan. You can edit the crop parameters by changing the settings of the active crop in the Setup dialog box.

To edit the crop parameters, click inside the crop to make it active and adjust the settings you want to modify in the Setup dialog box.

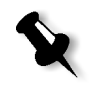

**Note:** After modifying the crop parameters, you must save the final scan parameters. To save the scan parameters, click **File** in the Menu bar and select **Save Params for Scan**.

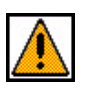

A Warning icon appears in the Setup dialog box if the scan cannot be performed according to the settings because they exceed the scanner limitations. For example:

- if the crop extends beyond the display area boundaries, the extended area is scanned in black.
- the resolution is less than 2 dpm.

### Multi-Crop

You can define and scan several crops on a single preview. You can use this feature when you scan small originals on the same job sheet. You must scan one separation at a time. Therefore, make sure the films you tape on one mounting sheet are of the same separation.

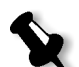

Note: Use the supplied mounting sheet if you have several small originals.

For example, if you have two originals with four separations each, tape the cyan separation of both originals on the first mounting sheet/strip. Then, tape the magenta separation on the second, the black on the third, and the yellow on the forth sheet/strip.

#### **Multi-Crop Features**

- Each crop has a complete set of parameters as if it were a single crop.
- To edit or change a crop, it must be active. To activate a crop, use the **Tab** key to move between the crops, until the desired crop is active, or click inside the crop area.
- Only one crop can be active at a given time. An active crop has the following features:
  - **The crop parameters are shown in the Setup dialog box.**
  - □ In the Preview window, the crop name, crop handles and Top left indicator appear; the crop frame flashes.
- You can edit the following crop parameters:

For each crop:

- □ Scale
- □ Sharpness
- Output resolution
- □ Size
- □ Media
- Dust Filter

For all crops:

- □ Screen ruling
- □ Number of separations
- Descreening calibration tables

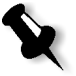

**Note:** If a crop is enclosed by a larger crop and you want to activate the smaller crop, press the **Tab** key until the smaller crop is active. If two crops overlap, click inside the area that does not overlap.

• If you edit the crop and click Apply, the changes are applied to the entire Image display. However, in the final scan these changes only affect the specific crop.

#### To prepare several originals (Multi-Crop workflow)

1. In the preparation stage, follow the steps described in *Preparing Original Films* on page 111. Tape several originals on the same mounting sheet, instead of one.

Note: Make sure that the same separation of all originals is taped to the film.

2. Mount the originals on your scanner.

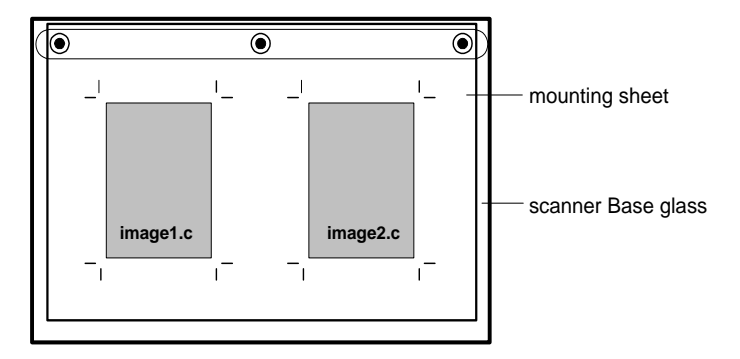

Figure 40: Mounting cyan separation of two originals

- 3. Define the Setup options as described in Defining the Setup previously. In the Setup dialog box, select **All Board** from the Format list.
- 4. Click the **Preview** icon and preview the originals.
- 5. Define the crops using the Cropping tool, or the Duplicate crop command.

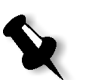

- 6. Edit the crop setup parameters, if necessary. You can set different size, resolution, scale, sharpness and media for each crop. The No. of separations, Screen Ruling and Descreen calibration table settings must be the same for all crops.
  - Modify the size of the active crop by adjusting the crop frame with the Pointer tool.
  - Modify the resolution of the active crop by changing the Resolution value in the Setup dialog box.
  - Modify the Scale parameters to set the enlargement by which the scanner scans the original.
  - Apply sharpness to the image by using Sharpness tables.
  - From the Media list, select **Positive** or **Negative**.
  - From the Number of Separations list, select the number of separations of your originals. You can scan up to 4 separations with Digital Descreening.
  - From the Screen Ruling list, select the screen ruling of your originals.
  - From the Descreen Table list, select the correct calibration table.
- 7. If you have edited the crop, select **Save Params for Scan** from the File menu to set the final scan parameters. Then, click the Scan icon.
- 8. Scan the crops according to the procedure in *Performing Final Scan* on page 125.

#### Crop Prescan

Crop prescan is recommended when the crop size is smaller than one third (1/3) the size of the preview. Using Crop Prescan, a more accurate image analysis is obtained for the crop. A low resolution crop image is displayed in the Crop prescan window, showing more details.

#### To perform Crop Prescan

1. Click to activate the crop for which you want to use crop prescan.

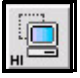

2. Click the **Prescan** icon in the Scan palette. Press the **Option** key while clicking the icon to send all the preview crops to the Queue window for Prescan.

After Crop Prescan, an image thumbnail of each crop prescan appears in the Preview Browser, with its file name and the Prescan icon.

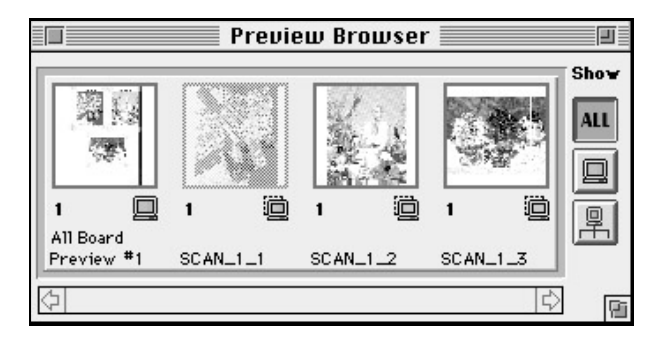

Figure 41: Preview Browser window - Show All

3. To display the crop prescan image, double click its image thumbnail. The crop prescan image is displayed and the Setup dialog box displays the relevant parameters.

To scan the crop prescan, the crop prescan image must be displayed in the Image display window. The scan process is the same as for previews.

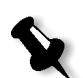

Note: You can edit the crop, but you cannot change its size after crop prescan.

#### Scale

The recommended range is from 50 to 200% of the original size.

#### Resolution

Resolution specifies the number of dots (pixels) per millimeter or inch of the final image, and is related to the halftone screen.

When setting the resolution, you should consider the screen. For higher or finer screens, the resolution value should be higher to capture the additional information.

The minimum output resolution is 6 DPM (150 DPI). Resolution and Scale are related, as explained above. Maximum resolution for all formats is 24 DPM (600 DPI).

A rule of thumb formula, commonly used to determine the average input resolution, is as follows:

Halftone screen per inch (or per mm) x 2.0 = resolution in dots per inch (DPI) or per mm (DPM).

For example, an image to be output as a 150 LPI halftone is calculated:  $150 \times 2.0 = 300 \text{ DPI}.$ 

Therefore, the resolution is set at 300 DPI.

Choose DPM (dots per millimeter) or DPI (dots per inch) as the resolution unit of measurement, and enter the requested resolution value.

#### Sharpness

Sharpness can be selected either from the default setting, or a user defined table.

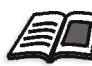

See *Chapter 5, Post Scan Digital Descreening Workflows* for details about selecting the right file format for your workflow needs.

## Performing Final Scan

You can use the following file formats with Digital Descreening:

- Scitex CT (Continuous Tone) this is a default format.
- EPS (Encapsulated PostScript). PostScript format which enables OPI workflows. PICT and TIFF previews are available. There are three types of output files: high-resolution EPS file, DCS2 single file, and DCS2 multiple file. This file format output is up to 16 separations. Compression is available.
- TIFF (Tagged Image file Format) used for non-Creo applications.
- PSImage PostScript format for integration with Creo output device, enables APR and OPI workflows in Creo environment. Output is one or four separations (CMYK pre-separated, high resolution, EPS or Scitex).

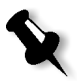

Note: The PSImage format is not supported in the current version.

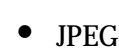

#### Specifying the File Format Settings

You can specify the file format settings by accessing the format settings either through the Setup menu before preview or through the Scan dialog box after preview.

**Note:** The following sections describe specifying the file format settings through the Setup menu.

#### **EPS Settings**

#### To specify the settings for the EPS format:

1. From the Setup menu, choose **EPS Setup** under File Format Setup; the EPS Settings dialog box appears.

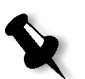

**Note:** You can open the EPS Settings window also by clicking the Settings button in the Scan dialog box.

| EPSF Settings    |                            |          |  |  |  |
|------------------|----------------------------|----------|--|--|--|
| Preview:         | TIFF 😫                     | 1        |  |  |  |
| € Encoding:      | Binary                     | •        |  |  |  |
| Compression:     | JPEG (low qu               | ality) 🗘 |  |  |  |
| DCS File format: | None                       | \$       |  |  |  |
|                  |                            | Edit     |  |  |  |
| 🔲 Include HalfTo | ne screens                 | ()       |  |  |  |
| 🔲 Include HalfTo | ne screens<br>fer function | Edit     |  |  |  |

2. In the EPS Settings dialog box, select the settings best suited to your output job needs. You have the following options:

Preview

• The default preview is **TIFF**. When TIFF is selected, a low-resolution color composite file will be created in addition to the black and white bitmap high-resolution files during the scan process.

Select this option when you scan partial pages. The low-resolution file can be used for positioning and editing. It displays quickly giving immediate feedback. During the final output in the OPI workflow, the high-resolution files replace it.

- PICT select **PICT** preview for files for Macintosh environment.
- Choose None when you do not need a low resolution color composite file.

#### Encoding

• From the Encoding list, select **Binary** or **ASCII** to specify the data format of the scanned files.

#### Compression

• Select one of the compression options if compression is needed. Compression saves storage space and transfer time when copying files on the network. Compressed files are approximately four times smaller. Compression does not result in a loss of quality. Do not use the compression option if you want to display the file in image editing applications like Adobe PhotoShop. They cannot be displayed.

DCS File Format

- Multiple file DCS2 this DCS file format results in a master file and multiple high-resolution files.
- **Single File DCS2** this DCS file format results in a single file that contains the data of high-resolution files.
- None (default) select this option when you want a high-resolution EPS file.
- 3. Click OK to save.

**TIFF Settings** 

To specify the settings for the TIFF format:

1. From the Setup menu, select **TIFF** under File Format Setup; the TIFF Settings dialog box is displayed.

| TIFF Settings      |        |  |  |
|--------------------|--------|--|--|
| 🔾 Intel Byte Order |        |  |  |
| Macintosh Byte     | Order  |  |  |
| Compress Image     | 2      |  |  |
| Compression Scher  | ne:    |  |  |
| JPEG High Quality  | ······ |  |  |

- 2. In the TIFF Settings dialog box, specify the TIFF format settings according to your output job need as follows:
  - Select Intel Byte Order for PC and Macintosh Byte Order for Macintosh computers.
  - **Compress Image** select this option if you want to compress the image. After selecting this option, select the type of compression from the Compression Scheme list.

#### **PSImage Settings**

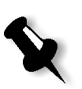

Note: The PSImage format is not supported in the current version.

To specify the settings for the PSImage format:

1. From the Setup menu, choose **PS Image Setup** under File Format Setup; the PSImage Settings dialog box appears.

| PSI                    | mage Settings          |  |
|------------------------|------------------------|--|
| Low-Resolution Dat     | ta                     |  |
| Preview:               | TIFF<br>Binary<br>None |  |
| Encoding:<br>Proofing: |                        |  |
|                        |                        |  |
| Undefined              | Set                    |  |
| onuenneu               |                        |  |
| High-Resolution Da     | ta                     |  |
|                        | EPS                    |  |
|                        | Cancel OK              |  |

2. In the PSImage Settings dialog box specify the **PSImage** format settings according to your output job needs as follows:

Low-Resolution Data

- Preview select TIFF, PICT, or None.
- From the Encoding list, select **Binary** or **ASCII** to specify how the data is stored in the file.
- Proofing select **Bitmap**, **Gray scale**, **Indexed Color**, or **CMYK** if you want to create a proofing file, or **None** not to create a proofing file.
- Resolution select the resolution for the proofing file.

**High-Resolution Folder** 

- Select the **High-Resolution Folder** option and click **Set** to set the folder of the high resolution file. In the dialog box that appears, set the folder location.
- If this option is not selected, the file is saved in the same folder as the low resolution file.

High-Resolution Data

- To define the format of the final high resolution file.
- Click the box to the right of High Resolution Data, and choose the requested format (EPS or Scitex CT).

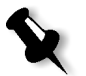

**Note:** If you select EPS, when you click **OK**, the EPS Settings dialog box is displayed. Specify the settings for the EPS format. Refer to section *Specifying the File Format Settings* on page 126.

3. Click OK.
#### JPEG Settings

To specify the settings for the JPEG format:

1. From the Setup menu, choose **JPEG Setup** under File Format Setup; the Compression Quality dialog box appears.

| Compression Quality      |     |
|--------------------------|-----|
| Image Options            |     |
| Quality: 62 High Quality | ן כ |
| Format Options           |     |
| O Baseline               |     |
| O Progressive            |     |
| Standard                 |     |
| Cancel OK                |     |

- 2. In the Compression Quality dialog box, specify the **JPEG** format settings according to your output job needs as follows:
  - In the Quality box under Image Options, specify the compression quality by either typing the value in the box, or selecting an option form the drop-down list to the right of the box.
  - Select one of the available Format options: Baseline, Progressive or Standard (default).
- 3. Click OK.

## Performing the Final Scan

You must scan all image separations during a scanning session. If the session is interrupted and you have to quit Descreen, you must start from the beginning when you resume scanning, re-scanning the separations scanned during the first session, and repeating all stages of the process (setup, preview, crop and final scan).

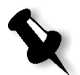

**Note:** After editing the crop, you can select **Save Params for Scan** from the File menu to define the final scan parameters.

To perform the final scan:

1. In the Scan palette, click the Scan icon of the separation mounted on the scanner.

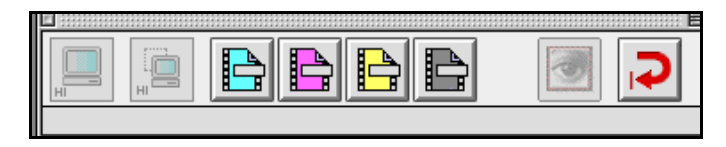

The following dialog box opens.

| Save Scan As:                                  |                                  |
|------------------------------------------------|----------------------------------|
| 🐧 oXYgen Scan V1.5.0 😫                         | <b>≜</b> , <b>№</b> , <b>©</b> , |
| Name                                           | Date Modified 🔻                  |
| 🐧 EverSmartScan_DataFolder!!!                  | Today                            |
| D EverSmart Supreme/Select Tab.                | Today                            |
| 🏹 PluginsCarbon                                | Today                            |
| 🐧 EverSmartScan_LogFolder                      | Today                            |
| 🐧 TempFolder                                   | Yesterday                        |
| de EverSmart oXYgen Scan                       | Yesterday                        |
| 🐧 Data Files                                   | 7/3/02                           |
| BGCAR                                          | 7/3/02 💌                         |
| Name: SCAN_1_1                                 | New 🐧                            |
| File Format: TIFF \$   With Embeded ICC Profil | JS                               |
| Cancel                                         | Scan                             |

- 2. In the dialog box, define the following parameters for the final scan output file:
  - Name type in the name in the Save Scan as box.
  - File Format select from the available list: Scitex, EPSF, TIFF, PSImage or JPEG)

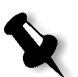

Note: The PSImage format is not supported in the current version.

The file format you select must match your workflow needs and must be supported by the application in which you intend to use the scanned file.

- Destination select the folder where you want to save the file.
- 3. Click **Settings** to specify the file format settings of the format of your choice, if you have not specified them previously.

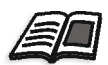

See Specifying the File Format Settings on page 126 for details.

4. In the Scan dialog box, click **OK** to save your selection; the Original's Film Base dialog box opens.

| Original's Film Base |        |  |  |
|----------------------|--------|--|--|
| Set White Pt \ominus |        |  |  |
| ОК                   | Cancel |  |  |
|                      |        |  |  |

Figure 42: Original's Film Base - positive

| Original's Film Base |        |  |
|----------------------|--------|--|
| Set Dark Pt 🔶        | Cancel |  |
|                      |        |  |

Figure 43: Original's Film Base - negative

- 5. Click on the transparent area of the film in the Image display window to mark a white point. If your mode selection is Negative, click the dark area of the film in the image display window to mark a dark point.
- 6. Click OK in the Original's Film Base dialog box; the dialog box closes.

The scanner scans the mounted separation. In the Preview Browser, a Scan icon with an arrow appears below the image thumbnail of the preview (the arrow disappears after the scan is completed). You can

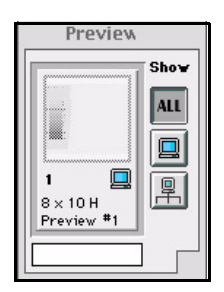

monitor the progress of the scan in the Queue window that displays the name of the scanned separation and the progress indicator under it.

If the Beep option in Operation Modes Preferences, under **Setup>General Preferences**, is selected, the scanner beeps three times after each scan is completed.

If you want to scan all crops, press and hold down the **Alt** key and click the Scan icon. In Multi-Crop, all crops enter the Queue window as a group, and the Image display window closes.

A check mark ( $\checkmark$ ) in the Scan palette marks the scanned separations.

If you scan an image with more than one separation, after the first scan, the scanner automatically resets to load position when the first separation scan is completed and a window opens prompting you to replace the current separation sheet/strip with the next one.

|                                                                                    | F00461 |
|------------------------------------------------------------------------------------|--------|
| Replace the current separation<br>with the next separation<br>Press OK to continue |        |
|                                                                                    | ОК     |

- 7. Remove the first separation. Mount the second, and close the top cover.
- 8. Click **OK** to close the window.
- 9. In the Scan palette, click the icon that represents the new mounted separation. The second separation is scanned according to the format settings defined for the first.

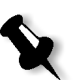

**Note:** Define and crop the preview, and Set White Point only for the first separation.

10. Repeat steps 1-3 for all prepared separations.

# Post Scan Digital Descreening Workflows

The formats of the digital files can be changed as required. CT files are created in oXYgen DOT.

After performing descreen, a CT file is created. You can manipulate the file in any manner consistent with the capabilities of Photoshop or any other image or page layout application. For example, you can change the file size or retouch or blur the image.

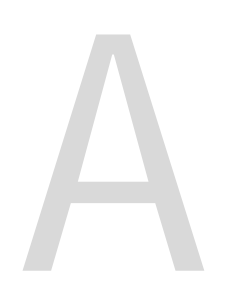

# oXYgen DOT Tips

| Preparations                      | 138 |
|-----------------------------------|-----|
| Analog Film Mounting and Cleaning | 139 |
| Scanning                          | 139 |
| RIP and Expose                    | 140 |

# Preparations

- Before you start scanning with CopyDOT mode, you need to:
  - □ check the scanner focus tables by running the Scanner Check test in the Install&Utils program. If the test fails, you must call your service engineer.

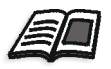

For more details, refer to the *EverSmart Scanners Installation and Maintenance Guide*, *Chapter 6 (399Z50703F) or iQsmart Scanners Installation and Maintenance Guide - Mac Platform, Chapter 6 (399Z1R946A)*.

- □ If you haven't recently scanned in CopyDOT, perform the geometric correction to update the geometric profiles.
- Make sure that software calibration (output compensation) between the scanner and the output device is less than 2%. To achieve this, check that the output device is calibrated according to the manufacturer specifications. Also, check that the laser intensity is appropriate and the film density is approximately 4.0 ( $\pm$  0.2).
- If you output your files to CTF, use a good quality film and appropriate chemistry. It is recommended to use hard dot (digital) film. Then the density can be up to 5.0.
- Expose a gray scale with no excurve to check that the shift in the MidTone area is less than 6% (EndPoints up to 2%). If the shift is more than 6% (for example: a 50% dot is measured as 43%), or if the software calibration is more than 2%, it is recommended you choose a more linear type of media (film or plate). If MidTone shift is less than 2%, do not make any changes.
- Prepare adequate storage and networking/transfer capabilities. CopyDot scans produce very large files: A four separation A4 page (8.5 in.x 11 in.) at the resolution of 2540 dpi may create a 300 MB file (or an 80 MB compressed file).
- To reduce scanning time, use a powerful Mac (such as, G4 450 MHz). If possible, disconnect your computer from the net during scanning and scan to the internal disk.
- Keep all scanner glass surfaces (base and cover glass) clean.

# Analog Film Mounting and Cleaning

- Use the supplied mounting strips for mounting the analog films; use big mounting sheets only for placing small size films.
- Mount the analog film squarely using the mounting template. Do not rely solely on the registration marks, but check the image content.
- Use film cleaner to clean well each film just before you mount it on the scanner bed. For better results, clean the scanner bed and film with compressed air.
- If you scan in Digital Descreening, spray the analog films gently on both sides with an anti-Newton spray to eliminate Newton-rings.

# Scanning

- Always scan the analog films at the resolution of your output device. For example, if you expose a film at the resolution of 2540 dpi, scan it at the resolution of 2540 dpi.
- If the original analog films contain only pictures with no fine text, consider scanning in Digital Descreening to save disk space and scanning time. If you are using Digital Descreening, always set the correct screen ruling in the scan dialog menu. If your film screen ruling does not appear in the list, use the nearest value.
- If the films are dirty and scratched and dirty use a high-level dust filter. This will eliminate the dust.

# **RIP** and Expose

- Minimum system requirements:
  - □ Brisque version 3.0
  - □ Prinergy version 2.0
  - □ 256 MB RAM
- Make sure you have free disk space for the Creo jobs that are created after RIPping the PS files. You need 300 MB for each A4 full-page 4 separation file.
- The scanning and the RIPping resolutions must be equal. Do not change the resolution on the RIPping setup, because it can cause Moiré effects and unwanted interference patterns.
- Do not change the size of the scanned films. If necessary, you may enlarge or reduce the scanned film size up to 5% in which case it is recommended you check the scanning quality.
- Rotating the scanned files during RIPping takes long time, and if the file is big, it causes the RIP to fail.
- Do not use the Half-Resolution option on the Brisque Expose (for example: scanning and RIPping at 1270 dpi and exposing at 2540 dpi).

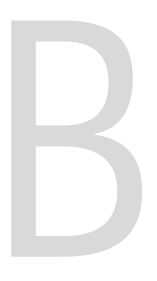

# Specifications

oXYgen DOT Specifications......142

# oXYgen DOT Specifications

### Productivity

Final scan time of:

• 7.5 min. per separation at 2540 dpi.

Final scan time not compressed for 210 x 297 mm. (A4V) using Macintosh G4 500 MHz computer.

## Scanning Format

- For EverSmart Supreme or Select scanners: 12 x17 in./305 x 432 mm. (up to A3 + bleeds)
- For iQsmart<sup>3</sup> scanners: 13 x18 in./330 x 457 mm. (up to A3 + bleeds)

# Resolution

• Maximum Optical Resolution: 2540 dpi

Over the entire scanning format for any size original.

• Maximum Output Resolution: 3810 dpi over the entire scanning format for any size original.

# File formats

- LineWork Handshake
- New LineWork
- EPS/Scitex CT high resolution
- EPS DCS2
- TIFF

# Registration

- Built-in registration pin system
- Manual registration on mounting template

# Input mesh

• Recommended up to 175 lpi

# Scanner Output Calibration

• Easy-to-use calibration procedure enables accurate output compensation.

### Separations

• The number of separations per job is up to 16, with an option of naming each one.

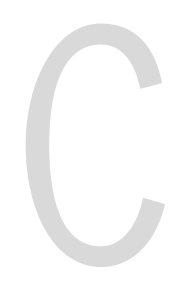

# Part Numbers

| Part name                                   |                                             |  | CSI Part Number | CSC Part Number |
|---------------------------------------------|---------------------------------------------|--|-----------------|-----------------|
| EverSmart Scanners                          |                                             |  |                 |                 |
| oXYgen DOT Kit<br>for EverSmart<br>Scanners |                                             |  | 510K1R333       |                 |
|                                             | oXYgen DOT<br>User Guide                    |  | 399Z51895D      |                 |
|                                             | oXYgen Scan<br>software                     |  | 501V3R042       |                 |
|                                             | USB Software<br>Access Key (OSX<br>ready)   |  | 501V1M862A      |                 |
|                                             | Pack Training<br>Films, 5 colors            |  | 509D3E944       | 81-1137A        |
|                                             | oXYgen DOT<br>Calibration Slide             |  | 509D4E324       |                 |
|                                             | oXYgen DOT<br>Geometric<br>Correction Slide |  | 509D4E325       |                 |
|                                             | Pack Strip Clear<br>Film                    |  | 509D1L742       |                 |
|                                             | Pack Position<br>Template                   |  | 509D1L743       |                 |
|                                             | Pack Clear Film                             |  | 509D4L065       |                 |

| Part name                                 |                                             | CSI Part Number | CSC Part Number |
|-------------------------------------------|---------------------------------------------|-----------------|-----------------|
| iQsmart Scanners                          |                                             |                 |                 |
| oXYgen DOT Kit<br>for iQsmart<br>Scanners |                                             | 510K3R106       |                 |
|                                           | oXYgen DOT<br>User Guide                    | 399Z51895D      |                 |
|                                           | oXYgen Scan<br>software                     | 501V3R042       |                 |
|                                           | USB Software<br>Access Key (OSX<br>ready)   | 501V1M862A      |                 |
|                                           | Pack Training<br>Films, 5 colors            | 509D3E944       | 81-1137A        |
|                                           | oXYgen DOT<br>Calibration Slide             | 509D4E324       |                 |
|                                           | oXYgen DOT<br>Geometric<br>Correction Slide | 509D4E326       |                 |
|                                           | Pack Strip Clear<br>Film iQsmart            | 509D4E125       |                 |
|                                           | Positioning<br>Template<br>iQsmart          | 509D4E124       |                 |
|                                           | Pack Clear Film -<br>A3 iQsmart             | 509D4E127       |                 |

# Index

#### Symbols

<# D>, 119

# Α

Active crop, 121 Alt key, 134 APR workflow, 57, 63

### В

B/W tool, 35, 79 Basic scan Digital Descreening, 110 oXYgen DOT, 36 preparing, 37 stages, 113 Beep option, 56, 89, 134

## С

Calibration CopyDOT, 17 determining whether correct, 27 determining whether necessary, 20 **Digital Descreening**, 92 output compensation, 25 slide, mounting, 22 tables, creating, 25 Changing crop parameters, 46 Conventions used in the manual, ix CopyDOT Setup, 42 CopyDOT, calibrating, 17 Creating calibration tables, 25 Crop deleting, 45, 119 moving, 44 moving a crop, 118 resizing, 45, 119 Crop Height/Width, 120 Crop parameters, 120 editing, 120, 123 Crop parameters, changing, 46 Crop Prescan, 123, 124 displaying, 124 performing, 47, 124

Crop Prescan image, displaying, 47 Cropping preview, 43, 117 tool, 35, 79, 109

### D

Defining crop, 43, 118 preview, 40, 113 Deleting a crop, 45, 119 Deleting items in queue, 33 Descreen Table. 116 **Digital Descreening** basic scan, 110 calibrating. 92 file formats, 125 palettes, 102 preparing originals, 111 specifying file format settings, 126, 133 tools. 102 windows, 102 workflow, 3, 93, 110 Digital Descreening Setup, 114 Display options, in Preview Browser, 31.75 Displaying crop prescan image, 47 Dot gain, 18 DPI, 116, 125 DPM. 116. 125 Duplicate Crop, 45, 119, 120

## Ε

Editing crop parameters, 46 Editing queue, 33 Encoding, 51, 127 EPS file, in oXYgen DOT Toolkit NT station, 71 EPS settings, 50 EPS Settings, dialog box, 126 EPSF, 48, 88, 125 workflow, 65, 67

#### F

File formats, 142 in Digital Descreening, 125 in oXYgenDOT, 48 specifying settings, 49, 55, 126, 133 Final scan, performing, 48, 54, 88 Full image crop, 43, 117

## G

Geometric correction, in oXYgen DOT, 16

#### Н

Halftone, 125 Halftone dots, 18 High resolution data, 54, 130 folder, 54 Hot folder, 60, 63

#### 

Image display window, 34, 78 important symbol, xi Input mesh, 142 Installing software, 7 software access key, 12 Interface, oXYgen DOT, 28

#### Κ

Kit, oXYgen DOT contents, 2

#### L

Launching Photoshop, 104 Line-art tool, 35, 79 Linework format workflow, 59 Load position, 56, 90, 134 LW format, scanning in, 60 LW Handshake format, 59 LW workflow, 61

#### oXYgen DOT User Guide

#### М

Maximum optical resolution, 142 Maximum output resolution, 142 Maximum resolution, 124 Media, in Digital Descreening, 115 Mode in CopyDOT, 40 in Digital Descreening, 114 Modifying a crop, 43 Mounting calibration slide. 22 first separation, 113 separations, 39 several originals, 122 Mounting sheet, 111 Moving a crop, 44 Multi-crop features, 121 scanning, 122 Multi-prescan icon, 29, 74, 104 Multi-scan icon, 104 Multi-Scan separation icon, 29, 74

#### Ν

Negative, 115 New LW, 48 NLW format, 59 NLW workflow, 61 No. of Separations, 114, 115 Non-PostScript workflow, 57

#### 0

ODG, 18 Optical dot gain, 18 Option key, 104, 123 Original's Film Base, 133 Oueue, editing, 33 Output compensation in CopyDOT, 17 in Digital Descreening, 99 Output compensation, calibrating, 25 Output, scan, 90 Overview Digital Descreening workflow, 92 oXYgen DOT workflow, 14 post-scan oXYgen DOT workflows, 57

Scanning for oXYgen DOT Toolkit workflow, 70 oXYgen DOT basic scan, 36 file formats, 48 geometric correction, 16 interface, 28, 73 kit contents. 2 overview. 2 post-scan workflows, 57 scanner types for, viii scanning partial pages, 57 software requirements, 2 windows, 73 workflows. 2 oXYgen DOT Toolkit NT station, opening EPS file, 71 oXYgen DOT workflow overview. 14 sample, 15 oXYgen Scan folder, contents, 10

#### Ρ

Palettes Digital Descreening, 102 oXYgen DOT, 28, 73 Part numbers EverSmart scanners, 146 iQsmart scanners, 147 Partial pages, scanning in oXYgen DOT, 57 PDA, 18 Performing crop prescan, 47 Performing final scan, 48, 54, 88 Photoshop icon, 29, 74 Photoshop, launching, 104 Physical dot area, 18 Pointer tool, 35, 79, 109 Positioning template, 111 Positive media, 115 Post-scan oXYgen DOT workflow, 57 PostScript workflow, 57 Preparing to scan in CopyDOT, 37 to scan in Digital Descreening, 111 Preparing originals, 37, 111 Prescan All, 77, 107 Prescan icon, 29, 74, 104, 123

Preview cropping, 43 defining, 40 icon, 29, 43, 74, 104 mode. 43, 117 Preview Browser, 43, 116 display options, 31, 75, 105 status information, 31, 75, 105 using, 30, 75, 105 Preview Pict, 51 Productivity, 142 PSImage, 48, 125 compressed format, 63 settings, 53 workflow, 61, 64 PSImage, note, 48, 61, 125, 132

## Q

Queue item, 106 properties, 32, 76 Queue order, 106 Queue window, 32, 76 Queue, deleting items, 33

#### R

Registration, 38, 112, 142 Requirements, minimum system, 6 Reset Crop tool, 35, 79, 109 Resizing a crop, 45, 119 Resolution, 142 maximum optical, 142 maximum output, 142 minimum value, 124 setting, 115 unit of measurement, 116 Restart icon, 29, 74, 104

### S

Sample workflow, Scanning for oXYgen DOT Toolkit, 70 Save Params for Scan, 123 Scale, 124 Scan output, 90 preparing originals, 111 Scan All, 77, 107 Scan dialog box, 55, 89, 132 Scan Height/Width, 120 Scan icon, 29, 74, 104 Scan icons, in Scan palette, 23 Scan palette, 28, 73, 103 Scanner types for oXYgen DOT, viii Scanning film separations in Digital Descreening, 113 film separations in oXYgen DOT, 39 format, 142 in LW format, 60 partial pages in oXYgen DOT, 57 several originals, 120, 122 stages, in Digital Descreening, 110 Scanning for oXYgen DOT Toolkit workflow, overview, 70 Scitex CT. 125 Screen Ruling, 114, 116 Separations, 143 mounting, 39 Setup dialog box in CopyDOT, 20 in Digital Descreening, 114 Sharpness, 125 Show All icon, 31, 75, 105 Show Preview family icon, 31, 75, 105 Show Previews icon, 31, 75, 105 Software access key, viii installing, 12 Software, installing, 7 Specifications, 142 Specifying file format settings, 49 Spot color separations, 42 Stages, scanning separations noXYgen DOT. 39 Status information, Preview Browser, 31,75 System requirements, 6

### Т

TIFF, 48, 125 settings, 52 Tools Image display window, 34, 78, 108 in Digital Descreening, 102 in oXYgen DOT, 28, 73 Types, scanner for oXYgen DOT, viii

#### U

Unit of measurement, 116

#### W

Windows in Digital Descreening, 102 Windows in oXYgen DOT, 28, 73 Workflow, Scanning for oXYgen DOT Toolkit overview, 70 Workflows oXYgen DOT, 2 post-scan in oXYgen DOT, 57